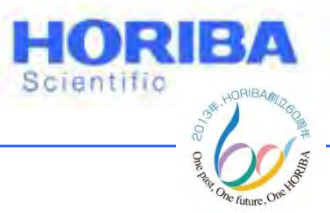

# EDXRF **XGT-5200WR** Manual

Explore the future

Automotive Test Systems | Process & Environmental | Medical | Semiconductor | Scientific

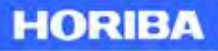

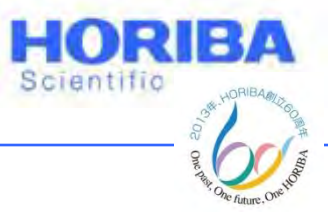

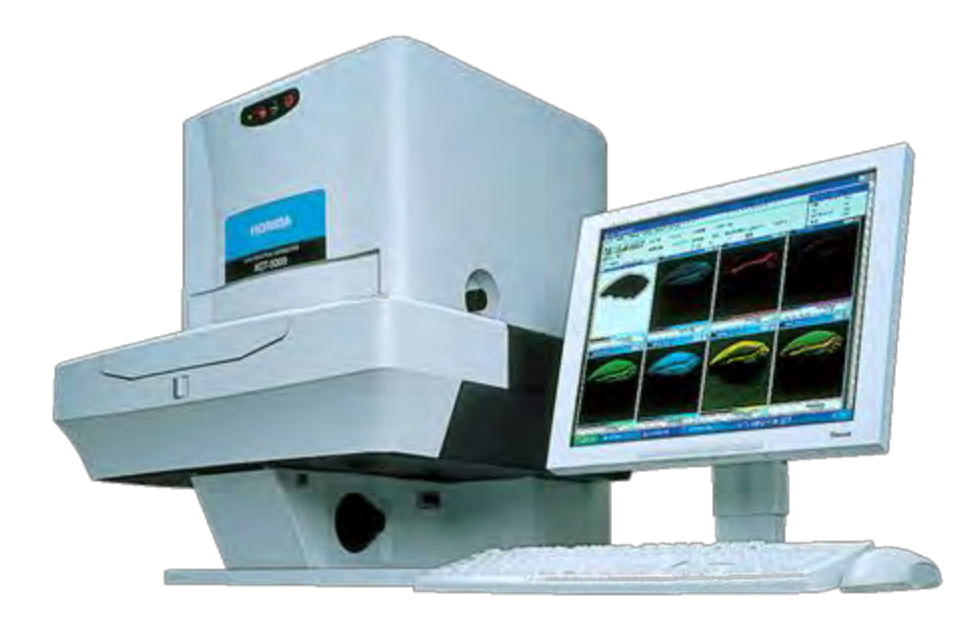

## XGT-5200WR

Explore the future

Automotive Test Systems | Process & Environmental | Medical | Semiconductor | Scientific

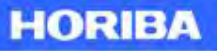

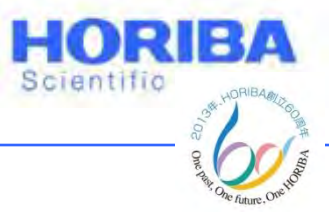

# แนะนำเครื่อง X - Ray

Explore the future

Automotive Test Systems | Process & Environmental | Medical | Semiconductor | Scientific

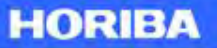

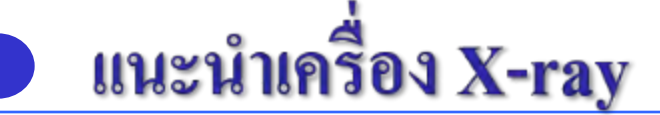

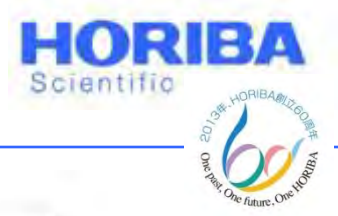

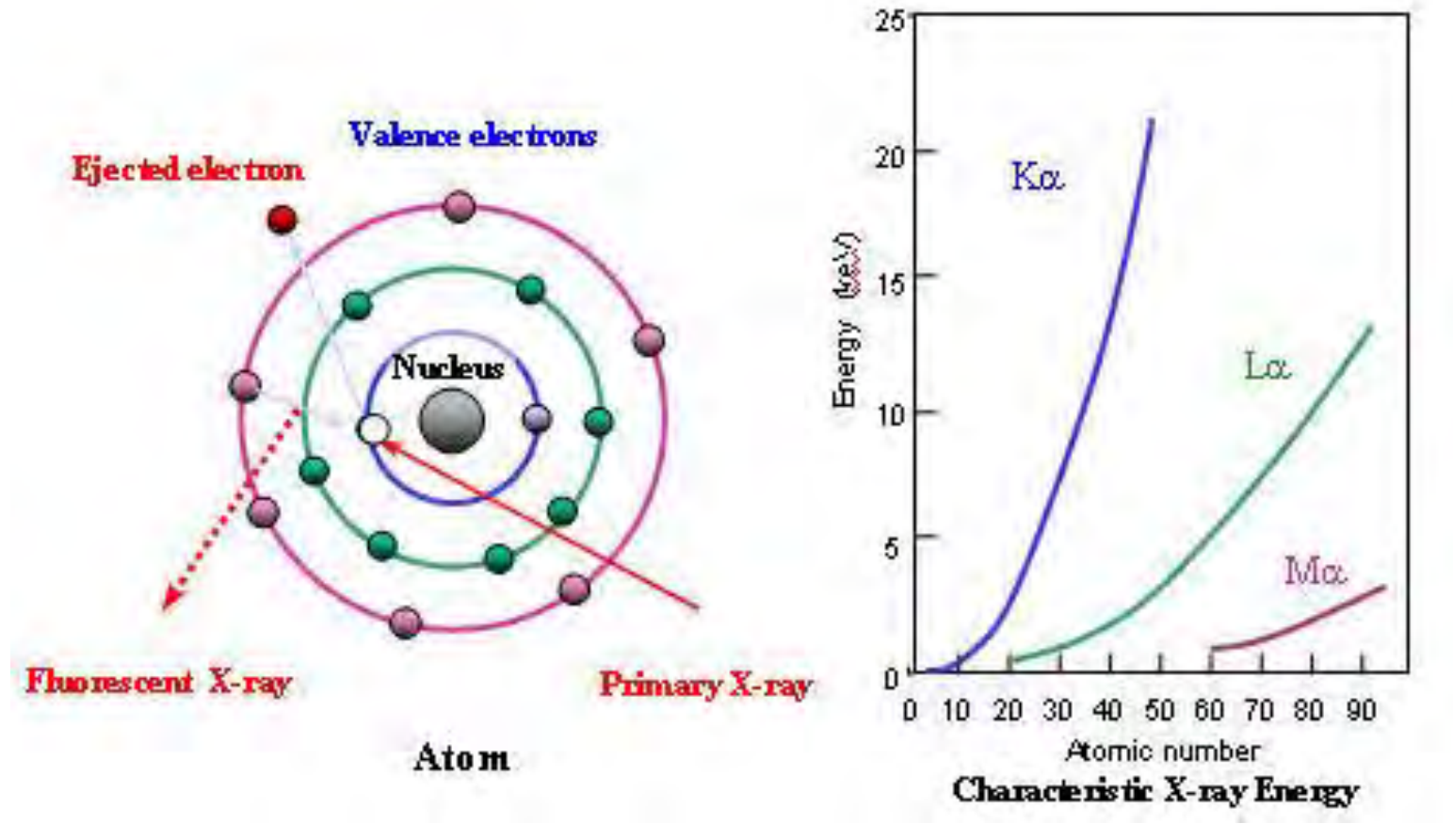

หลักการการทำงานเครื่อง EDXRF

Explore the future

HORIBA

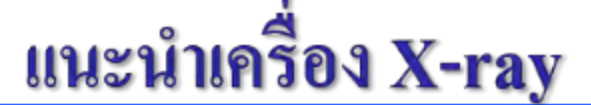

เครื่อง XGT-5200WR สามารถทำได้วิเคราะห์ได้ทุกธาตุ ตั้งแต่ Sodium (Na) จนถึง Uranium (U) ซึ่งจะแสดงเป็นค่าเปอร์เซ็นต์ โดยมวถ (%mass) โดยธาตุ Pb, Cd, Hg, Cr และ Br จะแสดงค่าความ เข้มข้นเป็น ppm (part per million) เนื่องจากมีการทำ Calibration curve สำหรับ 5 ธาตุดังกล่าว

<u>หมายเหตุ</u> เครื่อง XGT Series สามารถวิเคราะห์ได้เฉพาะปริมาณธาตุ จึงสามารถวิเคราะห์ได้เพียง Cd, Pb และ Hg สำหรับ Cr VI ไม่สามารถ วิเคราะห์ออกมาได้โดยตรง แต่จะวิเคราะห์ในรูปผลรวมของ Total Cr (Cr III + Cr VI) ส่วน PBB และ PBDE จะวิเคราะห์ออกมาในรูปของ Br ซึ่งไม่สามารถวิเคราะห์ของมาในรูปของสารประกอบได้

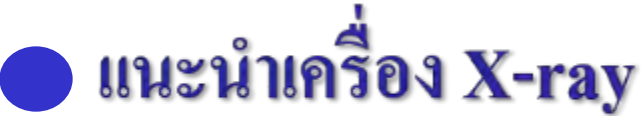

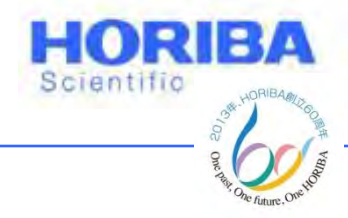

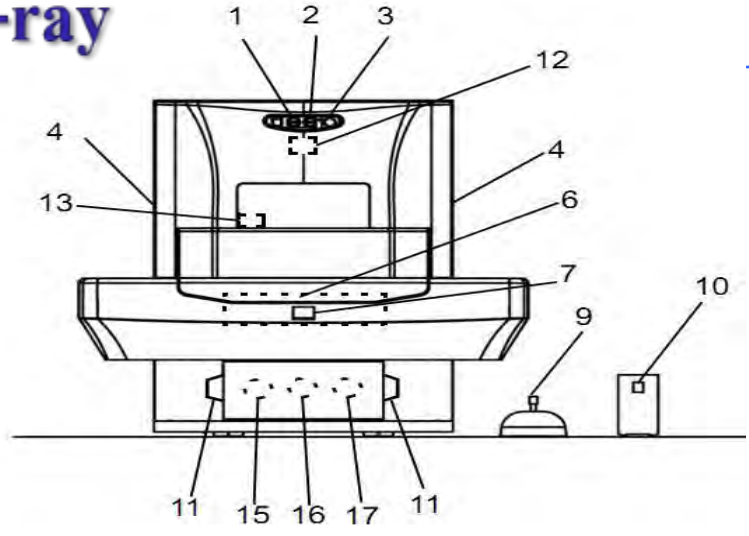

| 1 | ใฟแสดงสถานะ Vacuum (VAC)                   | 10 | ปุ่ม Power เปิด/ปิด NF box |
|---|--------------------------------------------|----|----------------------------|
| 2 | ปุ่ม Reset (แสดงสีแดง เมื่อกระแสมากเกินไป) | 11 | Stage แกน Z                |
| 3 | ไฟแสคงสถานะ X-Ray                          | 12 | กล้องแสดงภาพทั้งหมด        |
| 4 | สวิตช์ปรับหลอด X-Ray 1.2mm + 100um         | 13 | กล้องแสดงรายละเอียด ภาพ    |
| 5 | สวิตช์เลือก Vacuum และ Air                 | 14 | ปรับความสูงของ sample      |
| 6 | Sample holder                              | 15 | ปุ่มปรับความสว่างกล้อง     |
| 7 | ปุ่มเปิด/ปิด chamber                       | 16 | ปุ่มปรับความสว่างกล้อง     |
| 8 | ปุ่มสั่งหยุด Stage ฉุกเฉิน                 | 17 | ปุ่มปรับความสว่างกล้อง     |
| 9 | Joy stick (ควบคุมการเลื่อน Stage)          |    |                            |
|   |                                            |    | •                          |

Explore the future

Automotive Test Systems | Process & Environmental | Medical | Semiconductor | Scientific

HORIBA

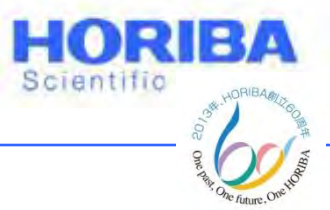

# ขั้นตอนการเปิดและปิดเครื่อง XGT-5200WR

Explore the future

Automotive Test Systems | Process & Environmental | Medical | Semiconductor | Scientific

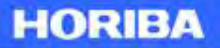

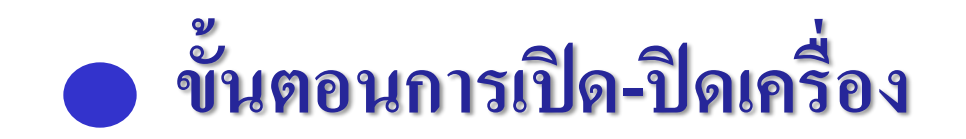

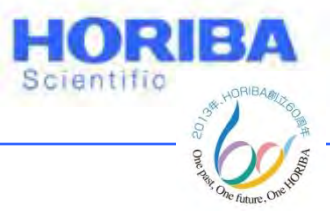

- 1. เปิด Power box
- 2. เปิด NF box
- 3. เปิดเครื่อง X-ray ที่ด้านหลังเครื่อง
- 4. เปิดเครื่อง Multi Channel Analyzer
- 5. เปิดเครื่องคอมพิวเตอร์
- 6. เปิดชุดควบคุม Vacuum Pump

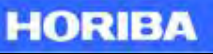

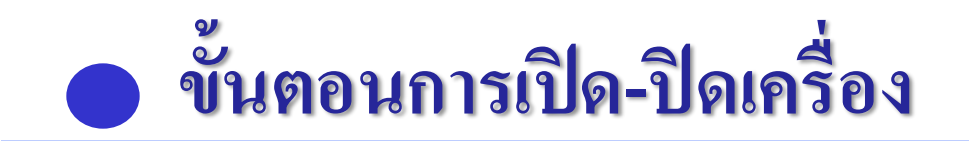

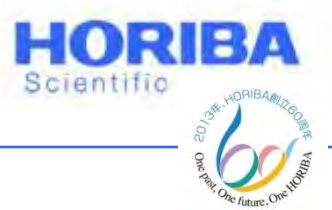

- 7. เปิด โปรแกรม XGT 5200 Series จะปรากฎ หน้าเริ่มต้นโปรแกรม และ "Origin Search"
- 8. โปรแกรมจะเริ่มต้นการทำงาน ให้ กด "Run" เมื่อเครื่องพร้อมจะปรากฎ "XGT STATUS"
- 9. Warm up เครื่อง ประมาณ 30 นาที

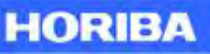

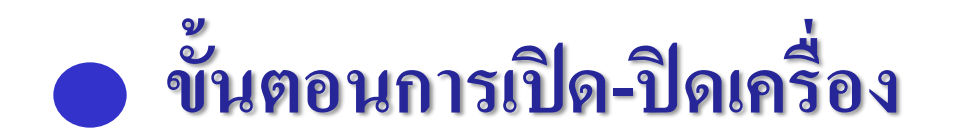

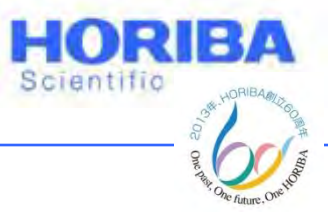

## Warm up เครื่องภายใต้ Condition ดังนี้

X-ray tube Voltage : 50kV

X-ray tube currents: 1 mV

Processing time: P2

Preset time: 1800 seconds

XGT diameter และ ตัวอย่างไม่จำเพาะ

Explore the future

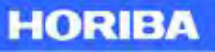

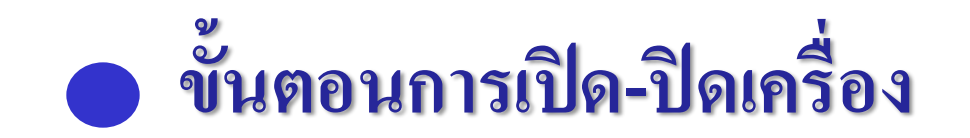

# Scientific

### 10. ทำ Calibration

## 11. เรียกการใช้งาน X-ray filter

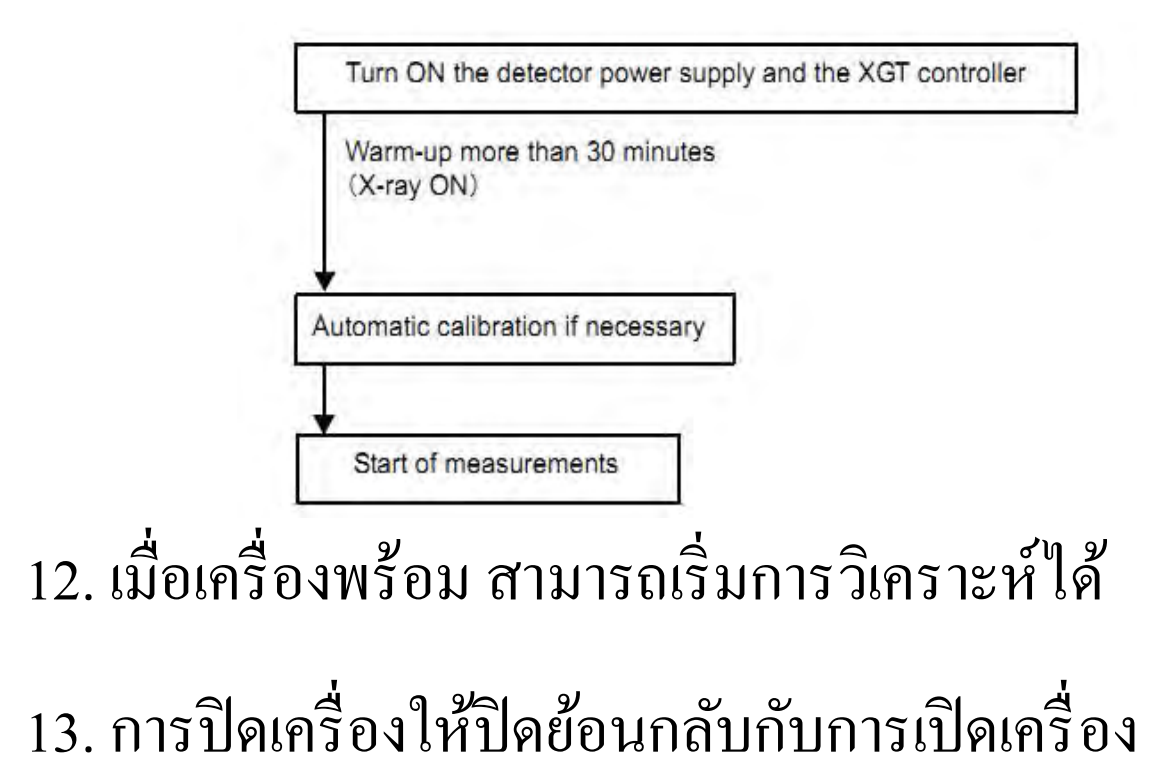

Explore the future

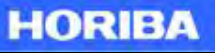

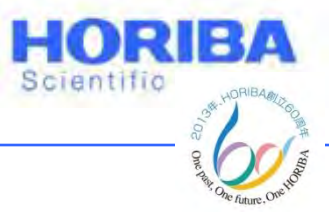

# แนะนำโปรแกรม X-Ray

Explore the future

Automotive Test Systems | Process & Environmental | Medical | Semiconductor | Scientific

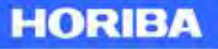

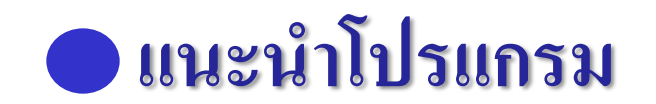

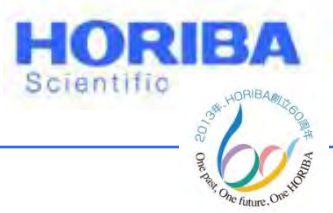

# เมื่อเปิดเครื่อง XGT-5200WR แล้ว ดับเบิ้ลคลิกที่โปรแกรม XGT 5000 Series จะปรากฎ หน้าต่างโปรแกรมพื้นฐาน , หน้าต่าง กล้อง CCD , และหน้าต่างปุ่ม Hotkey

Explore the future

Automotive Test Systems | Process & Environmental | Medical | Semiconductor | Scientific

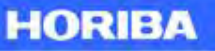

# แนะนำโปรแกรม

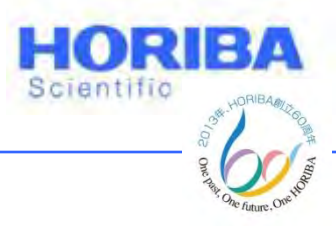

## โปรแกรมพื้นฐาน

| Ē | Live Time : O s | VFS : 10.000 cps | F8                    |
|---|-----------------|------------------|-----------------------|
|   |                 |                  | Abor<br>Meas          |
|   |                 |                  | F9<br>Meas<br>Plast   |
|   |                 |                  | F10                   |
|   |                 |                  | F11                   |
|   |                 |                  | Paint Paint           |
|   |                 |                  | F12<br>Meas<br>Al all |
|   |                 |                  | Exte                  |
|   |                 |                  |                       |
|   |                 |                  |                       |
|   |                 |                  |                       |

© 2013 HORIBA, Ltd. All rights reserved.

Automotive Test Systems | Process & Environmental | Medical | Semiconductor | Scientific

HORIBA

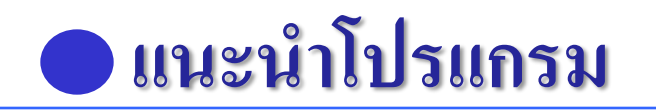

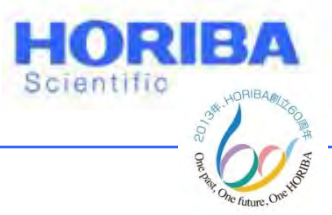

### โปรแกรม Video

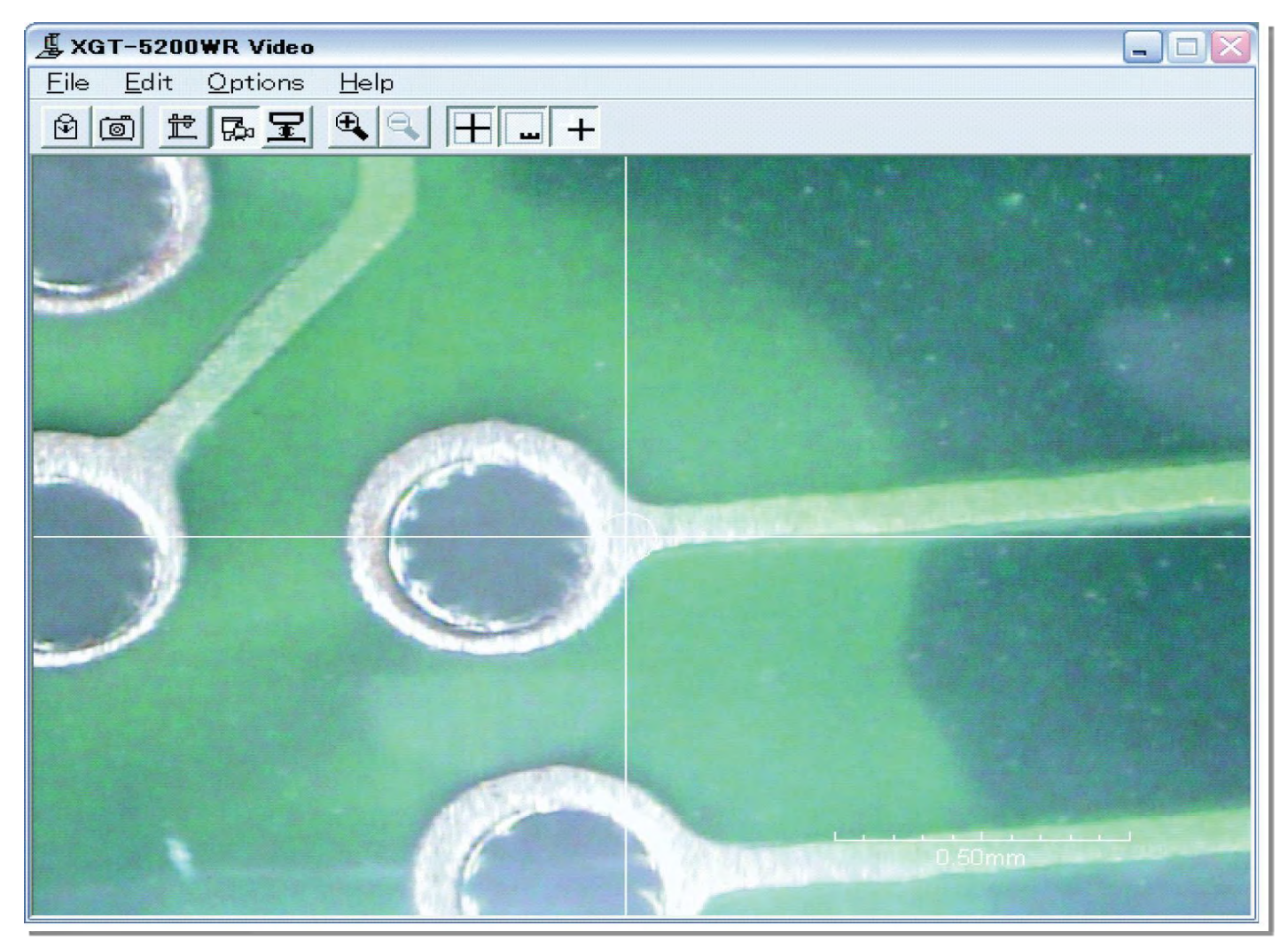

Explore the future

Automotive Test Systems | Process & Environmental | Medical | Semiconductor | Scientific

#### HORIBA

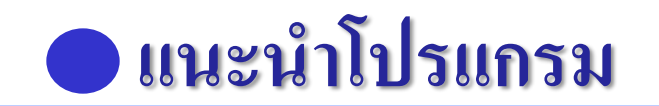

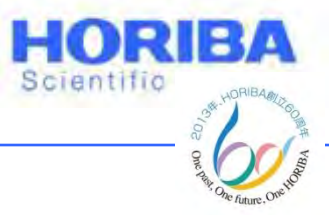

## "Origin Search" ให้คลิก [Run] เพื่อให้เครื่อง พร้อมใช้งาน X-ray

| Origin Search 🗙         |
|-------------------------|
| Starting origin search. |
| Confirm stage height.   |
| Run Cancel              |

## "XGT STATUS" แจ้งสถานะของเครื่อง

| ) |
|---|

#### Explore the future

#### HORIBA

## 🔵 แนะนำโปรแกรม

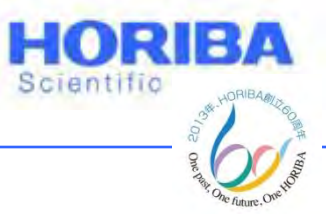

### Manu bar ในการใช้งาน

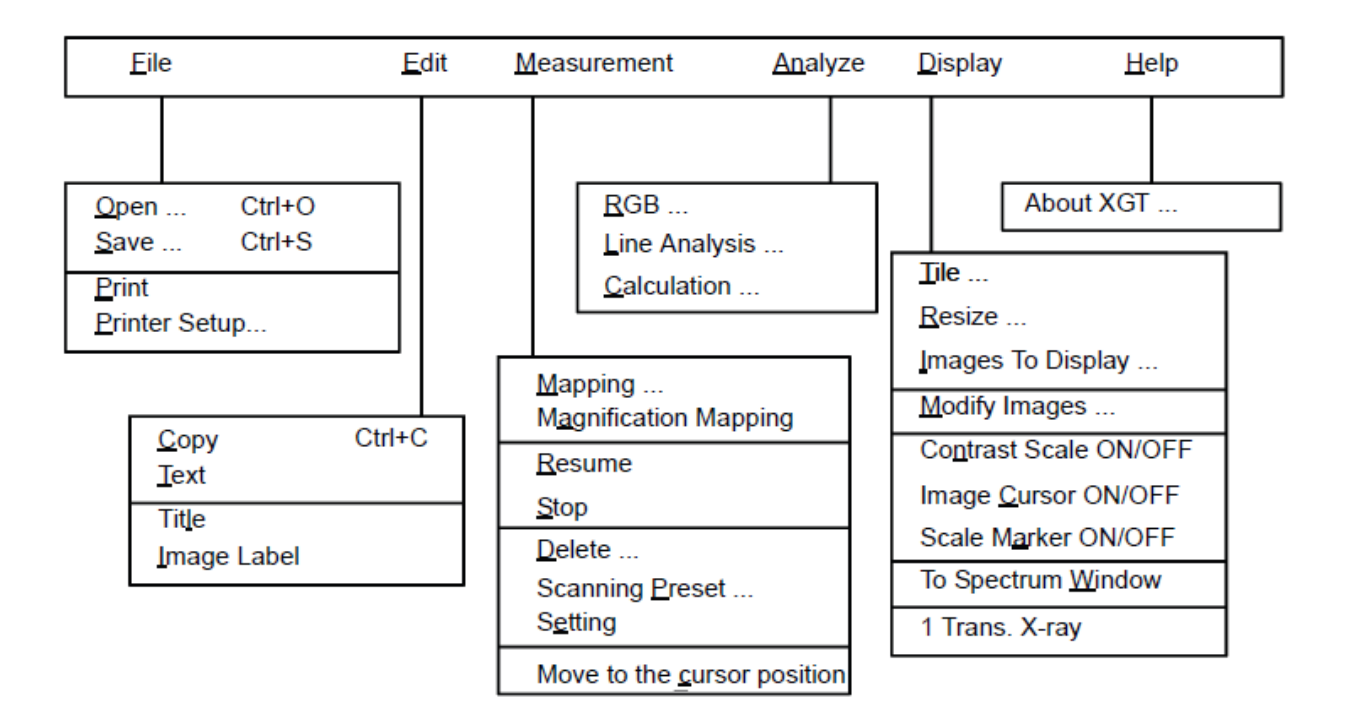

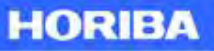

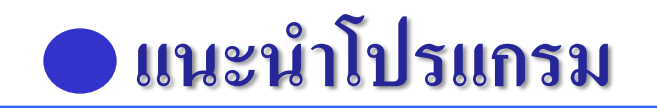

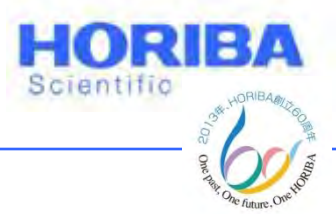

Tool bar การใช้งานฟังก์ชันการ เริ่มต้นฟังก์ชัน Mapping การ Resume การใช้ Cursor การหยุด การ แก้ไขรูปภาพ

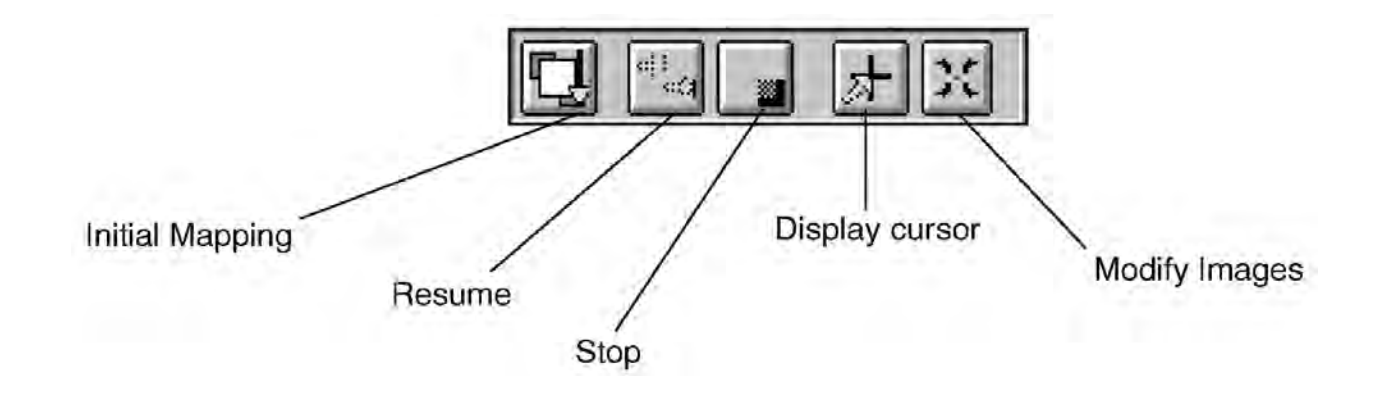

#### Explore the future

Automotive Test Systems | Process & Environmental | Medical | Semiconductor | Scientific

#### HORIBA

# แนะนำโปรแกรม

| 🔵 แนะนำ          | าโปรแกรม                                                                                                    |                                              |                                    |                              | Scientific                               |
|------------------|----------------------------------------------------------------------------------------------------|----------------------------------------------|------------------------------------|------------------------------|------------------------------------------|
|                  | XGT-1000WR     File   Edit   Measurement   Analyze   Options   Help     Image: Contract of the second second sec | X-ray tube : kV<br>DT : 0%<br>Live Time : 0s | Current :<br>Count Rate :<br>VFS : | μA<br>0.00 cps<br>10.000 cps | Auto<br>F7<br>Multi, Elem.<br>Meas<br>F8 |
| 1 ล็อคกริด / 1   | <b>โลดล็อคกริด</b>                                                                                                    |                                              |                                    |                              | Abort<br>Meas<br>F9                      |
| 2 เมมโมรี่บนห    | หน้าจอมี 6 เมมโมรี่                                                                                                    |                                              |                                    |                              | F10<br>Meas. 1<br>Plastic                |
| 3 เริ่ม / หยุดวิ | เคราะห์                                                                                                    |                                              |                                    |                              | F11<br>Meas. 3                           |
| 4 ลบสเปกตัม      |                                                                                                    |                                              |                                    |                              | F12<br>Meas. 4<br>Al allov               |
| 5 ดูชนิดธาตุบ    | นพีก                                                                                                    |                                              |                                    |                              | Extend                                   |
|                  |                                                                                                    |                                              |                                    |                              | Save                                     |
|                  | 0.00 keV                                                                                                    | Cursor 0.0                                   | 00 ke∀ 0.000 cps                   |                              | 40.96 keV                                |
|                  | Start O C: Documents and Se M MAT                                                                                                    | T XGT-1000WR                                 | XGT-100                            | UWR Video                    | EN (*) 13:21                             |

Explore the future

HORIBA

HORIBA

Scientific

# 🔵 แนะนำโปรแกรม

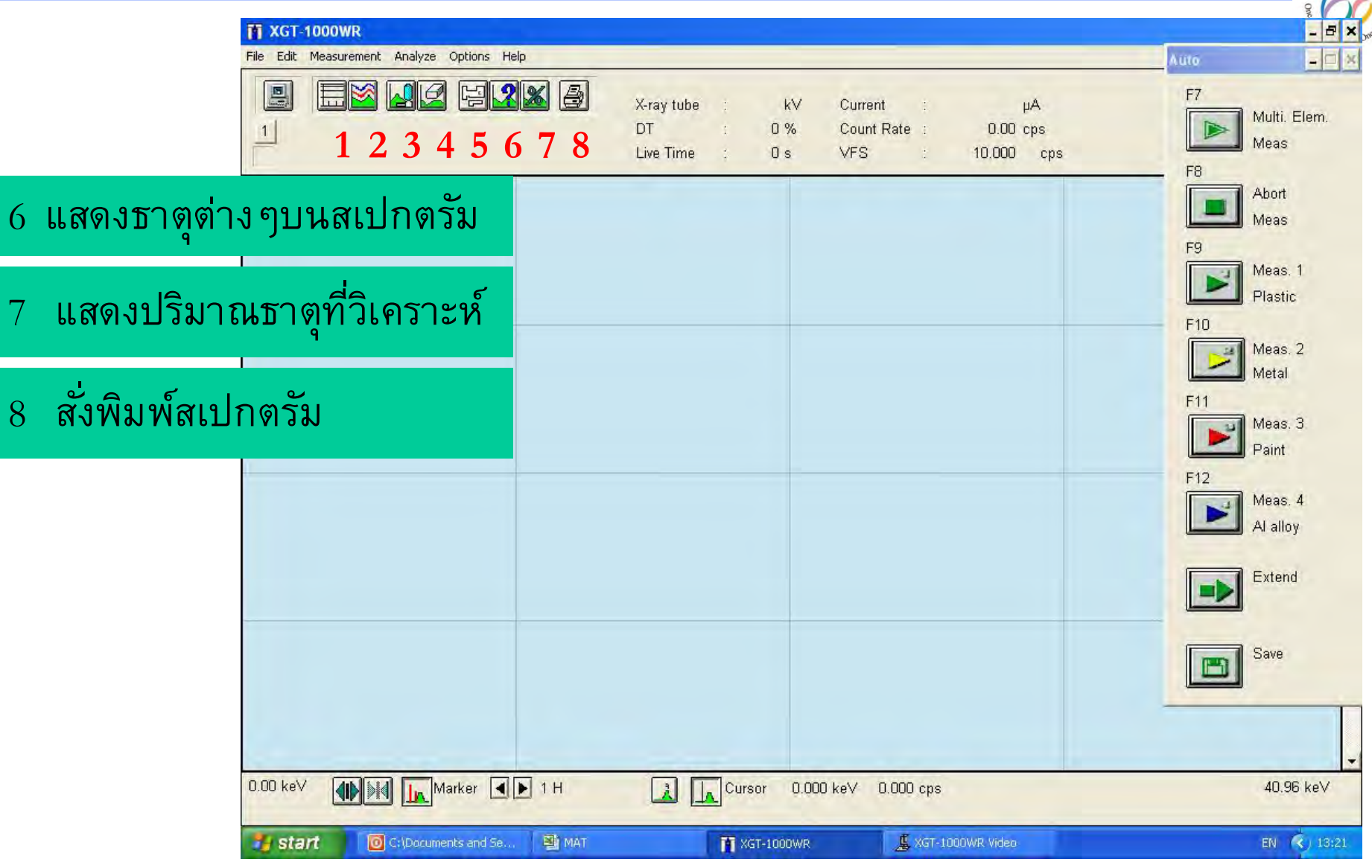

HORIBA

HORIBA

Scientific

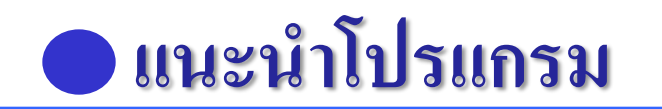

## การใช้งานโปรแกรม

การใช้งาน หน้าต่าง Spectrum หรือหน้าต่างพื้นฐานสำหรับการวิเคราะห์ ,การวิเคราะห์ เชิงปริมาณ (Peak ID) การวิเคราะห์เชิงปริมาณ, การบันทึกผล, การพิมพ์ผล,

การเปิดไฟล์ผล

สำหรับการวิเคราะห์ Spectrum ทำตามขั้นตอนดังนี้

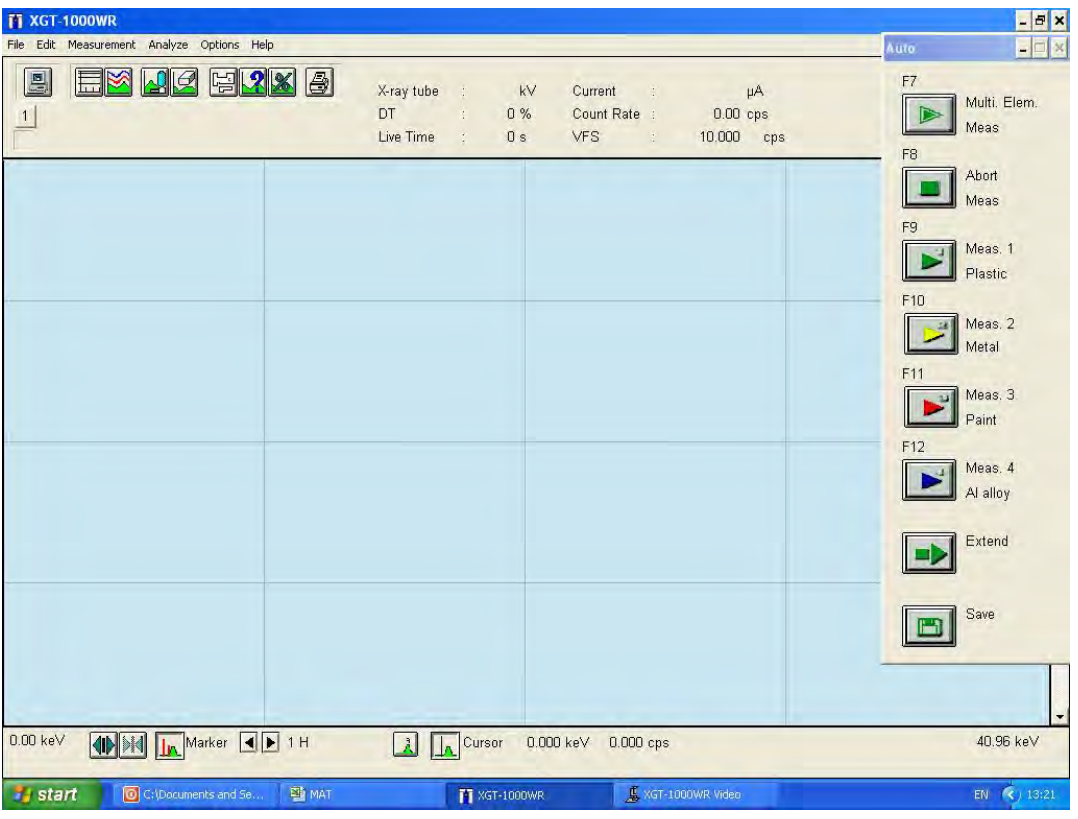

Explore the future

HORIBA

Scientific

## 🔵 แนะนำโปรแกรม

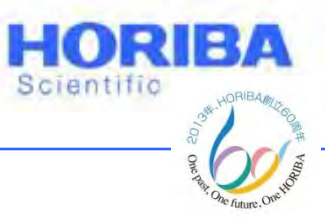

# การตั้งค่า Condition ในการวิเคราะห์

X-ray tube Voltage :
15kV สำหรับการวิเคราะห์ธาตุเบา light elements,
50kV สำหรับการวิเคราะห์ธาตุหนัก

 Current : การตั้งค่ากระแสเพื่อไปกระตุ้น X-ray tube ตั้งค่าได้ทั้งแบบ fix และ Auto

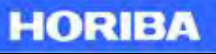

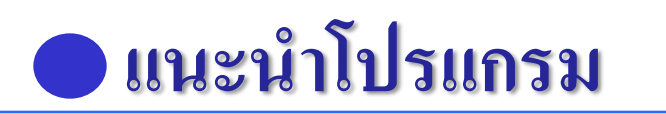

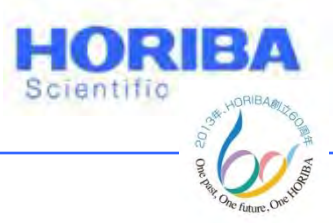

- Processing Time: ระยะเวลาในการประมวลผล P1 · ใช้เมื่อโลหะ มีขนาด 1.2 mm. P2: ใช้เมื่อมีการวิเคราะห์สเปกตรัม P3: ใช้เมื่อต้องการความละเอียดของพลังงานสูงกว่า P2 เวลาที่ใช้ X-Ray ก็จะนานขึ้น P4: เมื่อต้องการความละเอียดของพลังงานสูงกว่า P3 • Preset Time: เวลาในการวิเคราะห์ [ตัวอย่างที่ไม่ใช่โลหะ(Non metal)ใช้เวลา 100s ส่วนตัวอย่างโลหะ(Metal)ใช้เวลา 400 s ]
- Extend Time: การขยายเวลาในการวิเคราะห์

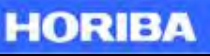

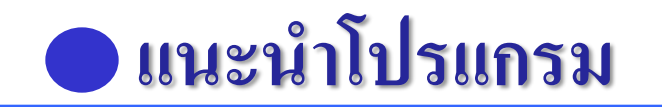

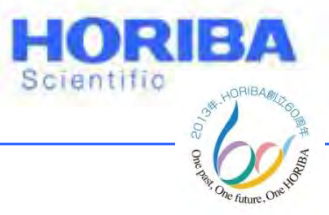

## การตั้งค่า Condition

| Settings                                | ×            |
|-----------------------------------------|--------------|
| X-ray tube vol.<br>⊂ 15kV ⊂ 30kV ⊙ 50kV | OK<br>Cancel |
| Current<br>Auto 1.000 mA                |              |
| Processing Time                         |              |
| Preset Time 100 s                       |              |
| Extend Time 100 s                       |              |
| TAuto ID after measuring                |              |

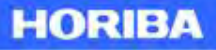

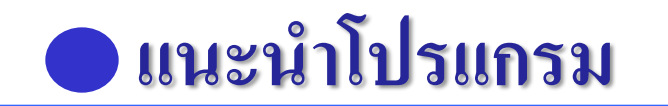

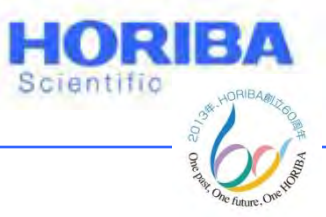

## การระบุตำแหน่งภาพ

1.Origin search คลิก [Run]

| Origin Search       |        |
|---------------------|--------|
| Starting origin sea | arch.  |
| Confirm stage hei   | ight.  |
| Run                 | Cancel |
|                     |        |

2. Sample set คลิก

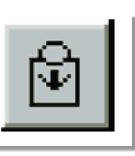

Explore the future

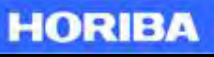

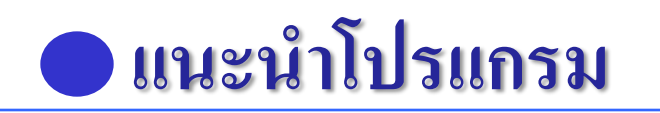

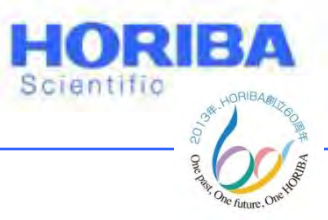

- 3. ปรับความสูงของแกน Z
- 4. ปิดฝา Chamber

5. คลิก

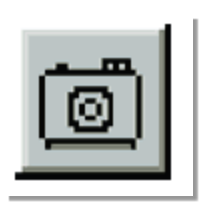

เพื่อดูภาพทั้งหมด

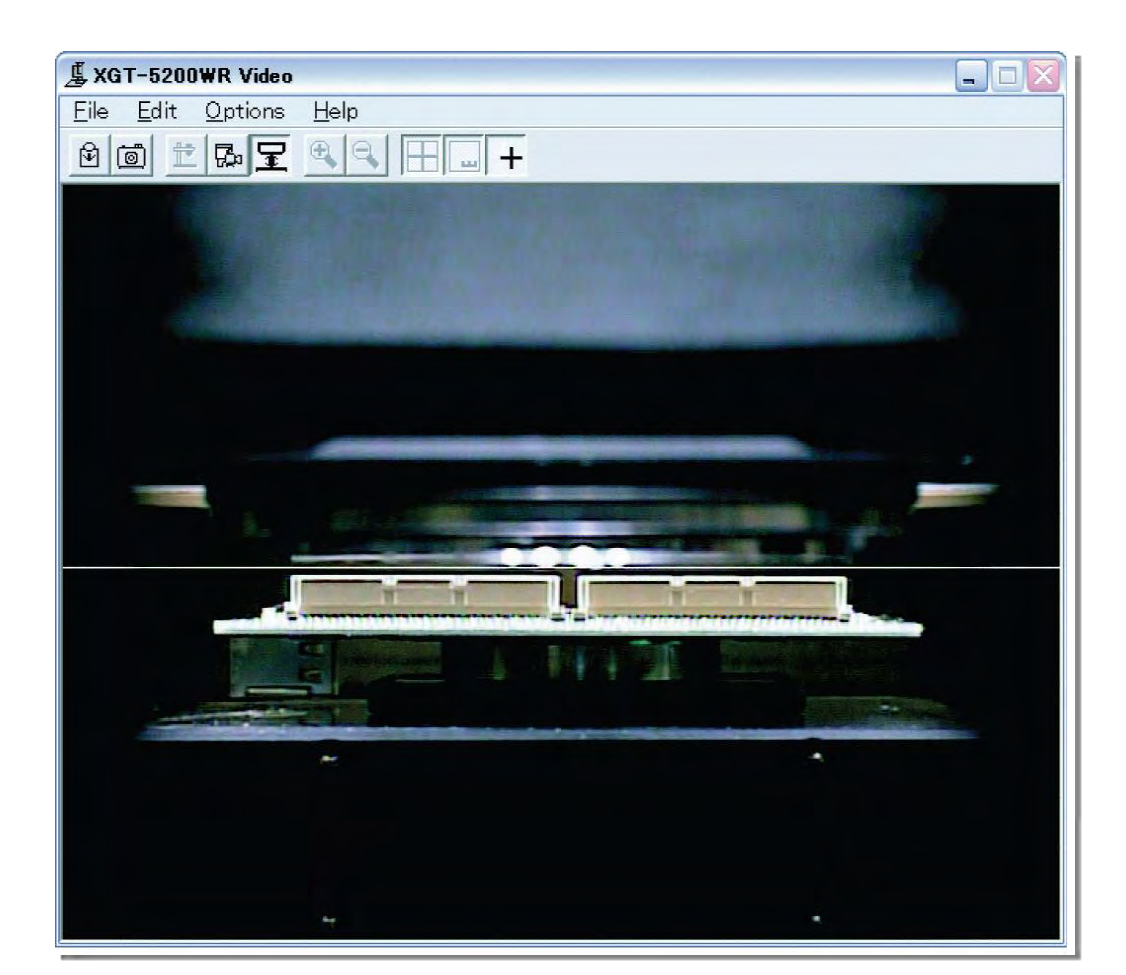

Explore the future

Automotive Test Systems | Process & Environmental | Medical | Semiconductor | Scientific

HORIBA

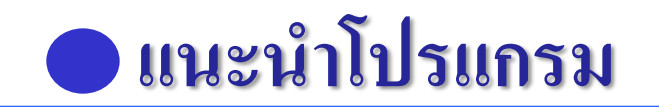

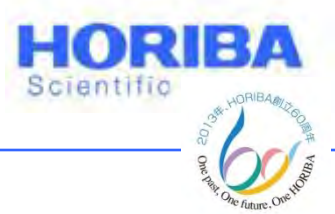

- 6. เลือกตำแหน่งที่ต้องการวิเคราะห์จากภาพ Whole image ซึ่ง X Y stage สามารถเลื่อนไปมาตามตำแหน่งที่ต้องการ
- 7. ผู้ใช้งานสามารถดูภาพขยาย (Detail image) สลับไปมาได้ ซึ่ง สามารถบันทึกภาพตัวอย่างที่ต้องการได้

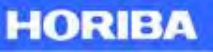

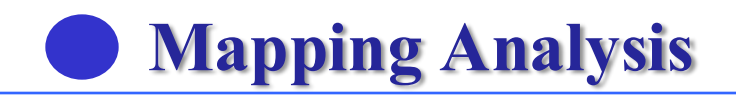

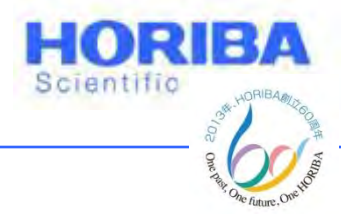

### Mapping analysis

## กำหนด condition ที่ใช้ในการ Mapping เริ่มจาก กำหนดค่า Scanning preset (การทำซ้ำ ได้สุงสุด 255 รอบ )

 กำหนดค่า X-ray tube Voltage, Current, Processing time Preset time, Extend time ตามที่ต้องการ

| Scanning Preset         | x      |
|-------------------------|--------|
| Sconning Time 255 times | OK     |
| ocanning nine [ times   | Cancel |

| X-ray tube vol. —  |           |
|--------------------|-----------|
| © 15kV _ © 30      | Ok∀ €50kV |
| Current            |           |
|                    | 1.00 mA   |
| Processing Time -  |           |
| ● P1 O P2          | C P3 C P4 |
| rans. X-rav adiust |           |
|                    |           |

#### Explore the future

#### HORIBA

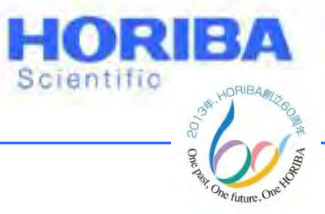

## Mapping Analysis

## การใช้ Mapping

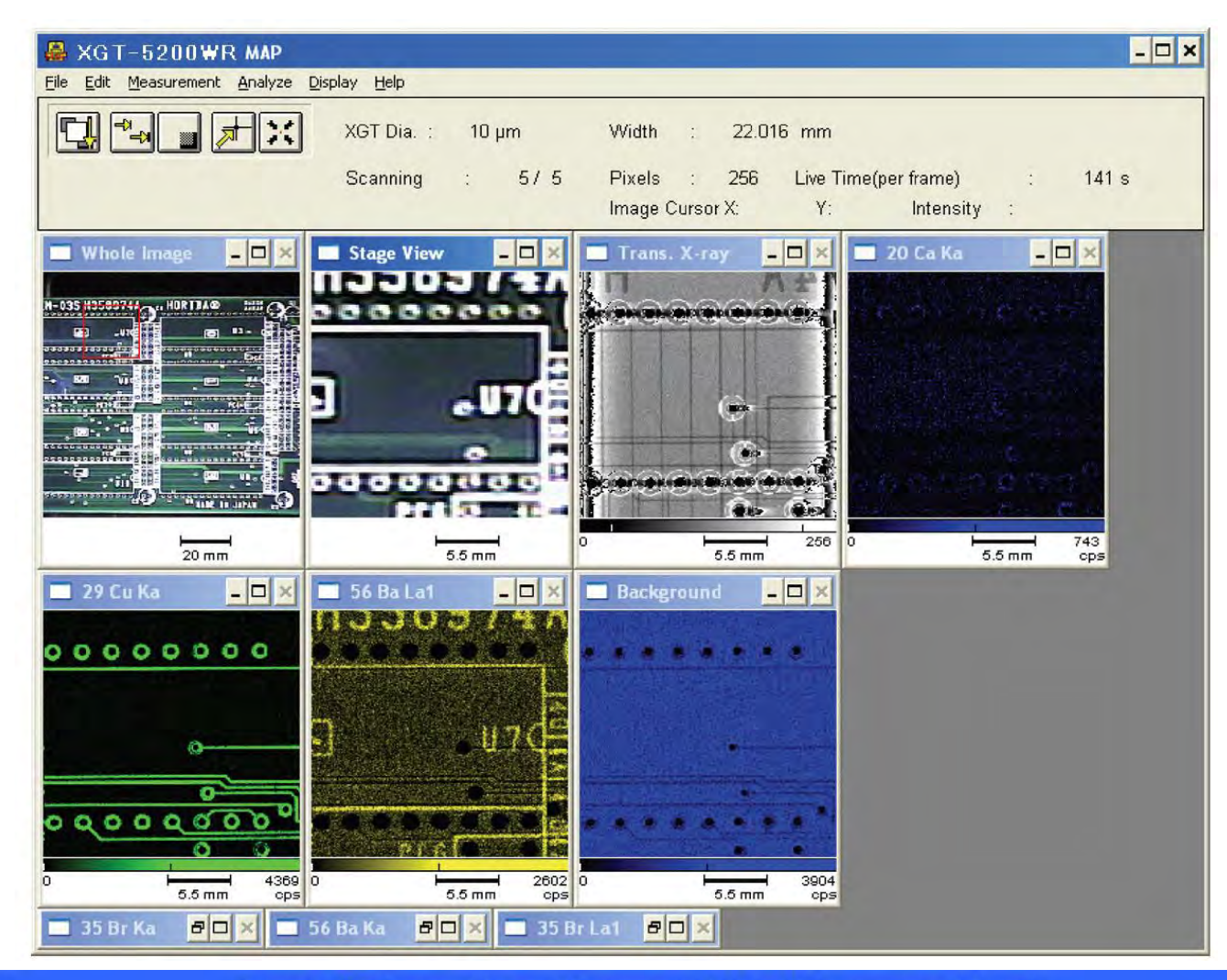

Explore the future

Automotive Test Systems | Process & Environmental | Medical | Semiconductor | Scientific

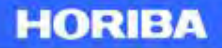

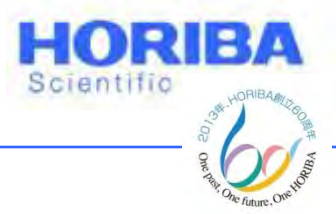

กำหนดพื้นที่ ที่ต้องการ Mapping ซึ่งอ้างอิงจุดศูนย์กลาง จากที่เลือกไว้ ใน
Whole image หรือ Detail image

4. ผู้ใช้กำหนดเวลาในการวิเคราะห์ การใช้เวลามากขึ้น ผลภาพจากการ mapping จะชัดเจนมากขึ้น

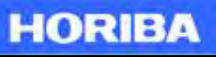

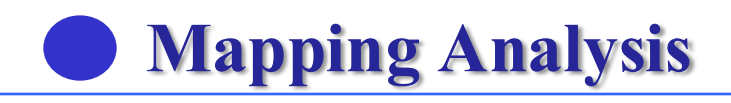

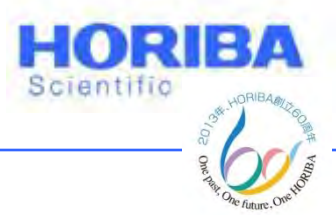

 5. ผู้ใช้กำหนดพื้นที่ จากจุดที่เลือกไว้ (current Position) ตามขนาดที่ต้องการ (mm) โดยขนาดของพื้นที่สามารถเลือกความละเอียดได้ 3 ระดับ คือ 128x(128xR), 256x(256xR), 512x(512xR)

6. กำหนดธาตุที่ต้องการ Mapping โดยผู้ใช้งานสามารถกำหนดธาตุได้จาก โปรแกรม การวิเคราะห์พื้นฐาน แล้วกดปุ่ม Read peak ID จากนั้น ปุ่ม Start เพื่อเริ่มการวิเคราะห์

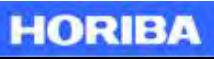

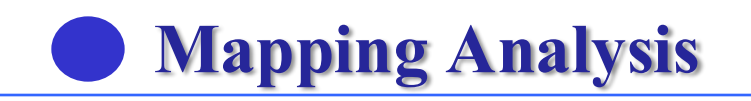

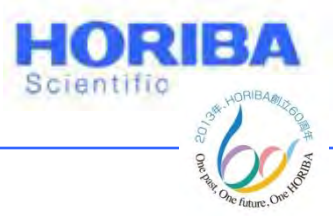

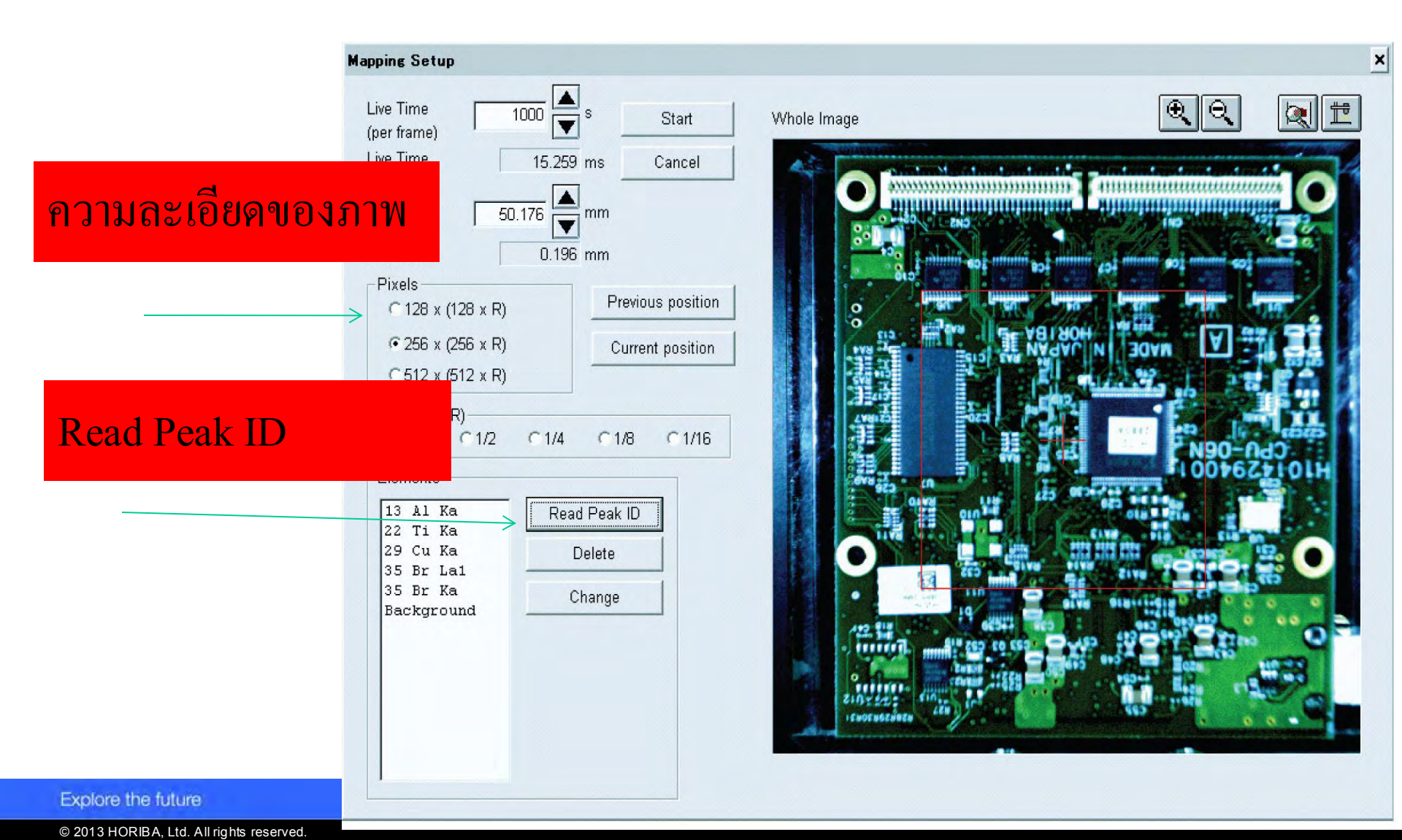

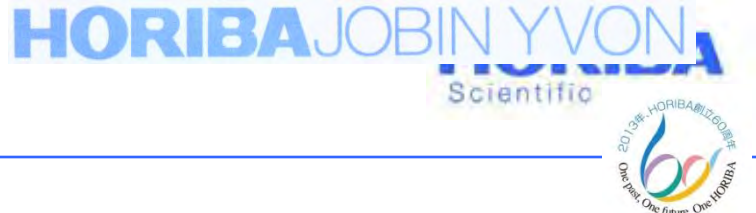

การอ่านผล

ผู้ใช้งานสามารถนำเอาจากการ Mapping มาซ้อนทับได้ โดยเลือกที่ RGB ใน ฟังก์ชัน Analyze โดยเลือกธาตุที่ต้องการเปรียบเทียบ โปรแกรมจะทำการ ซ้อนทับให้อัตโนมัติ

Explore the future

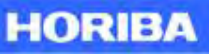

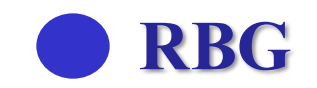

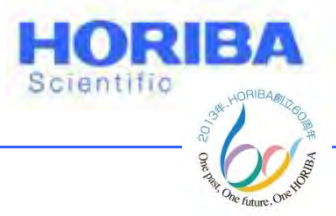

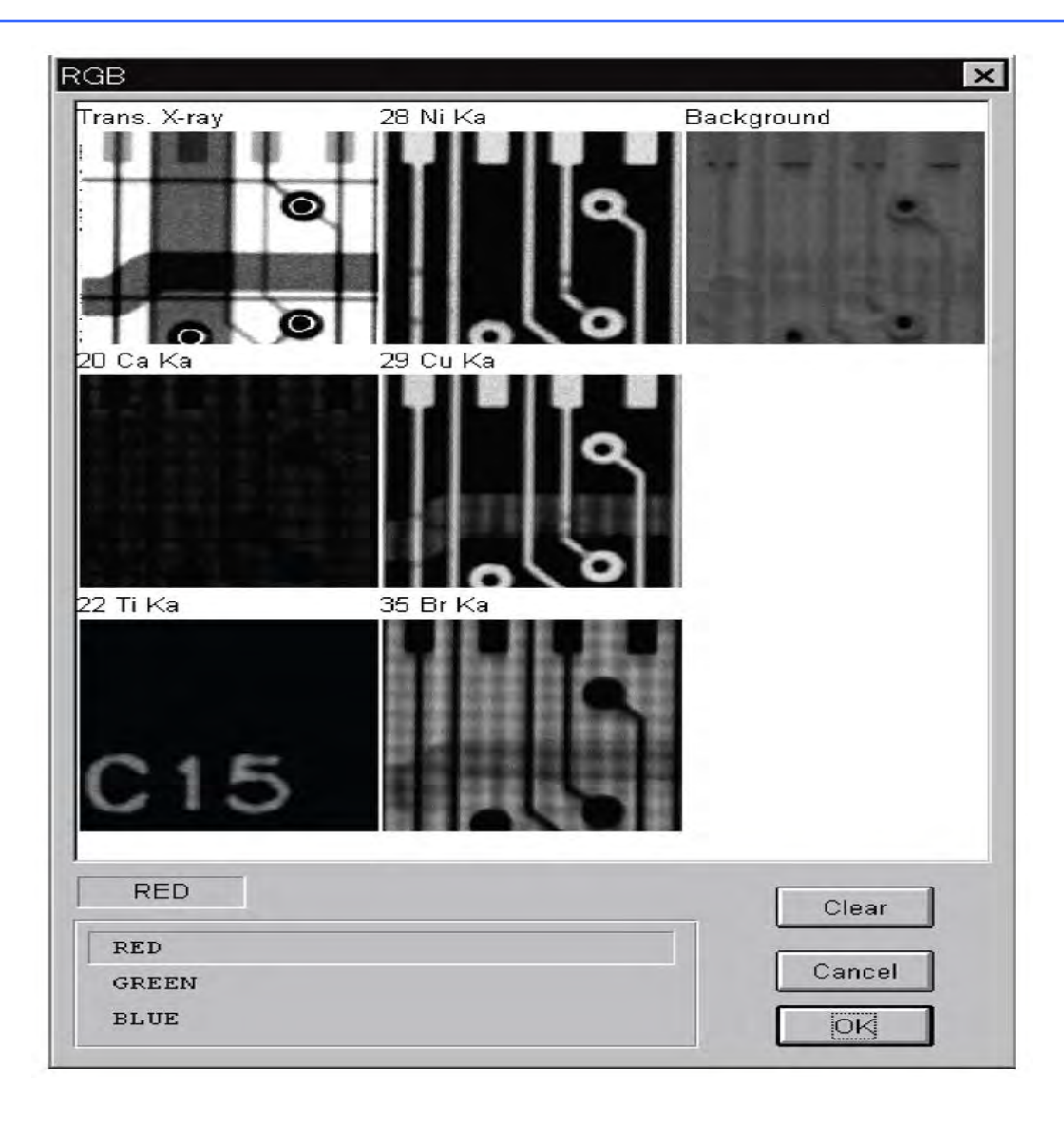

#### HORIBA

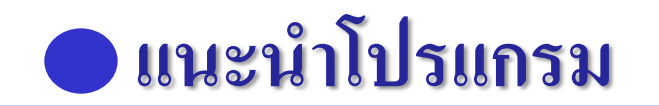

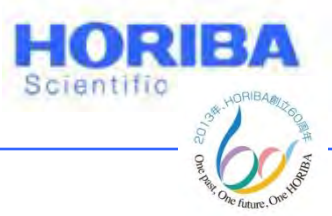

Line analysis

ผู้ใช้งาน สามารถกำหนดแนวเส้น ลากผ่าน Transmission โดย โปรแกรม สามารถแสดงความเข้มของพลังงานที่แตกต่างระหว่างธาตุ เดียวกัน หรือธาตุที่ต่างกัน โดยผู้ใช้สามารถเลือกธาตุ และช่วงความ เข้มของพลังงาน (cps)

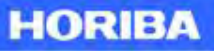

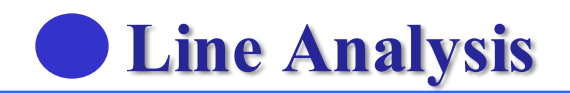

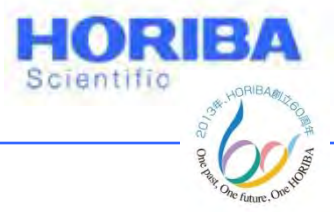

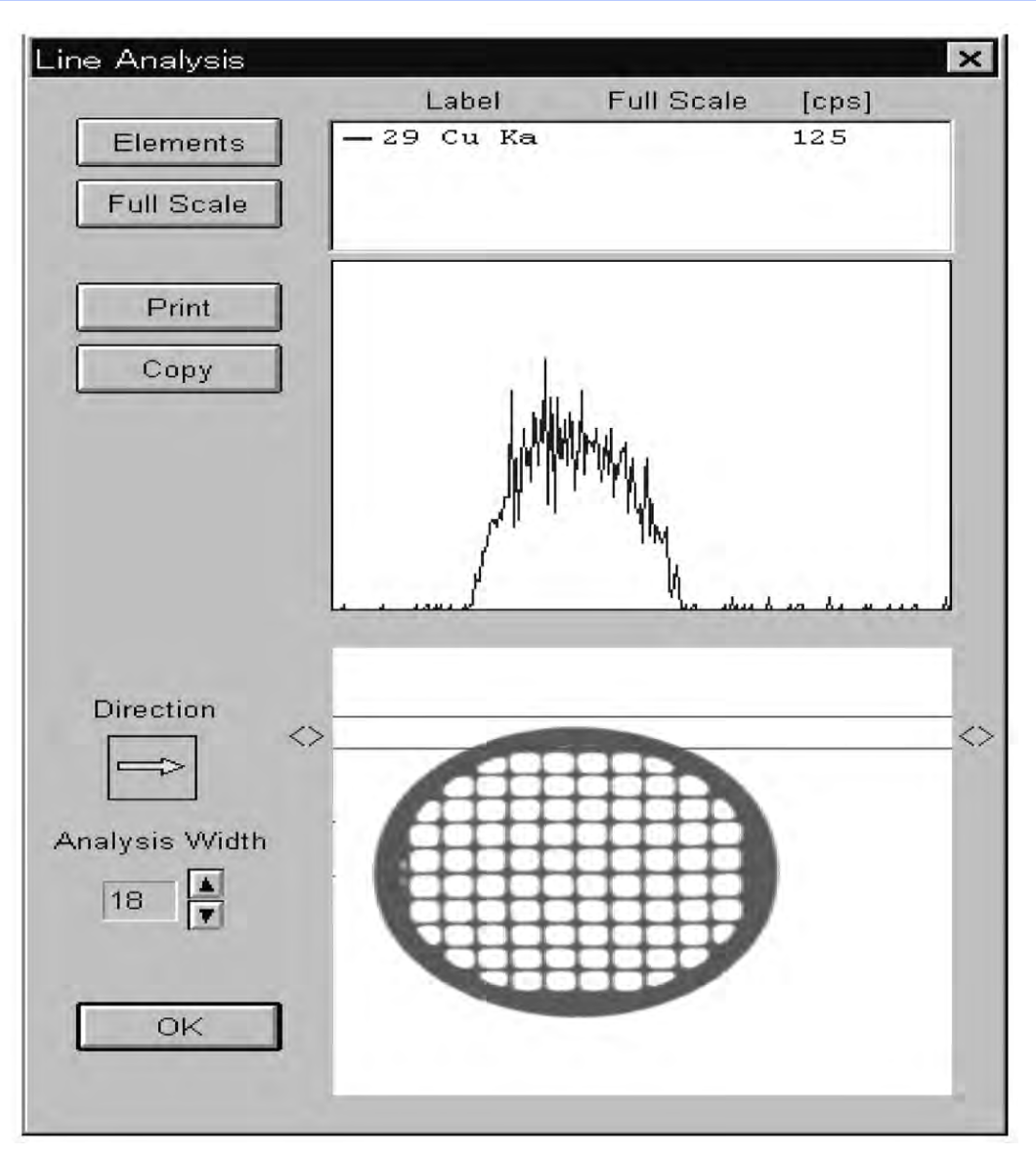

Explore the future

#### HORIBA
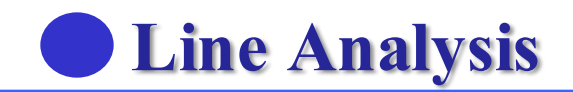

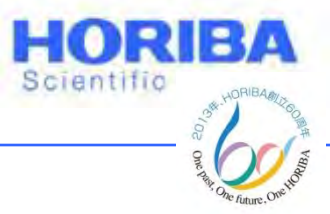

### ผู้ใช้สามารถเลือกธาตุได้

| Setting Display Elements                                                                                                    | ×             |
|----------------------------------------------------------------------------------------------------|---------------|
| Setting Display Elements<br>14 Si Ka<br>16 S Ka<br>20 Ca Ka<br>28 Ni Ka<br>29 Cu Ka<br>56 Ba La1<br>35 Br Ka<br>38 Sr Ka<br>Background | Run<br>Cancel |
|                                                                                                    |               |

Explore the future

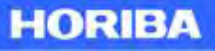

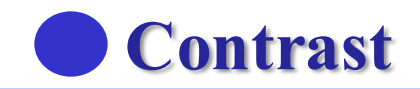

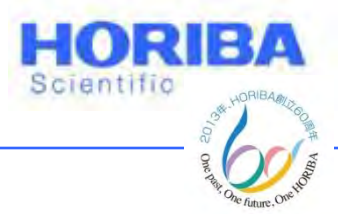

### ผู้ใช้สามารถปรับความเข้มแสงและสี ของการ Mapping ได้

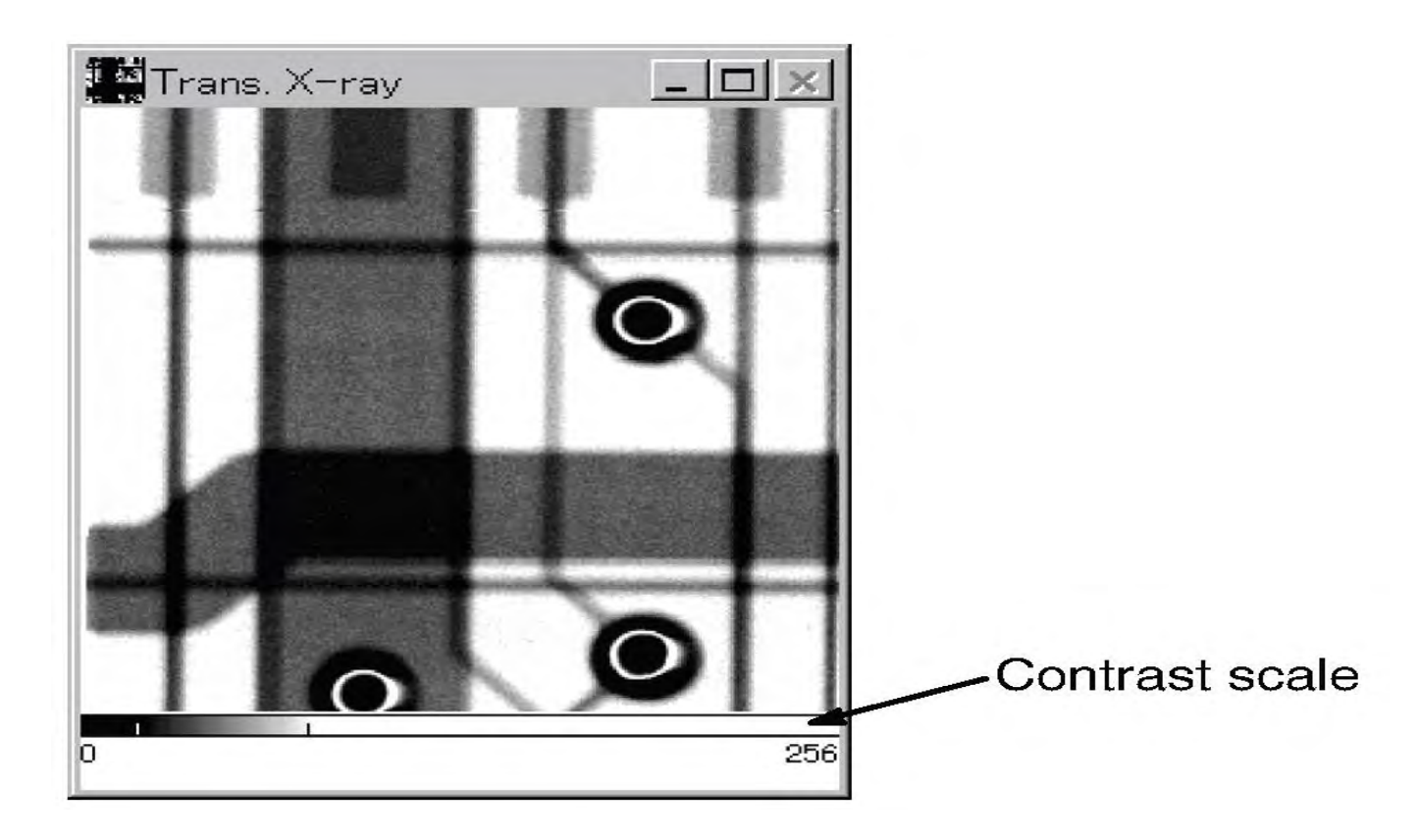

Explore the future

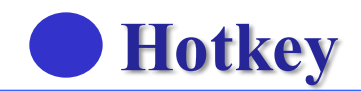

### การใช้งานปุ่ม Hotkey

### การใช้งานปุ่ม Hotkey ใช้สำหรับผู้วิเคราะห์ ทั่วไป สำหรับการใช้งานในแต่ละปุ่ม จะถูกตั้ง Condition ให้เหมาะกับตัวอย่าง

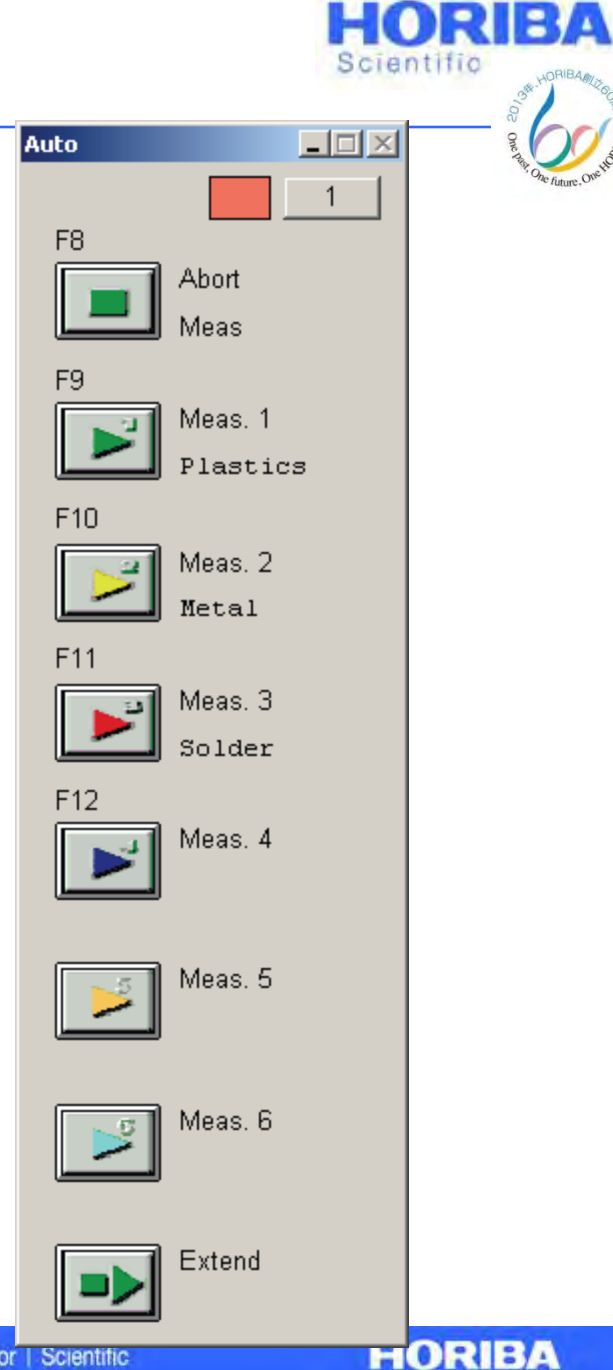

© 2013 HORIBA, Ltd. All rights reserved

Explore the future

Automotive Test Systems | Process & Environmental | Medical | Semiconductor | Scientific

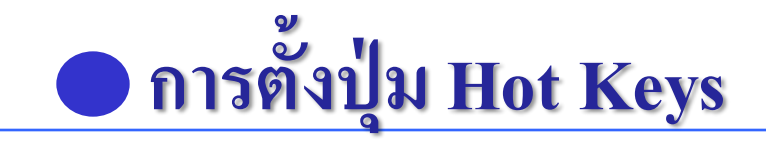

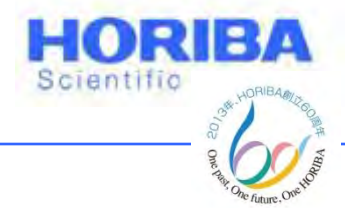

### การตั้งปุ่ม Hot Keys สำหรับการวิเคราะห์ Plastics จะต้องตั้งค่า Condition ต่างๆดังนี้

1 คลิกที่ Measurement > Setting

2 ตั้งค่า Condition ดังนี้

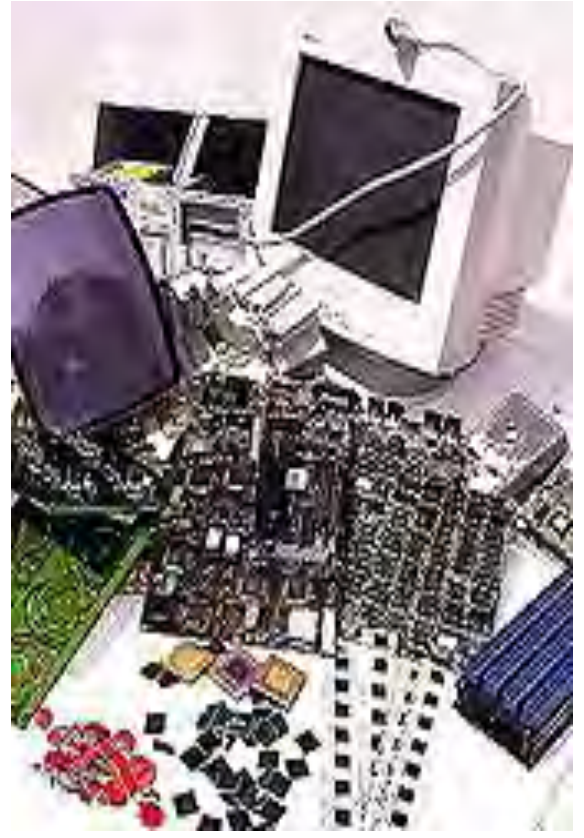

#### Explore the future

# การตั้งปุ่ม Hot Keys

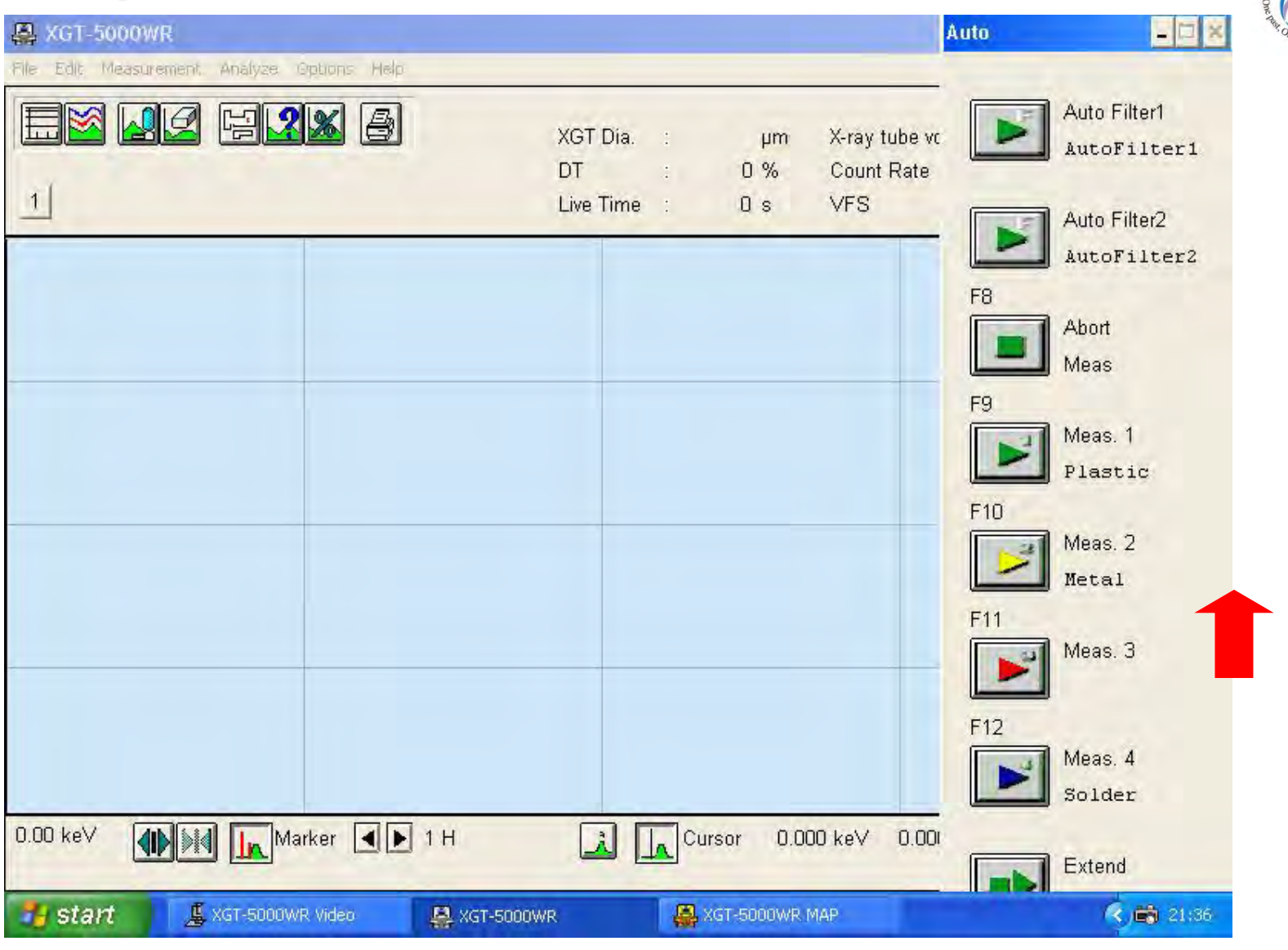

HORIBA

HORIBA

Scientific

#### Explore the future

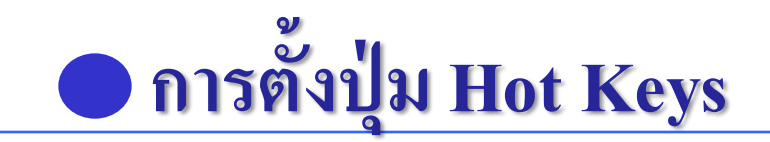

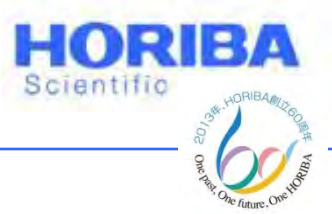

X-ray tube voltage : 50kV

[15kV สำหรับธาตุเบา (Light Elements)และ 50kV สำหรับโลหะหนัก ]

Current : Auto Current 1000  $\mu$ A

Processing Time : P2

Preset Time: 100 s.

[ตัวอย่างที่ไม่ใช่โลหะ(Non metal)ใช้เวลา 100s ส่วนตัวอย่างโลหะ (Metal)ใช้เวลา 400 s ]

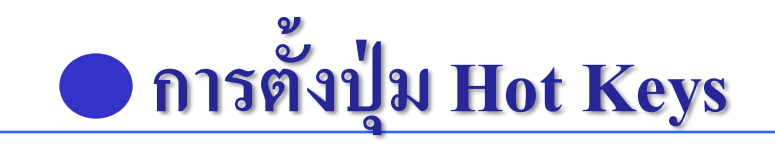

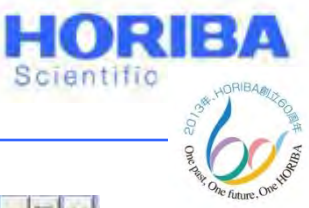

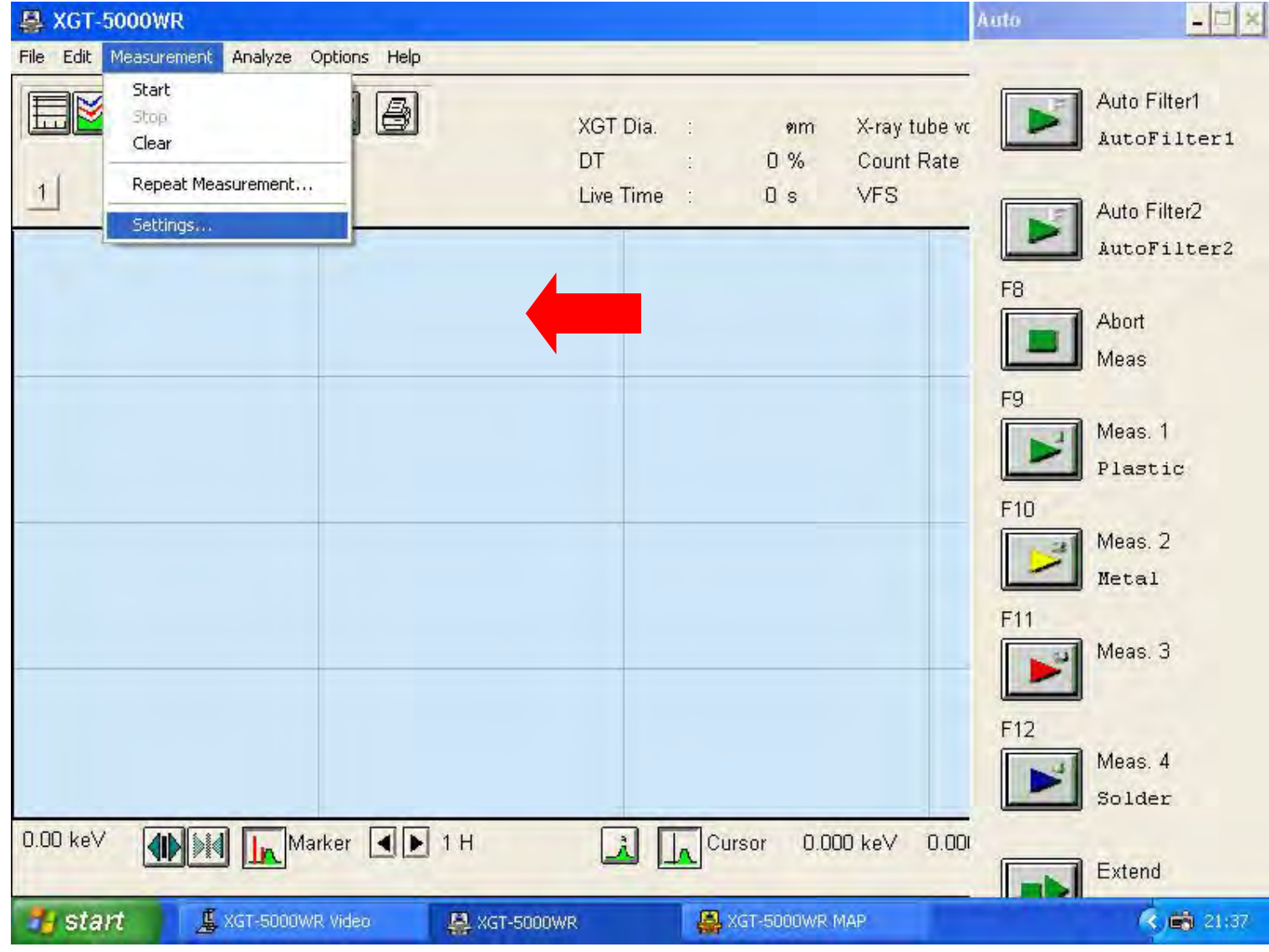

Explore the future

Automotive Test Systems | Process & Environmental | Medical | Semiconductor | Scientific

HORIBA

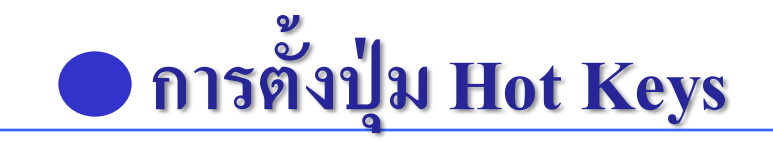

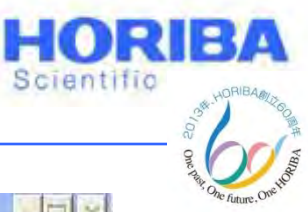

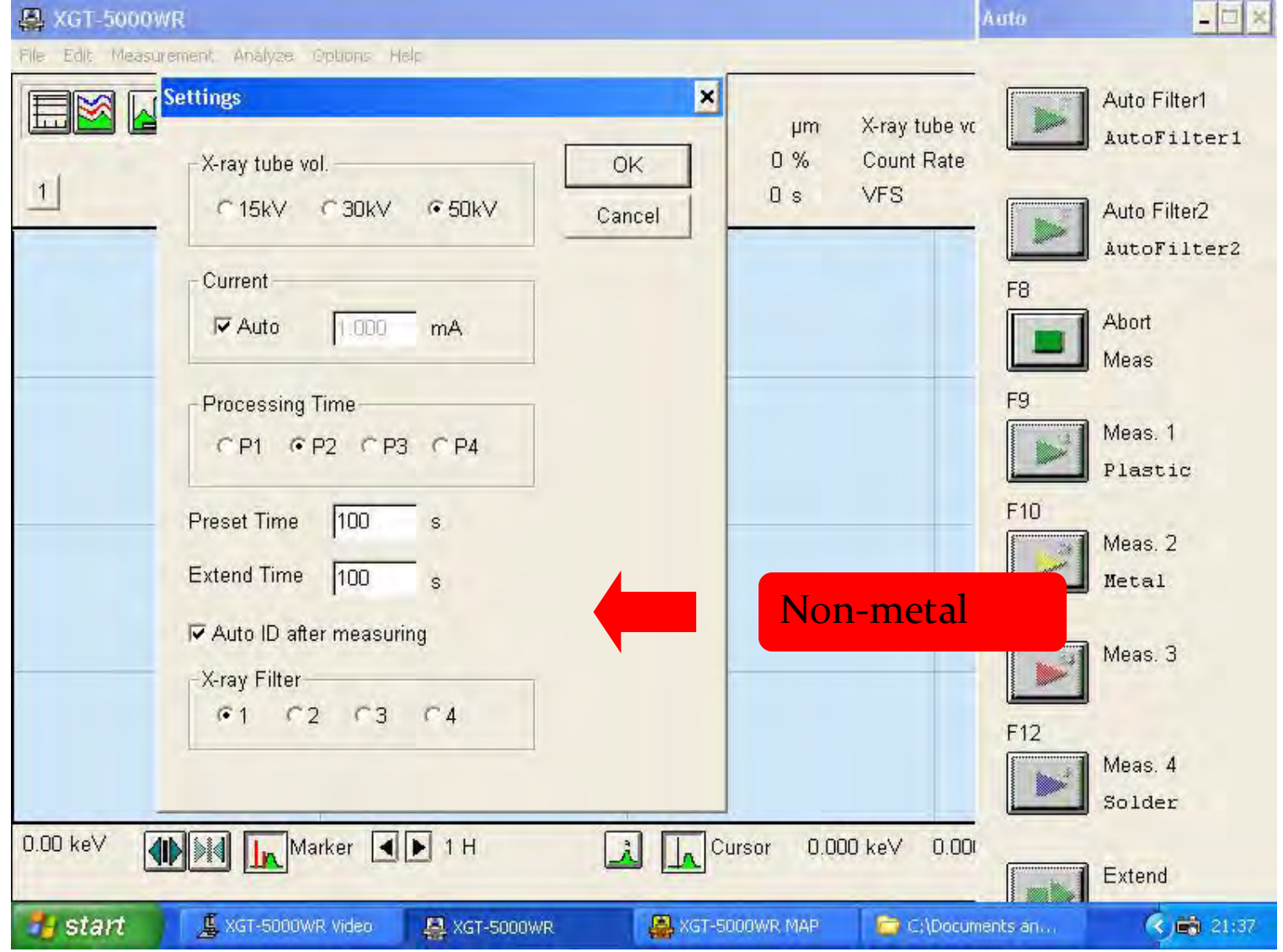

Automotive Test Systems | Process & Environmental | Medical | Semiconductor | Scientific

HORIBA

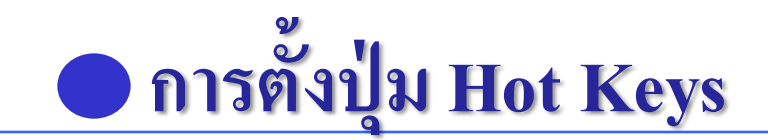

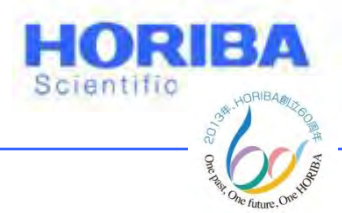

## เมื่อทำการตั้งค่า Condition ต่างๆเสร็จแล้ว ให้ทำการ ตั้งค่าการ Correction สำหรับตัวอย่างที่เป็น Plastics ดังนี้

1 เข้าที่ Analyze > Quant. of harmful element

## 2 คลิกที่ Cond. หน้าจอจะแสดงคอนดิชันต่างขึ้นมา

Explore the future

Automotive Test Systems | Process & Environmental | Medical | Semiconductor | Scientific

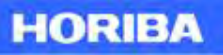

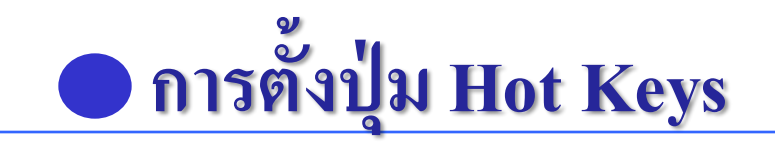

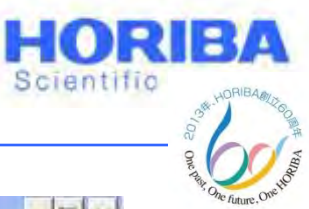

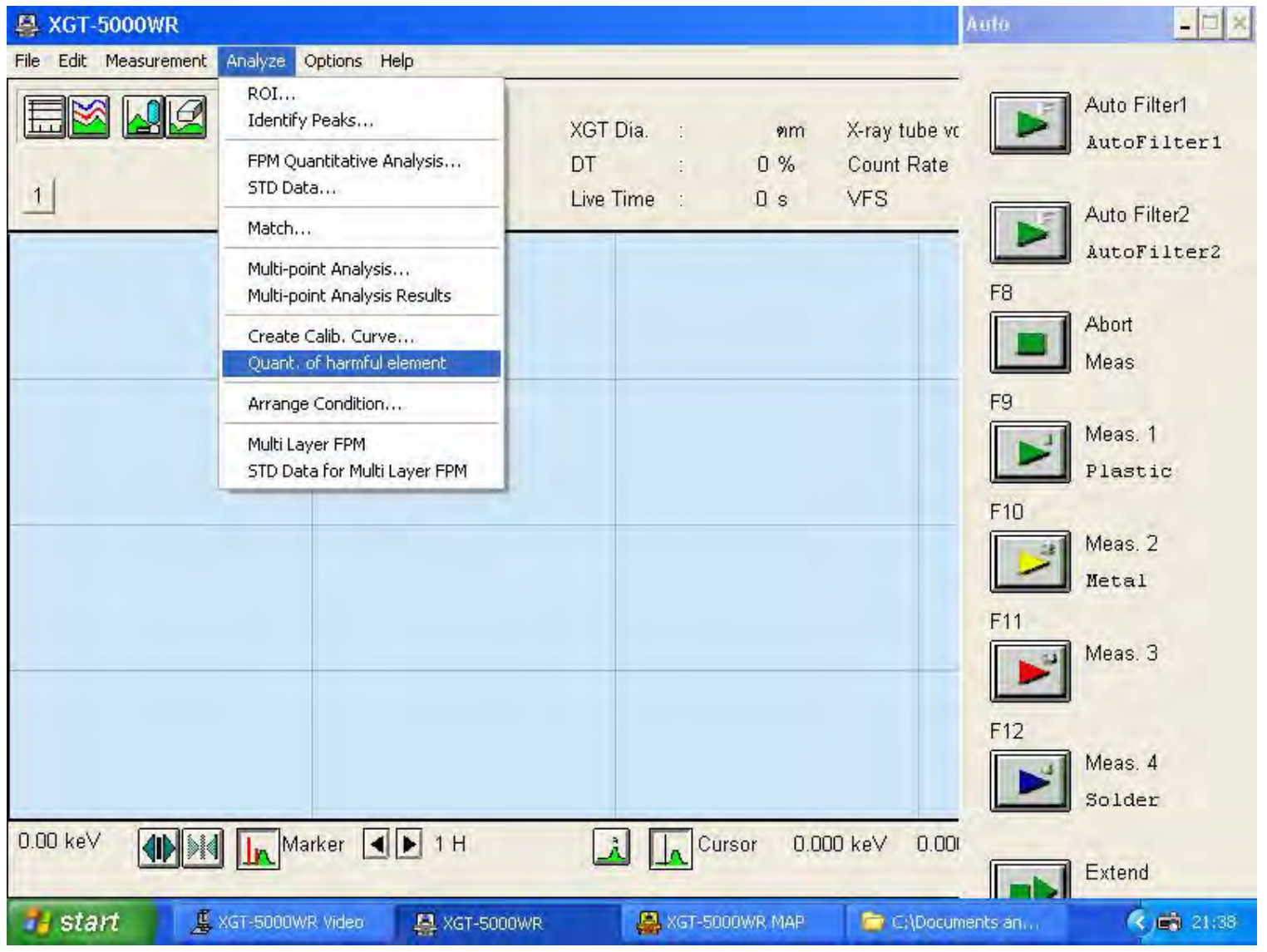

Explore the future

Automotive Test Systems | Process & Environmental | Medical | Semiconductor | Scientific

HORIBA

## การตั้งปุ่ม Hot Keys

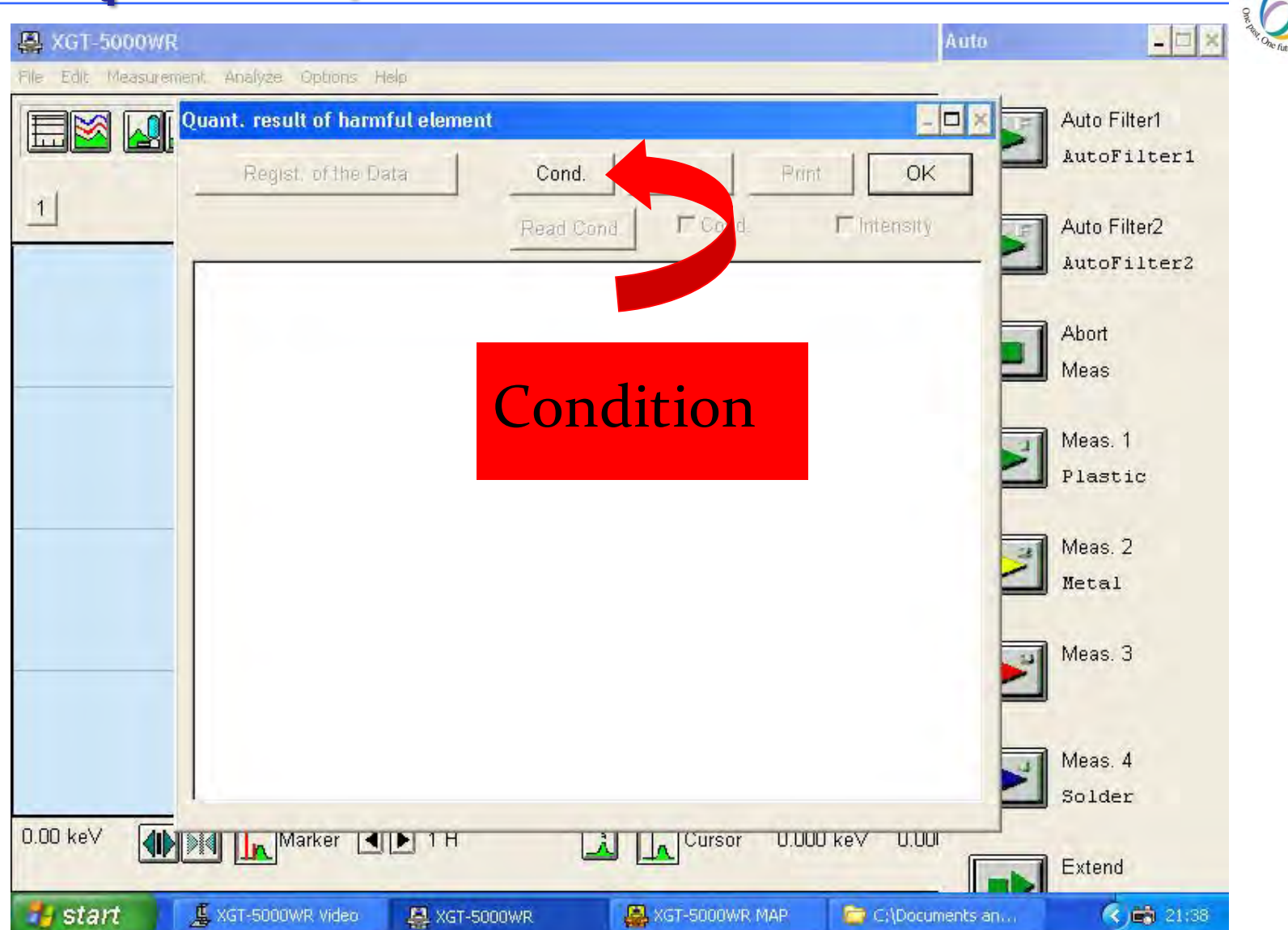

HORIBA

HORIBA

Scientific

#### Explore the future

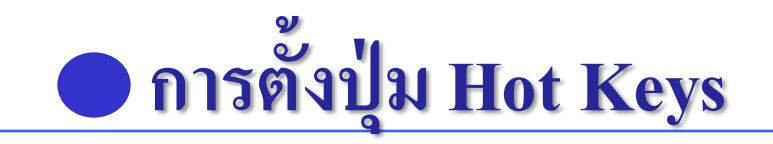

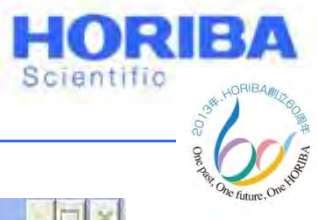

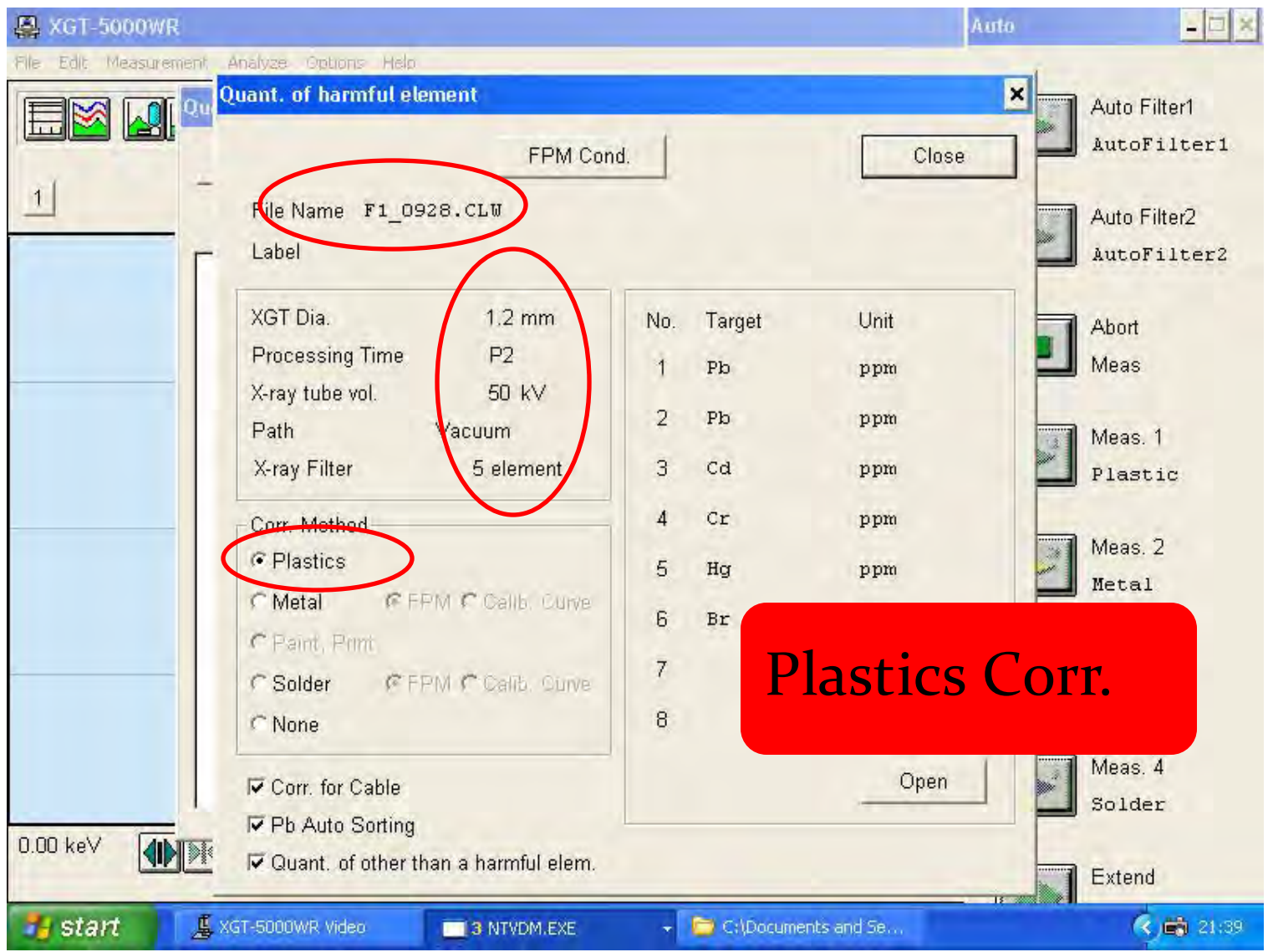

#### Explore the future

Automotive Test Systems | Process & Environmental | Medical | Semiconductor | Scientific

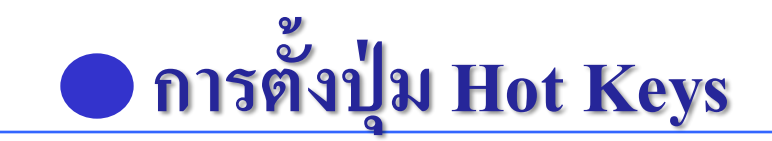

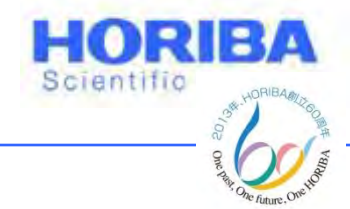

# 3 ตรวจเช็คCondition ต่างๆว่าตรงตามที่ตั้งไว้ หรือไม่ ตรงตำแหน่งหมายเลข (1)

4 คลิกการCorrection ตรงCorr. Method ไปที่ Plastics ตรงตำแหน่งหมายเลข (2)

Explore the future

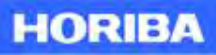

## การตั้งปุ่ม Hot Keys

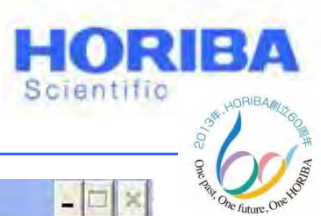

A XGT-5000WR Auto Edit Measurement Analyze Options Help File Quant. of harmful element × Auto Filter1 AutoFilter1 FPM Cond. Close 1 File Name F1 0928.CLW Auto Filter2 Label AutoFilter2 XGT Dia. 1.2 mm Target Unit No. Abort **Processing Time** P2 Meas ppm X-ray tube vol. 50 kV 2 ppm Path Vacuum Meas. 1 X-ray Filter 5 element 3 Cd ppm Plastic Cr Corr. Method 4 ppm Meas. 2 Plastics 5 Ha ppm Metal FFPM Callb. Curve C Metal Br ppm C Paint, Primi Meas. 3 7 C Solder FPM C Cali 8 C None Meas. 4 Open Corr. for Cable Solder Pb Auto Sorting 0.00 keV Quant. of other than a harmful elem. Extend 🛃 start 📕 XGT-5000WR Video C:\Documents and Se... < 🚔 21:39 3 NTVDM.EXE

#### Explore the future

#### HORIBA

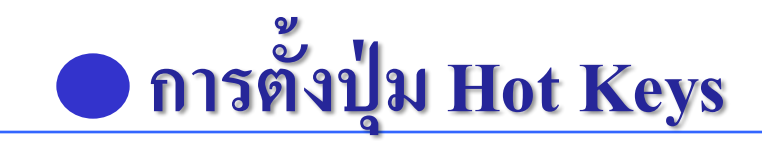

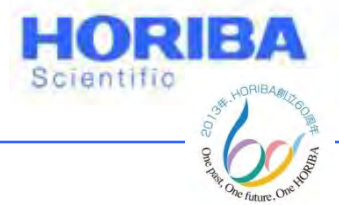

### 5 จากนั้นทำการเปิด File Calibration curve ของ Horiba ที่ทำการแคลิเบรทมากับเครื่อง ตรง Open ในหน้า เดิม

## 6 จากนั้นให้เลือกไฟล์ Calibration curve แล้วกด Open จะปรากฏชื่อไฟล์ Calibration curve ตรงตำแหน่งที่

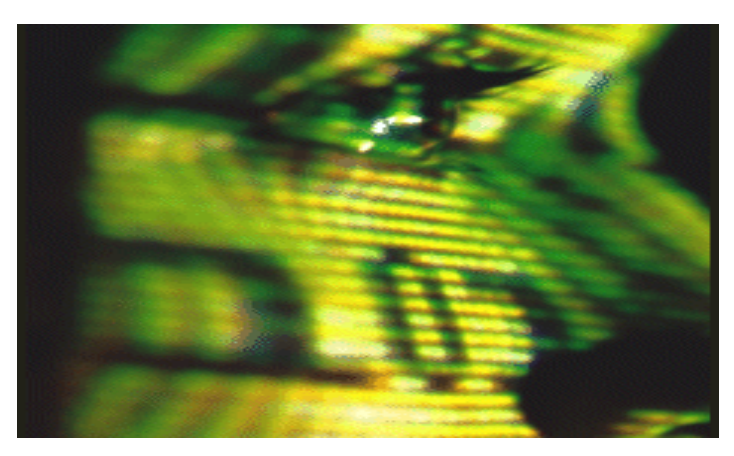

Explore the future

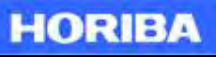

## การตั้งปุ่ม Hot Keys

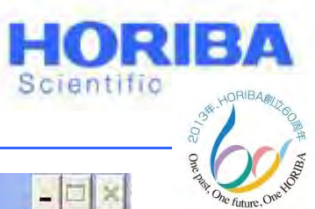

A XGT-5000WR File Edit Measurement Analyze Options Help Quant, of harmful element × Auto Filter1 0. AutoFilter1 FPM Cond. Close 1 File Name F1\_0928.CLW Auto Filter2 Label AutoFilter2 XGT Dia. 1.2 mm Unit Target No. Abort **Processing Time** P2 Meas Pb ppm X-ray tube vol. 50 kV 2 Pb ppm Path Vacuum Meas. 1 X-ray Filter 5 element 3 Cd ppm Plastic Cr Corr. Method 4 ppm Meas. 2 13 Plastics 5 Hq ppm Metal FFPM C Calib. Cuive C Metal 6 Br ppm C Paint, Print. Meas. 3 14 7 C Solder FPM Calib. Curve 8 C None Meas. 4 Open Corr. for Cable Solder Pb Auto Sorting 0.00 keV Quant. of other than a harmful elem. Extend 🛃 start 📕 XGT-5000WR Video C:\Documents and Se... K 📸 21:39 3 NTVDM.EXE

#### Explore the future

#### HORIBA

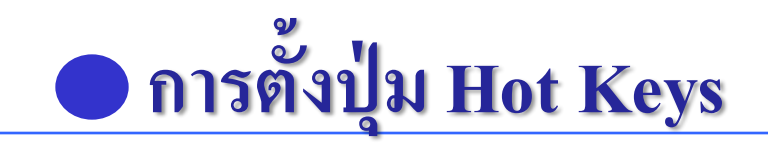

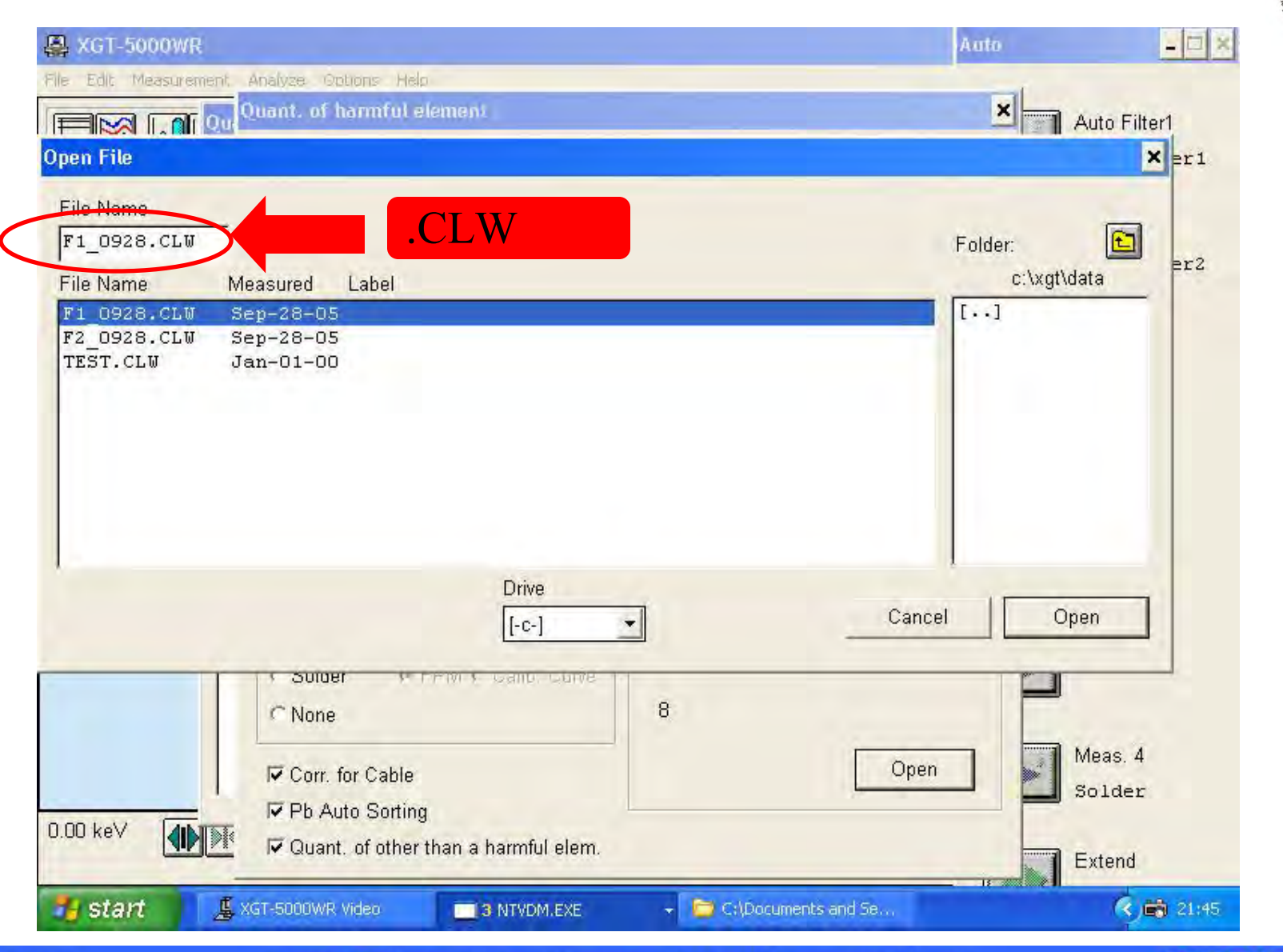

HORIBA

Scientific

<sup>© 2013</sup> HORIBA, Ltd. All rights reserved.

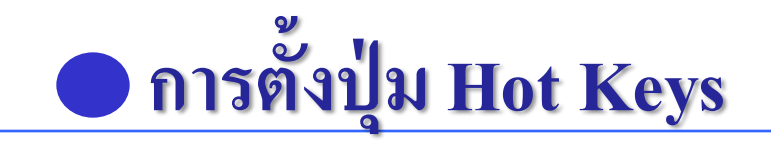

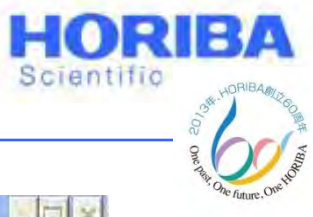

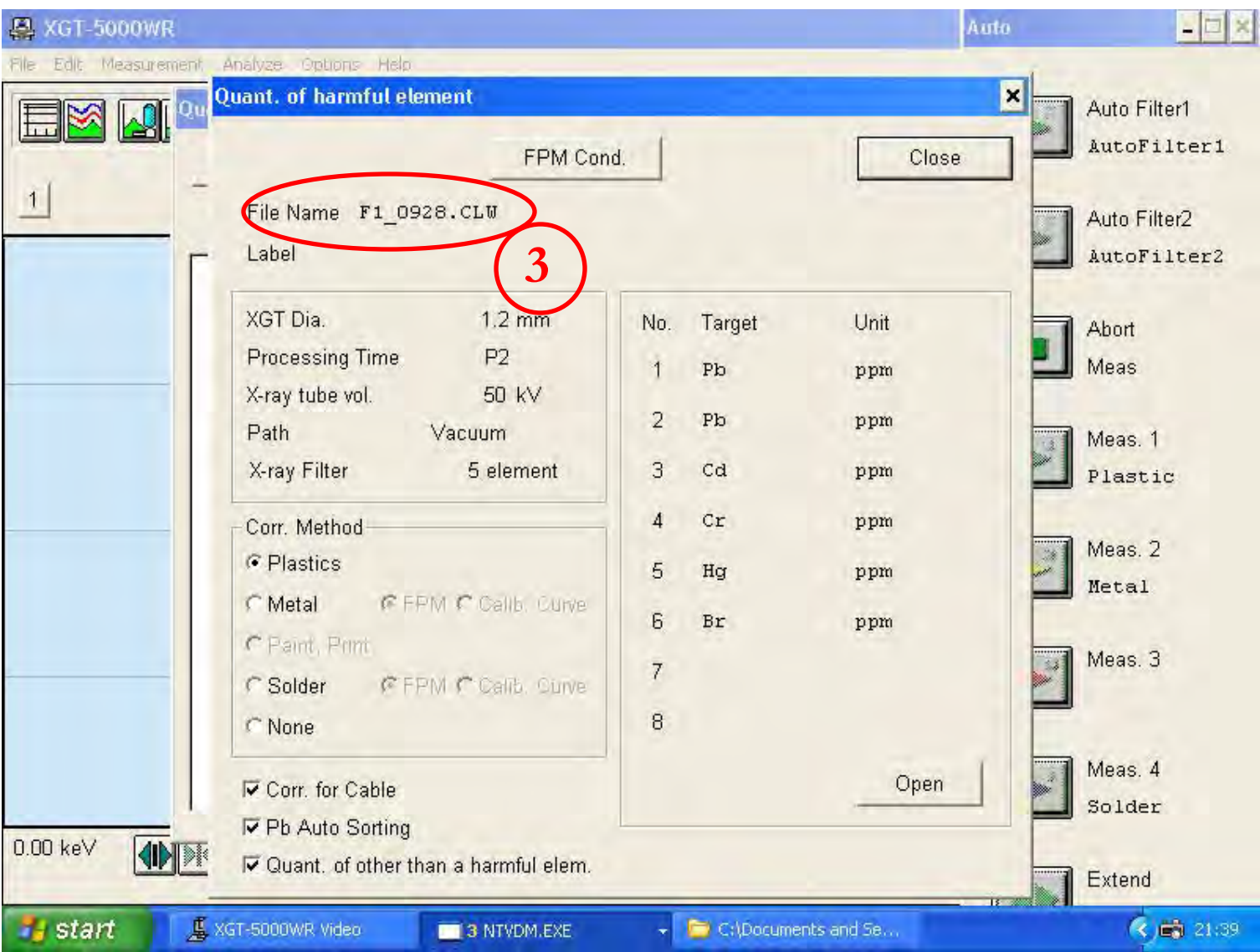

#### Explore the future

Automotive Test Systems | Process & Environmental | Medical | Semiconductor | Scientific

HORIBA

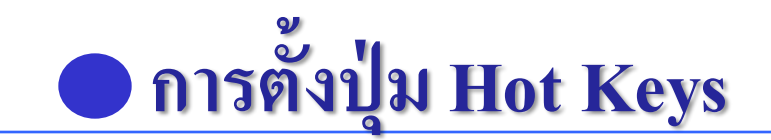

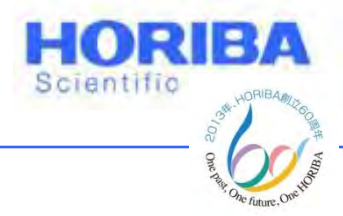

7 ทำการตั้งค่า based ของสัญญาณสำหรับ Plastics
 ให้เป็น CH2 [เนื่องจาก Plastics มี CH<sub>2</sub> (Hydrocarbon) เป็น
 องค์ประกอบ] โดยคลิกที่ FPM Cond. > คลิกถูกที่ Resid.
 Comp. แล้วพิมพ์ CH2 ในช่องว่าง แล้วคลิก Return

8 คลิก Close ในหน้า Quant. Of harmful element

9 คลิก OK ในหน้า Quant. Result Of harmful element

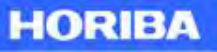

# อการตั้งปุ่ม Hot Keys

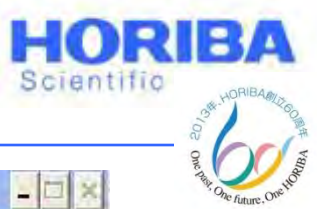

| File Edit Measurement Analyze Options H | lelp                                         |     |        |       |                             |
|-----------------------------------------|----------------------------------------------|-----|--------|-------|-----------------------------|
| Quant. of harmful                       | element                                      | . 1 |        | ×     | Auto Filter1                |
|                                         | _0928.CLW                                    | d.  |        | Close | Auto Filter2<br>AutoFilter2 |
| XGT Dia.                                | 1.2 mm                                       | No. | Target | Unit  | Abort                       |
| Processing Tim                          | e P2                                         | 1   | Pb     | ppm   | Meas                        |
| Path                                    | Vacuum                                       | 2   | Pb     | ppm   | Meas. 1                     |
| X-ray Filter                            | 5 element                                    | 3   | Cd     | ppm   | Plastic                     |
| Corr. Method                            |                                              | 4   | Cr     | ppm   | Maac 7                      |
| Plastics                                |                                              | 5   | Hg     | ppm   | Metal                       |
| C Paint Point                           | <ul> <li>FPIVI &amp; Calib. Curve</li> </ul> | 6   | Br     | ppm   |                             |
| C Solder                                | FPM Calib. Curve                             | 7   |        |       | Meas. 3                     |
| ⊂ None                                  |                                              | 8   |        |       |                             |
| Corr. for Cable                         | e<br>ng                                      |     |        | Open  | Meas. 4<br>Solder           |
| J.UU keV                                | er than a harmful elem.                      |     |        |       | Extend                      |

#### Explore the future

#### HORIBA

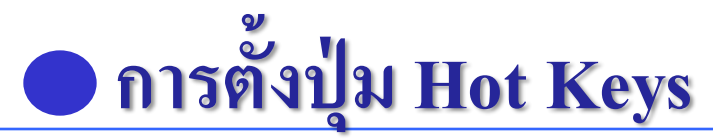

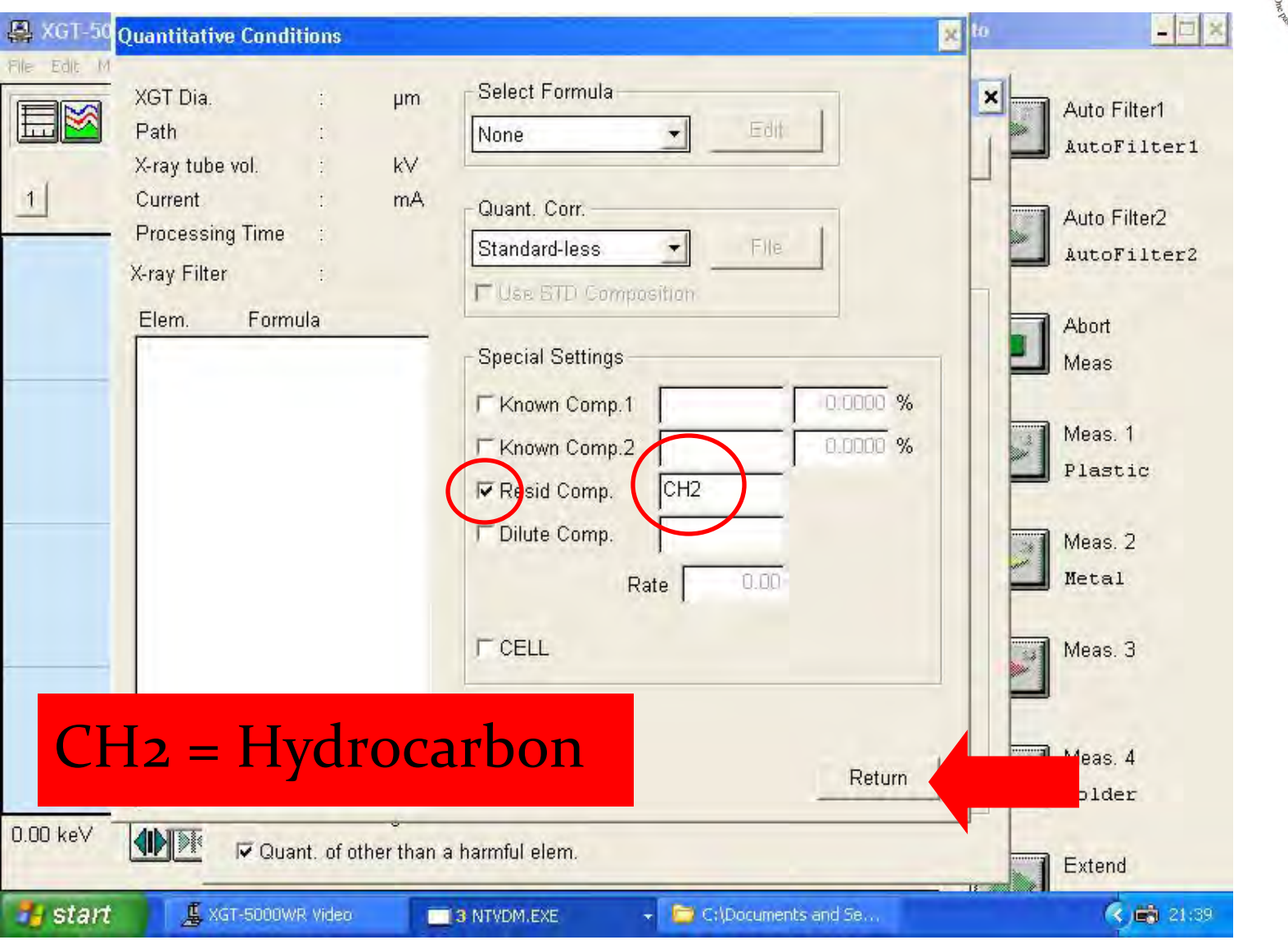

HORIBA

Scientific

<sup>© 2013</sup> HORIBA, Ltd. All rights reserved.

## 🔵 การตั้งปุ่ม Hot Keys

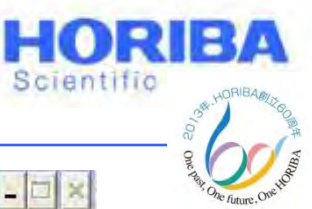

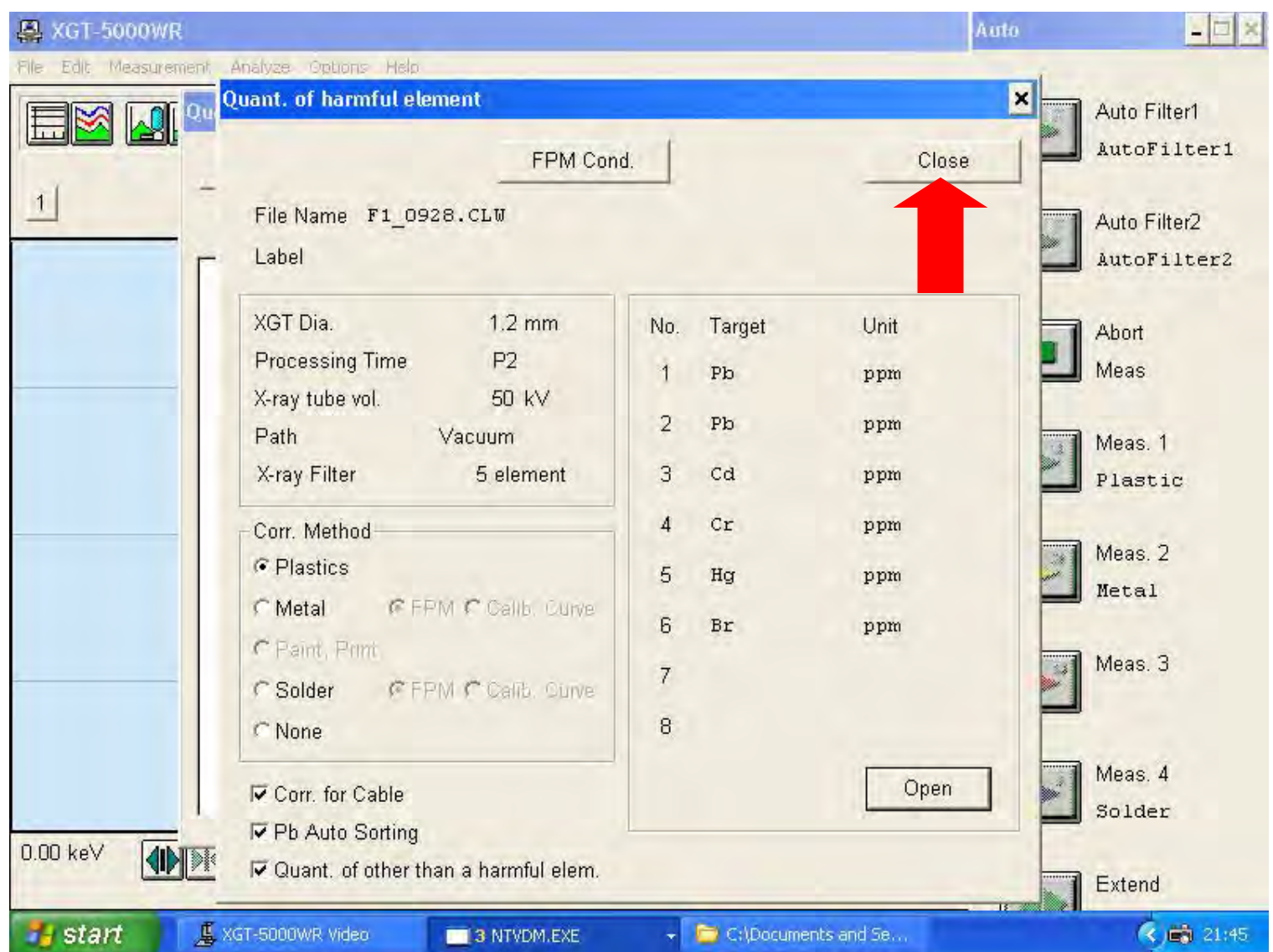

#### HORIBA

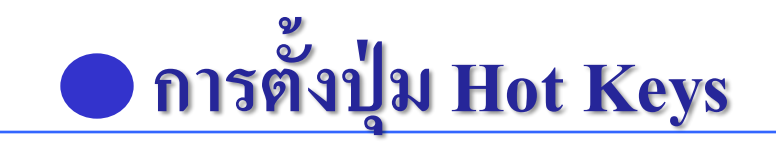

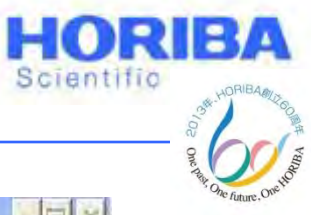

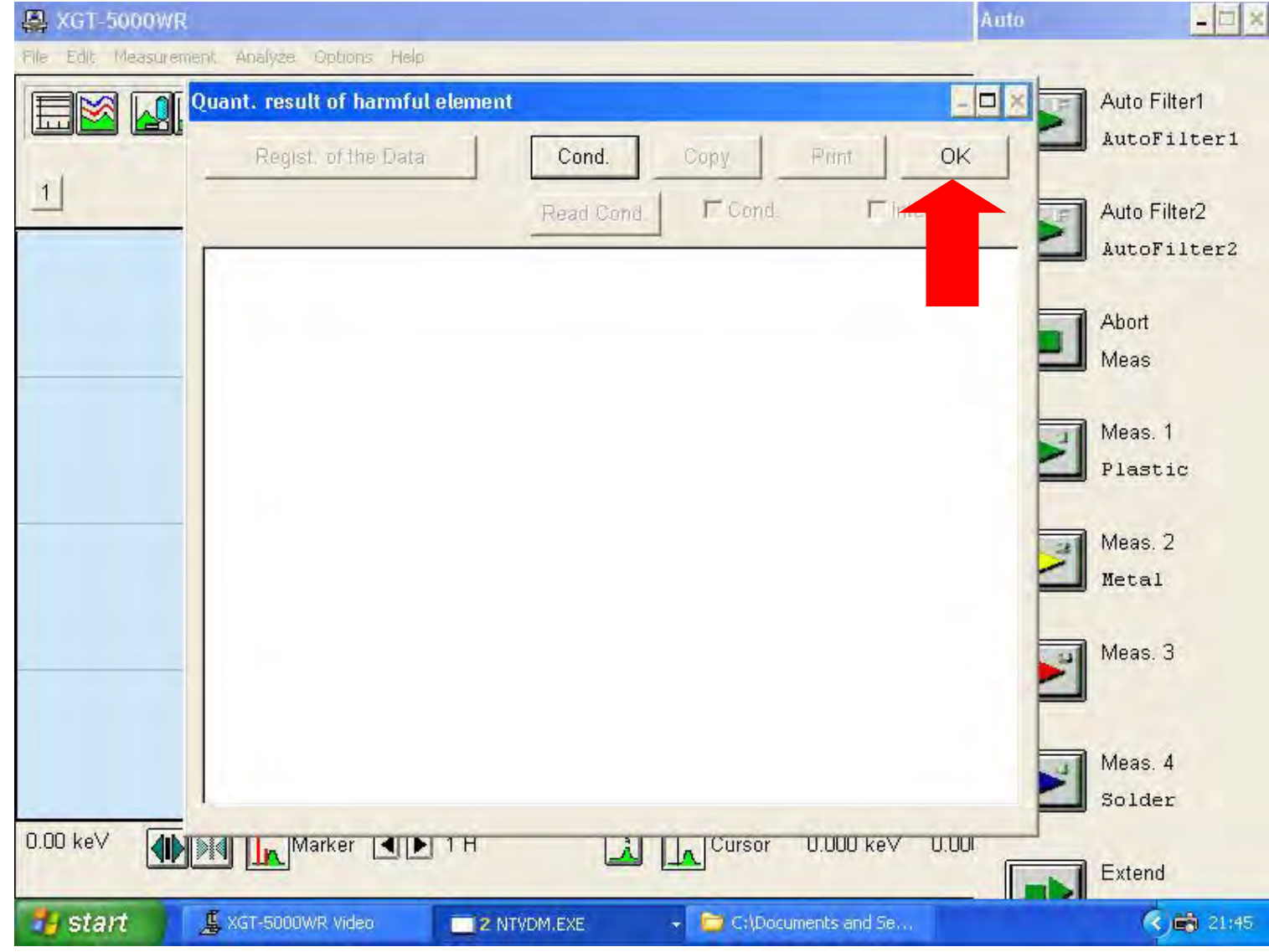

Explore the future

Automotive Test Systems | Process & Environmental | Medical | Semiconductor | Scientific

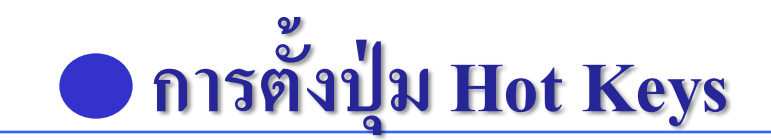

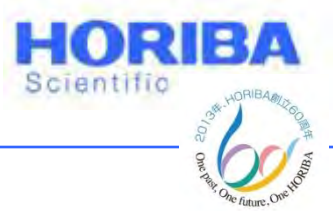

## 10 คลิกที่ Option > Auto ID ตั้งค่าธาตุต่างๆตามรูป

11 คลิกที่ Option > Measurement Button

12 คลิกที่ Meas. 1 สำหรับการวิเคราะห์ Plastics แล้วพิมพ์ ชื่อไฟล์ ตรงตำแหน่ง File name และ Label ตามที่ต้องการ

9 คลิก Assign เพื่อทำการป้อนข้อมูลปุ่ม Hot Keys

Explore the future

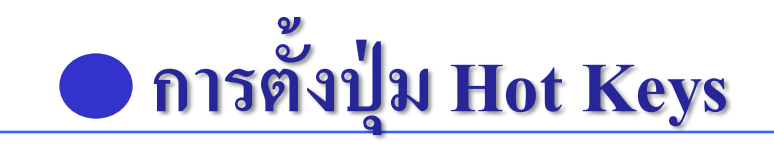

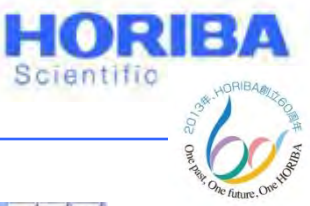

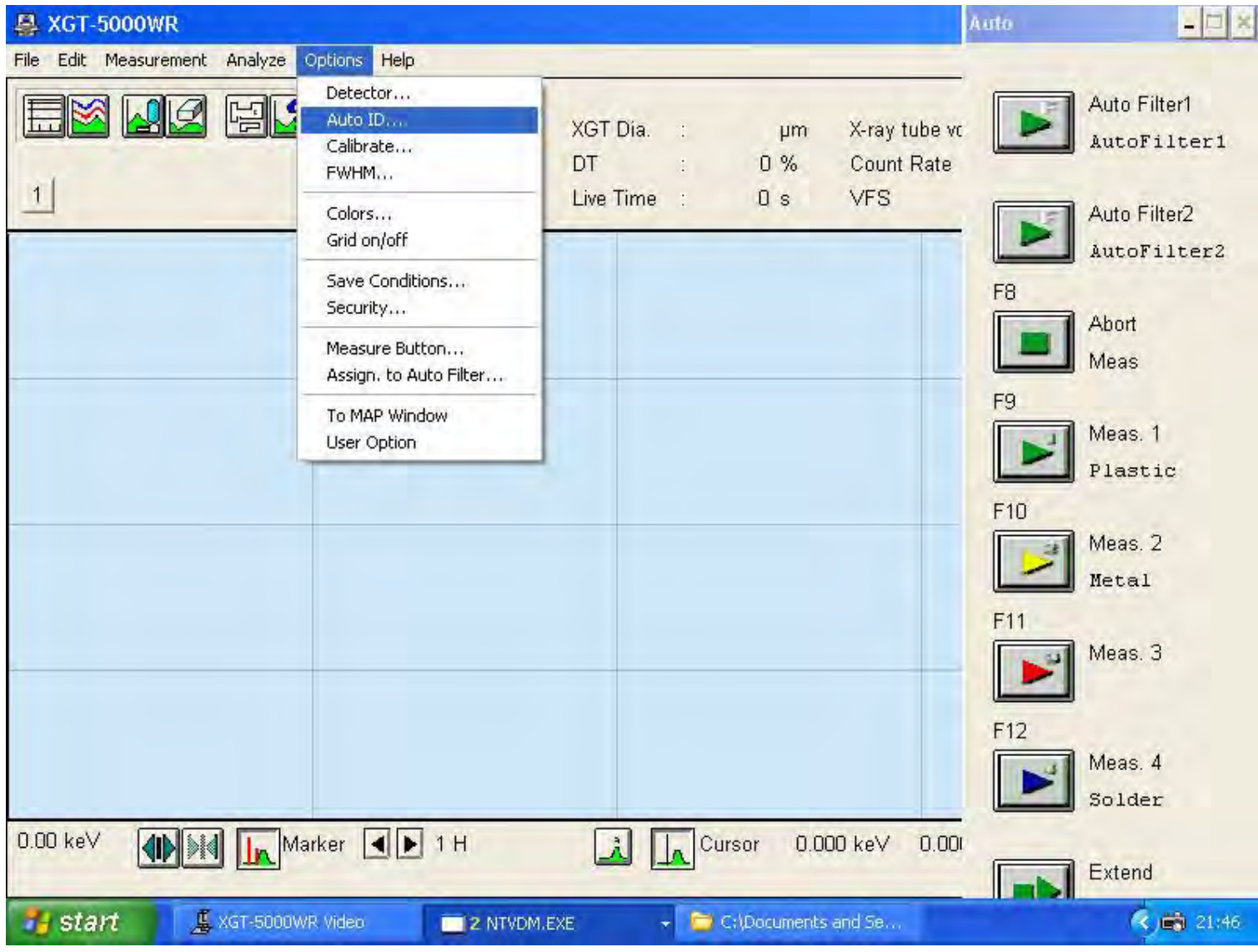

Explore the future

Automotive Test Systems | Process & Environmental | Medical | Semiconductor | Scientific

HORIBA

## 🔵 การตั้งปุ่ม Hot Keys

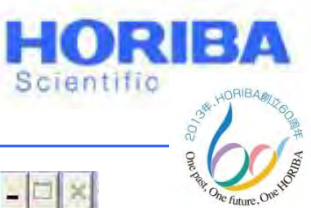

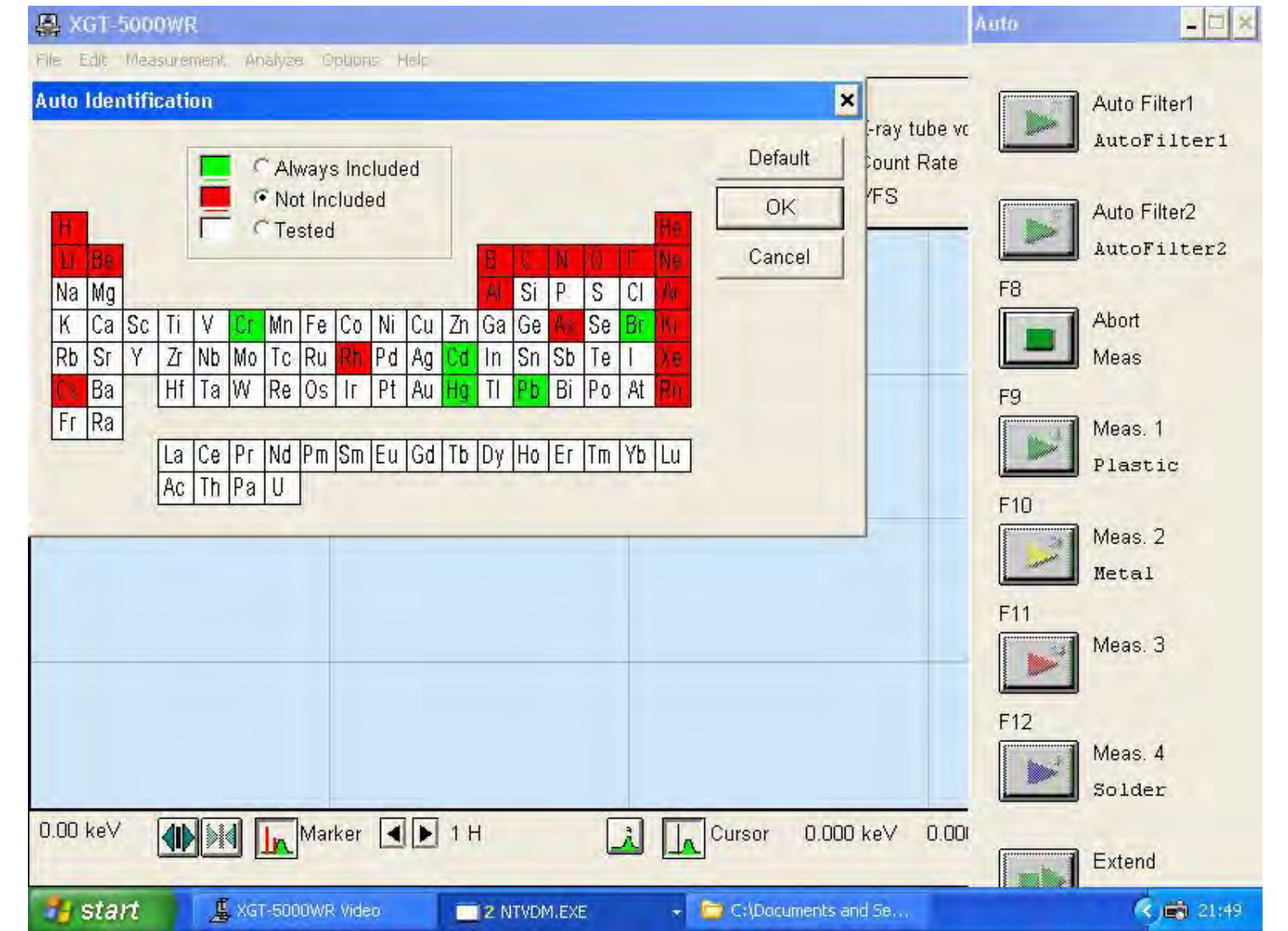

#### HORIBA

## อ การตั้งปุ่ม Hot Keys

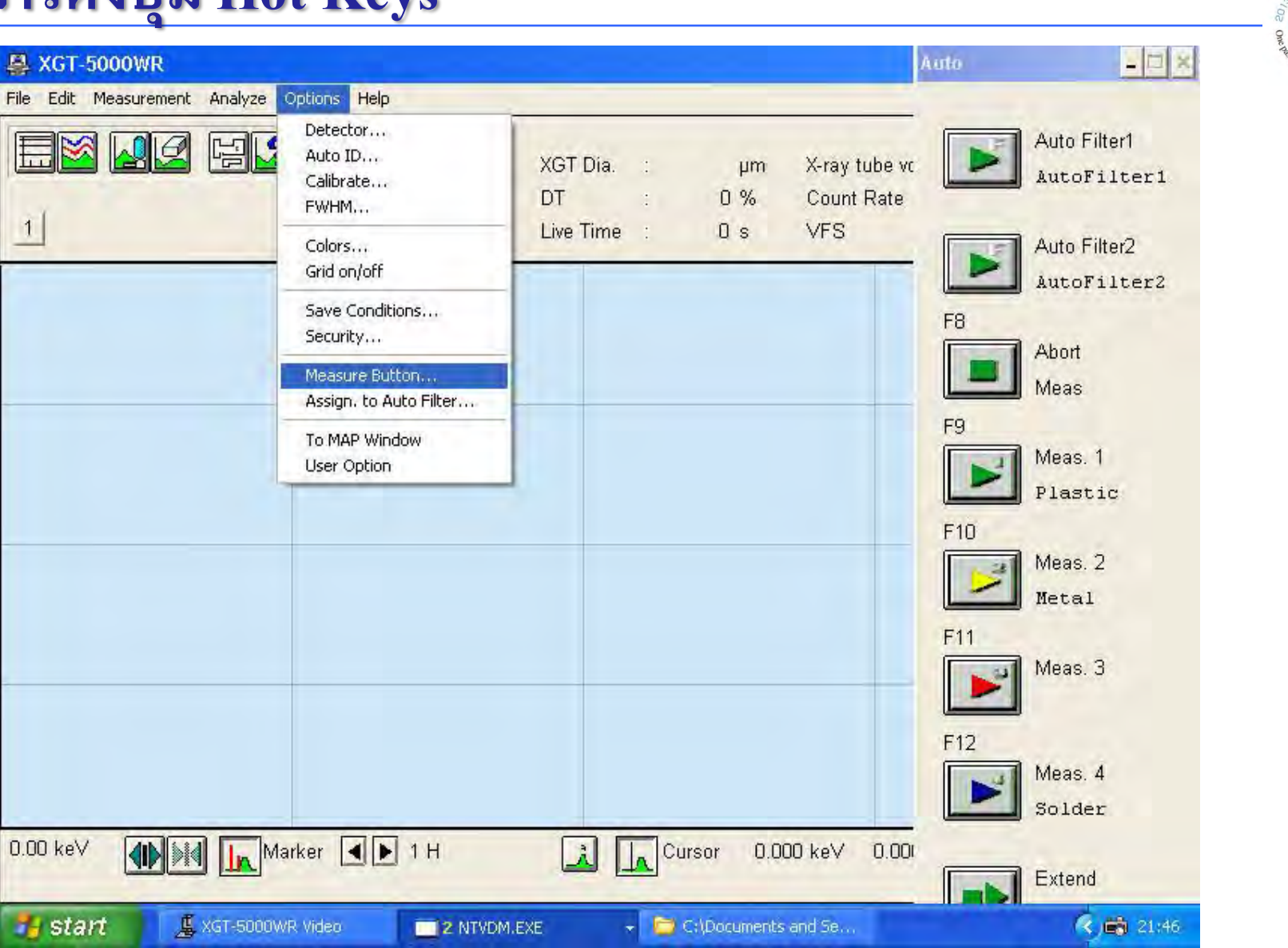

HORIBA

HORIBA

Scientific

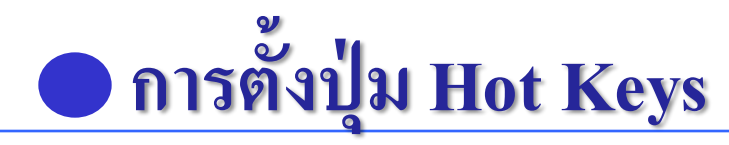

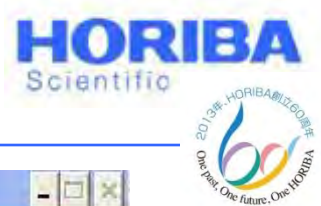

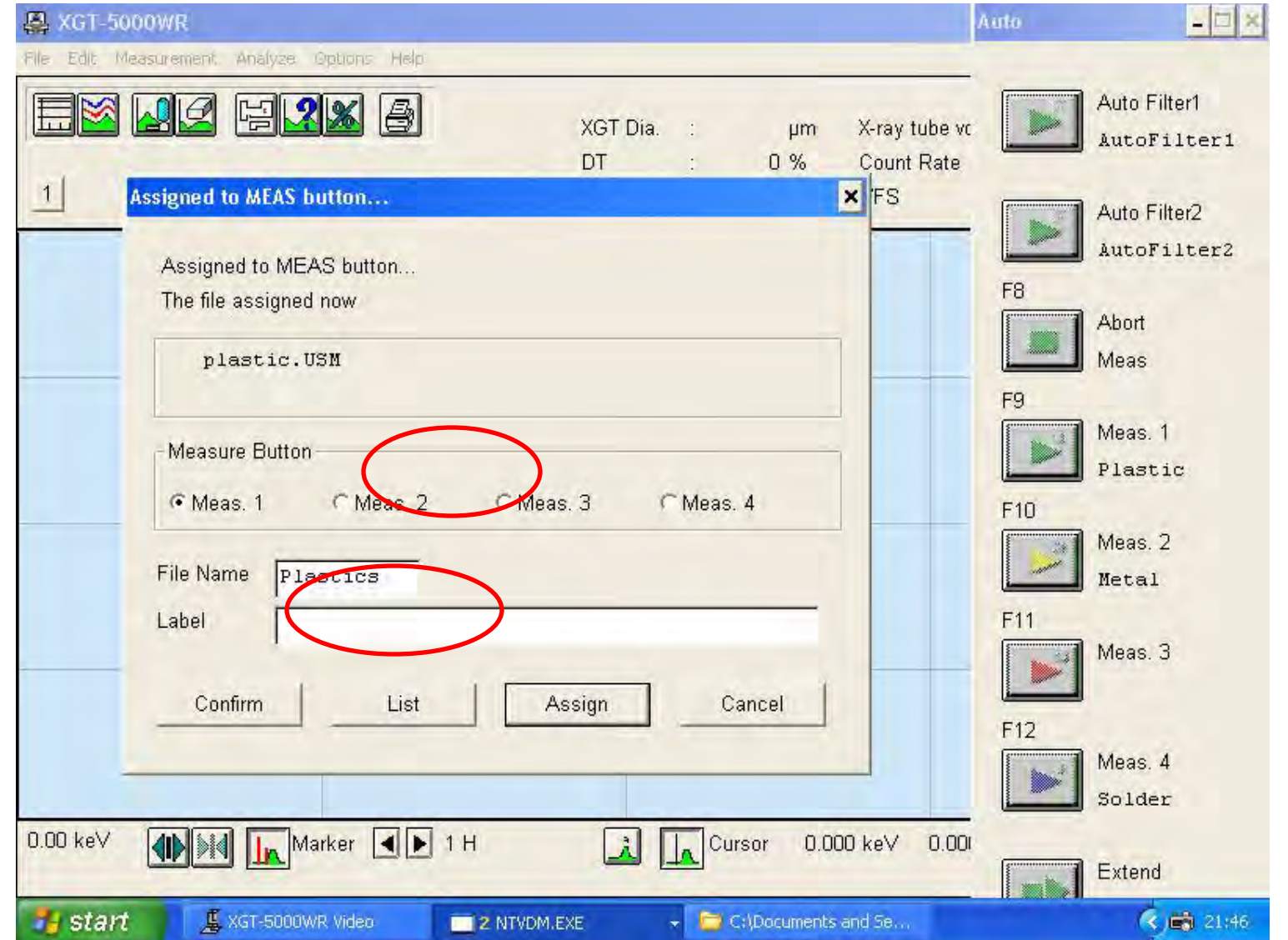

Explore the future

HORIBA

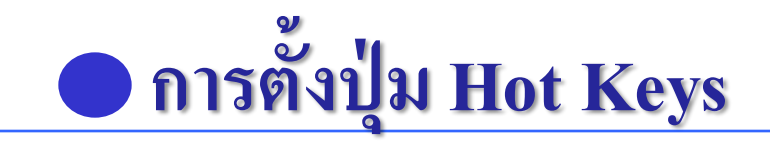

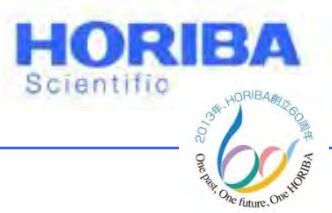

### การตั้งปุ่ม Hot Keys สำหรับการวิเคราะห์ Metal จะต้อง ตั้งค่า Condition ต่างๆดังนี้

### 1 คลิกที่ Measurement > Setting

## 2 ตั้งค่า Condition ดังนี้

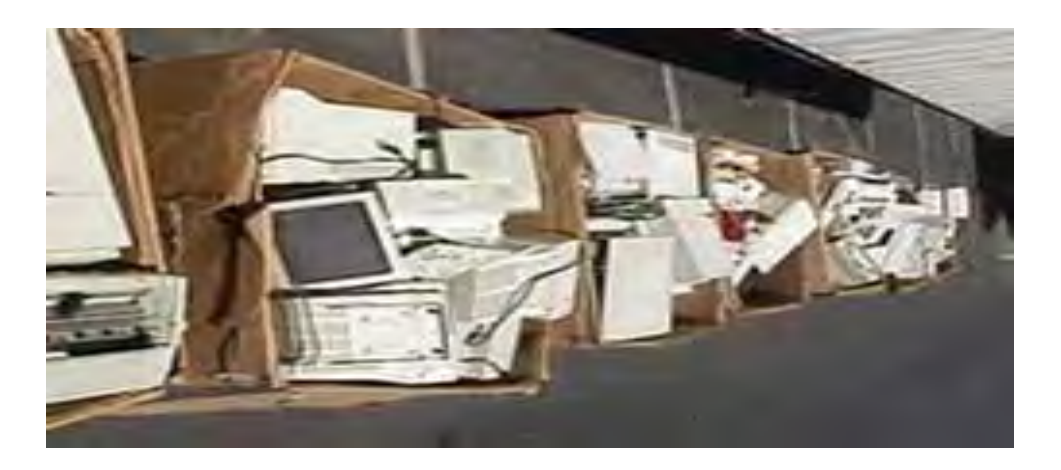

Explore the future

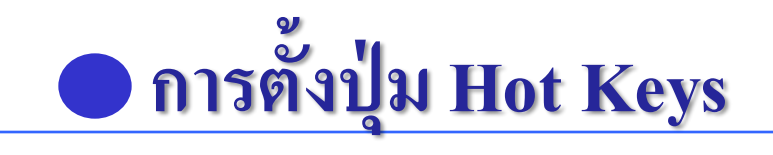

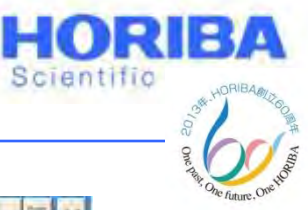

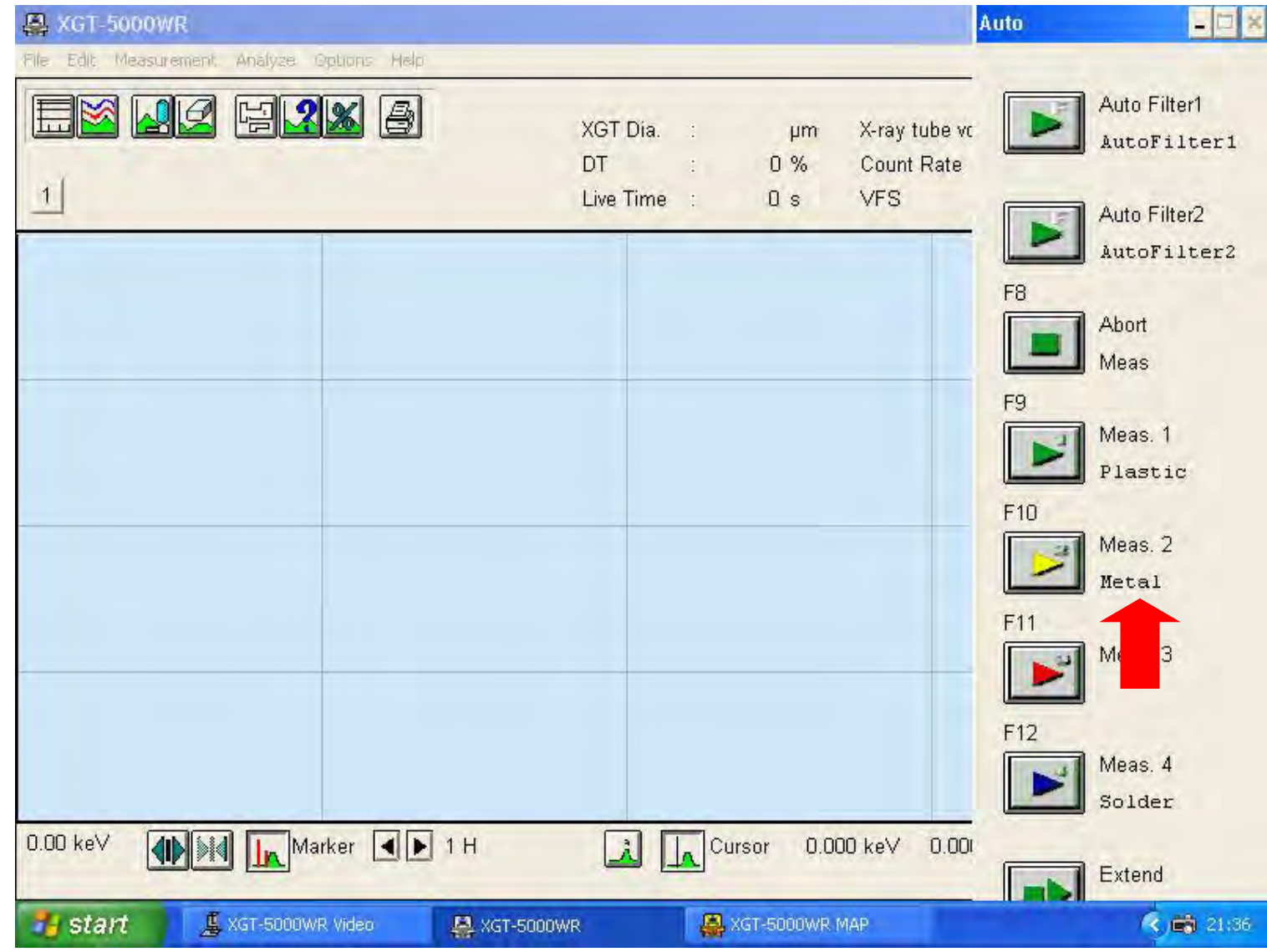

Explore the future

Automotive Test Systems | Process & Environmental | Medical | Semiconductor | Scientific

HORIBA

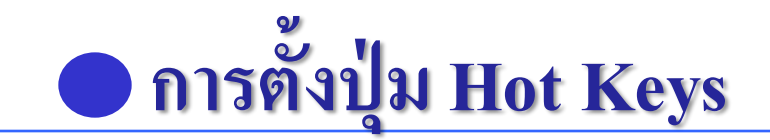

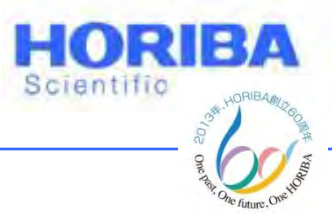

X-ray tube voltage : 50kV

### [15kV สำหรับธาตุเบา (Light Elements)และ 50kV สำหรับโลหะหนัก]

Current : Auto Current 1000  $\mu$ A

Processing Time : P2

Preset Time: 400 s.

[ตัวอย่างที่ไม่ใช่โลหะ(Non metal)ใช้เวลา 100s ส่วนตัวอย่างโลหะ (Metal)ใช้เวลา 400 s ]

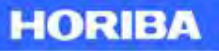

## การตั้งปุ่ม Hot Keys

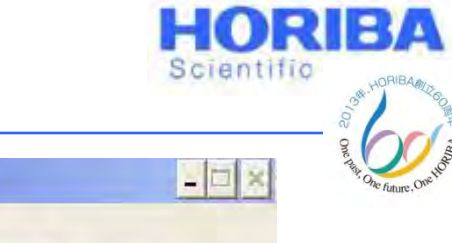

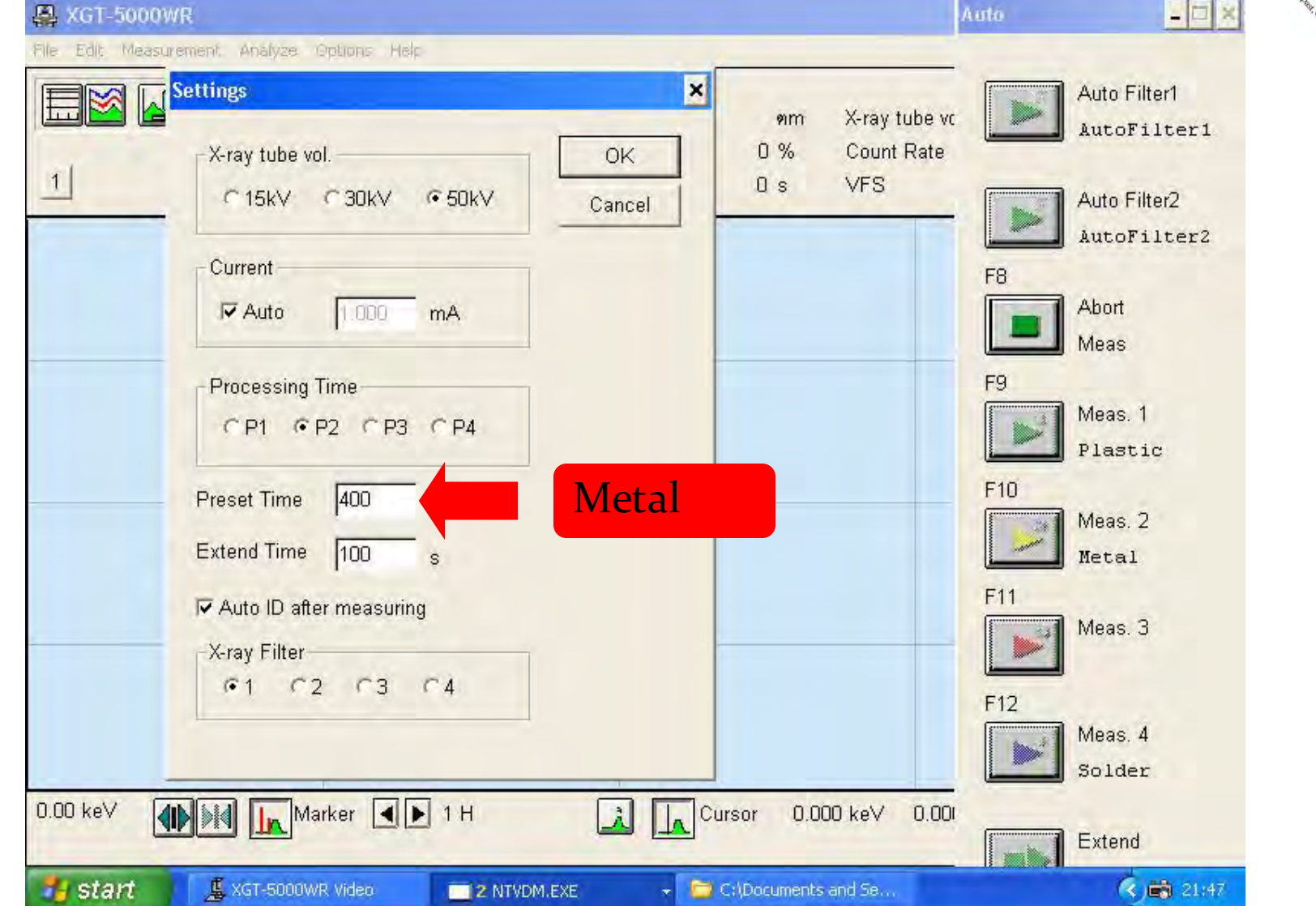

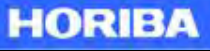

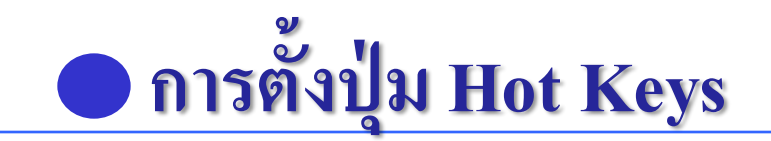

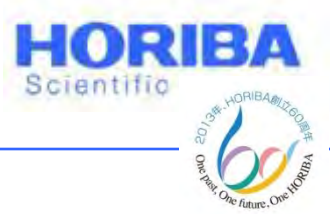

### 3 ทำเช่นเดียวกับปุ่ม Plastics แต่ว่าให้เปลี่ยนตรง Corr. Method เป็น Metal แบบ FPM (Fundamental Parameter Method)

### 4 เอาสัญญาณ CH2 ให้หน้า Quantitative Conditions ออก แล้วคลิก Return

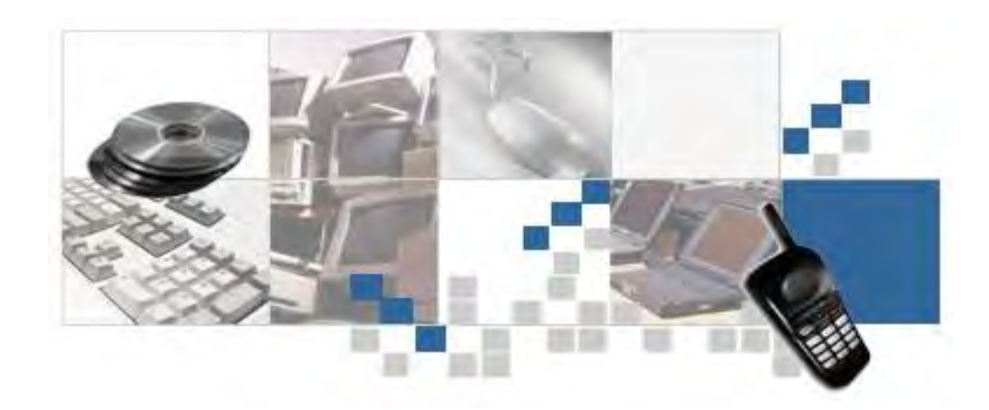

Explore the future

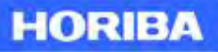

## การตั้งปุ่ม Hot Keys

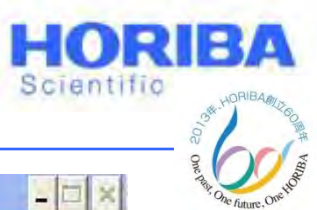

#### A XGT-5000WR File Edit Measurement, Analyze Options Help Quant. of harmful element × Auto Filter1 E AutoFilter1 FPM Cond. Close 1 Auto Filter2 Label AutoFilter2 XGT Dia Target Abort Processing Time Meas X-ray sube vol. Meas. 1 X-ray Filter Plastic Corr. Method Meas. 2 2.4 C Plastice Metal Metal FPM Calib. Curve C Fam, Fim Meas. 3 14 PM Calib. Curve. C Solder C None Meas. 4 Open Cort for Cable Solder FPM : Fundamental Parameter Method 0.00 Extend 🛃 start 📕 XGT-5000WR Video C:\Documents and Se... 21:47 3 NTVDM.EXE

Explore the future

HORIBA

# อารตั้งปุ่ม Hot Keys

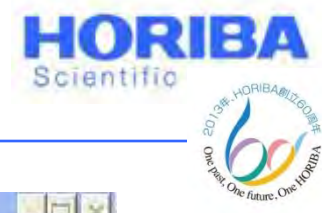

HORIBA

| 🚇 XGT-50 | Quantitative Conditions                          |                                                                                               | × 10                        |
|----------|--------------------------------------------------|-----------------------------------------------------------------------------------------------|-----------------------------|
|          | XGT Dia. :<br>Path :<br>X-ray tube vol. :        | µm Select Formula                                                                             | Auto Filter1<br>AutoFilter1 |
| 1        | Current :<br>Processing Time :<br>X-ray Filter : | mA Quant. Corr.                                                                               | Auto Filter2<br>AutoFilter2 |
|          | Elem. Formula                                    | Special Settings                                                                              | Abort<br>Meas               |
|          |                                                  | If Known Comp.1     0.0000 %       If Known Comp.2     0.0000 %       If Resid Comp.     0.12 | Meas. 1<br>Plastic          |
|          |                                                  | Dilute Comp.                                                                                  | Meas. 2<br>Metal            |
|          |                                                  | FCELL                                                                                         | Meas. 3                     |
|          |                                                  | Return                                                                                        | Meas. 4<br>Solder           |
| 0.00 keV | Quant. of oth                                    | er than a harmful elem.                                                                       | Extend                      |
|          | 📕 XGT-5000WR Video                               | 📑 3 NTVDM.EXE 🔹 🔁 C:\Documents and Se                                                         | () 🖨 21:47                  |

#### Explore the future

Automotive Test Systems | Process & Environmental | Medical | Semiconductor | Scientific

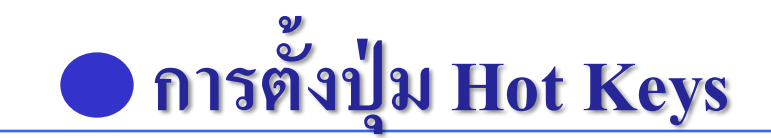

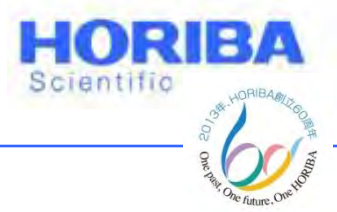

5 ทำขั้นตอนต่างๆ ตามการตั้งค่าปุ่ม Plastics

6 คลิก Option > Measurement Button

7 คลิกที่ Meas. 2 สำหรับการวิเคราะห์ Metal แล้วพิมพ์ ชื่อไฟล์ ตรงตำแหน่ง File name และ Label ตามที่ต้องการ

9 คลิก Assign เพื่อทำการป้อนข้อมูลปุ่ม Hot Keys

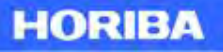
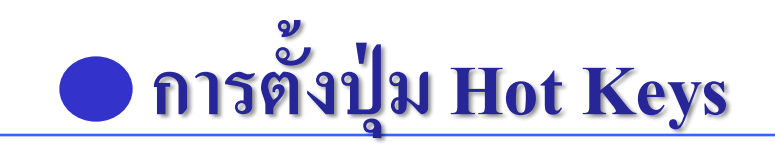

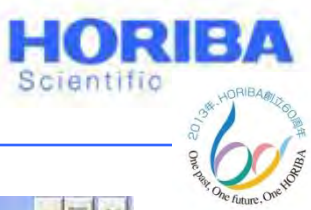

| A XGT-5000WR                                                               | Auto | - 🗆 ×                       |
|----------------------------------------------------------------------------|------|-----------------------------|
| File Edit Measurement Analyze Options Help                                 |      |                             |
| XGT Dia.       µm       X-ray tube v         DT       0 %       Count Rate | r    | Auto Filter1<br>AutoFilter1 |
| 1 Assigned to MEAS button ¥ FS                                             | [    | Auto Filter2                |
| Assigned to MEAS button                                                    | - E  | AutoFilter2                 |
|                                                                            |      | Abort                       |
| metal.USM                                                                  | F9   | Meas                        |
| - Measure Button                                                           |      | Meas. 1                     |
| C Meas. 1 • Meas. 2 • Meas. 3 • Meas. 4                                    | F10  | Plastic                     |
| File Name Metal                                                            |      | Meas. 2<br>Metal            |
| Label                                                                      | F11  | Michin                      |
| Confirm List Assign Cancel                                                 | F12  | Meas. 5                     |
|                                                                            |      | Meas. 4                     |
|                                                                            |      | Solder                      |
| 0.00 keV Marker ▲ ▶ 1 H                                                    |      | Extend                      |
| 🛃 start 📕 XGT-5000WR Video 🔤 2 NTVDM.EXE 👻 🗁 C:\Documents and Se           |      | 🤹 📸 21:48                   |

Explore the future

Automotive Test Systems | Process & Environmental | Medical | Semiconductor | Scientific

HORIBA

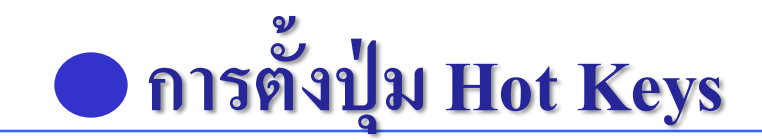

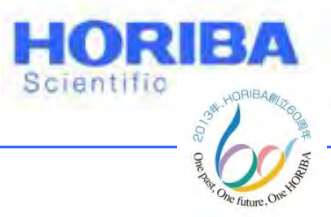

## การตั้งปุ่ม Hot Keys สำหรับการวิเคราะห์ Solder จะต้องตั้งค่า Condition ต่าง ๆดังนี้

1 คลิกที่ Measurement > Setting

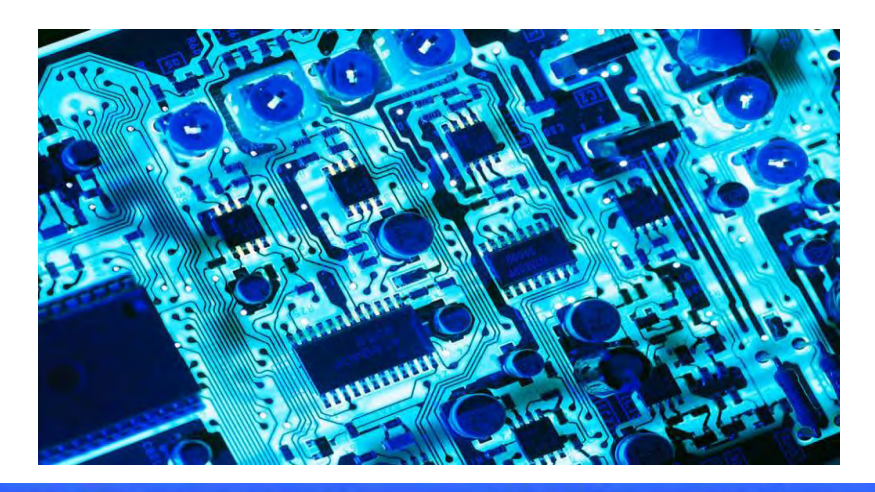

Explore the future

Automotive Test Systems | Process & Environmental | Medical | Semiconductor | Scientific

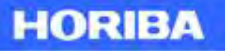

# อารตั้งปุ่ม Hot Keys

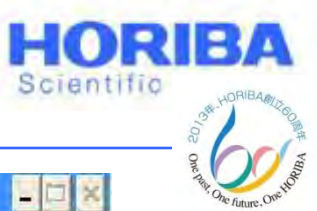

#### A XGT-5000WR Auto File Edit Measurement, Analyze Options: Help Auto Filter1 15 2 % $\geq$ 0 E XGT Dia. X-ray tube vc μm AutoFilter1 0% Count Rate DT 1 VFS Live Time 0 s Auto Filter2 AutoFilter2 F8 Abort Meas F9 Meas. 1 Plastic F10 Meas. 2 Metal F11 Meas. 3 F12 Meas. 4 Solder Marker 🖌 🕨 1 H 0.00 keV Cursor à 0.000 keV 0.00 Ex 🛃 start 📕 XGT-5000WR Video A XGT-5000WR ACT-5000WR MAP R 🚔 21:36

#### Explore the future

#### HORIBA

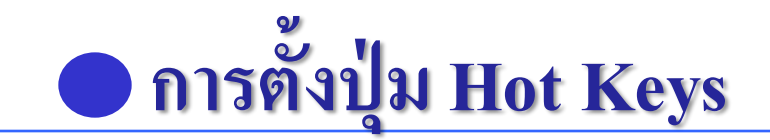

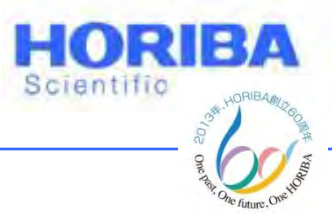

X-ray tube voltage : 50kV

### [15kV สำหรับธาตุเบา (Light Elements)และ 50kV สำหรับโลหะหนัก]

Current : Auto Current 1000  $\mu$ A

Processing Time : P2

Preset Time: 400 s.

[ตัวอย่างที่ไม่ใช่โลหะ(Non metal)ใช้เวลา 100s ส่วนตัวอย่างโลหะ (Metal)ใช้เวลา 400 s ]

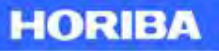

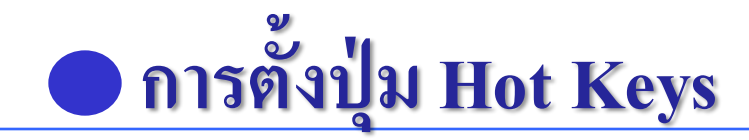

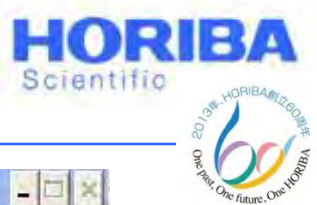

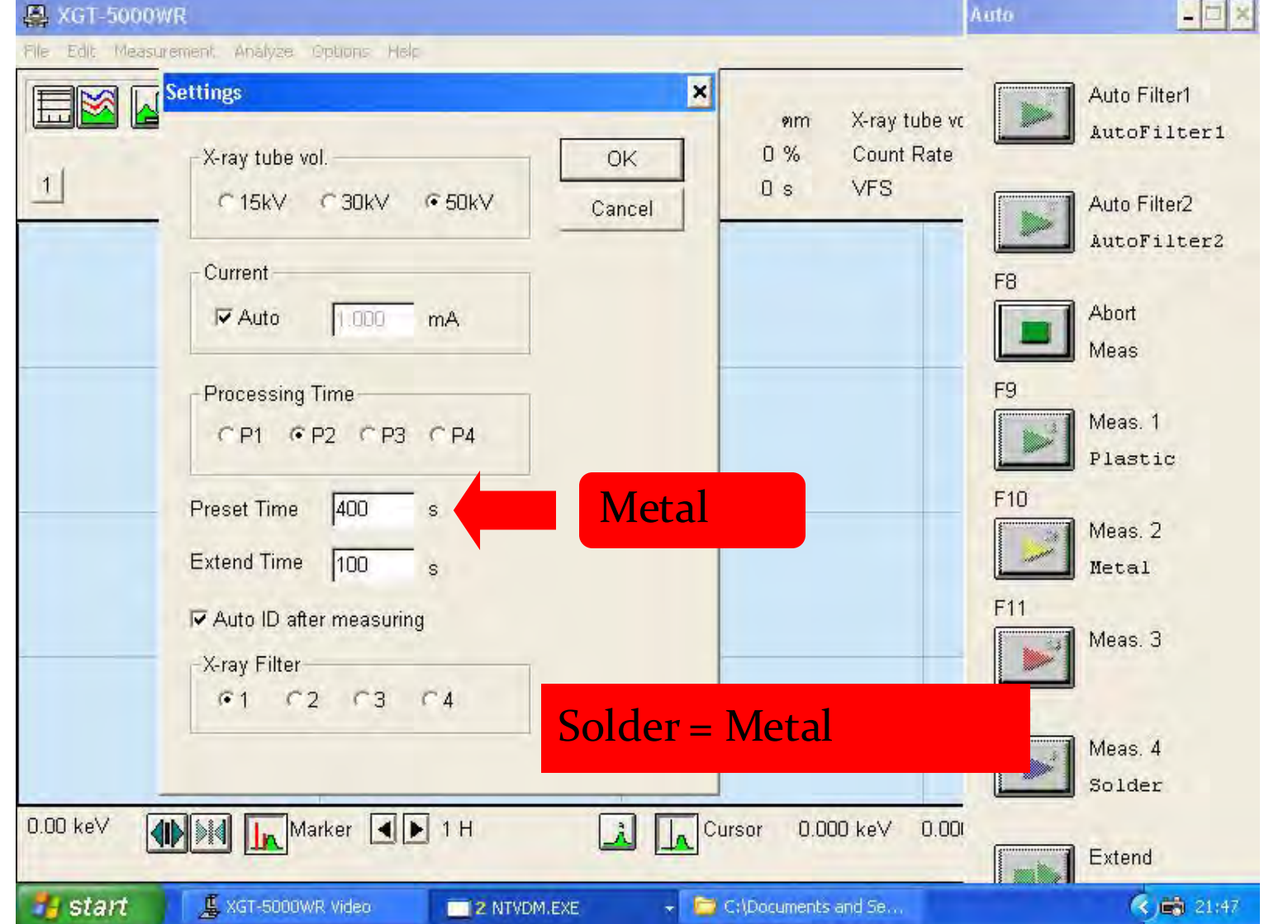

HORIBA

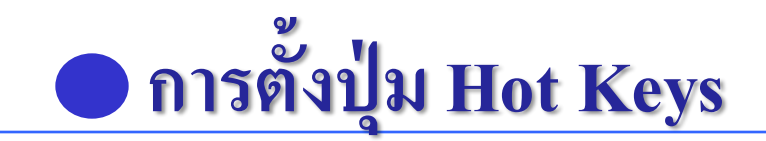

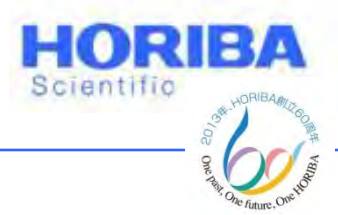

3 ทำการขั้นตอนต่างๆตามการตั้งปุ่ม Metal แต่ว่าให้
เปลี่ยนตรง Corr. Method เป็น Solder แบบ FPM
(Fundamental Parameter Method)
4 เอาสัญญาณ CH2 ให้หน้า Quantitative Conditions
ออก แล้วคลิก Return

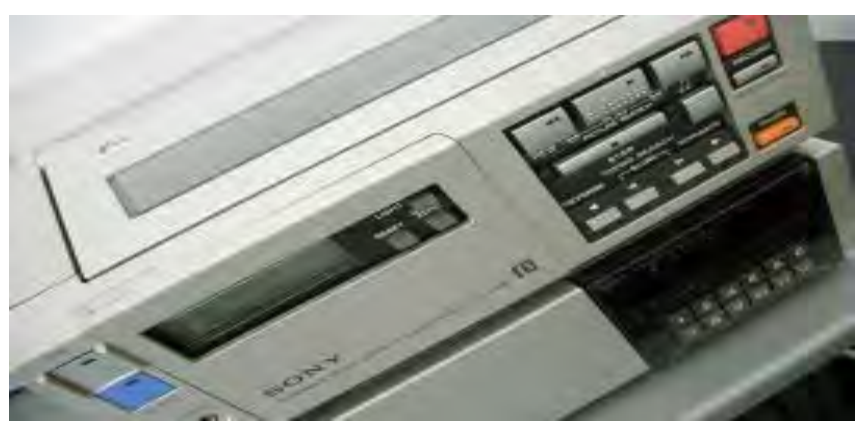

Explore the future

Automotive Test Systems | Process & Environmental | Medical | Semiconductor | Scientific

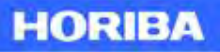

## อการตั้งปุ่ม Hot Keys

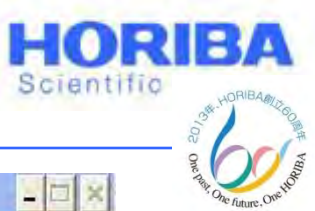

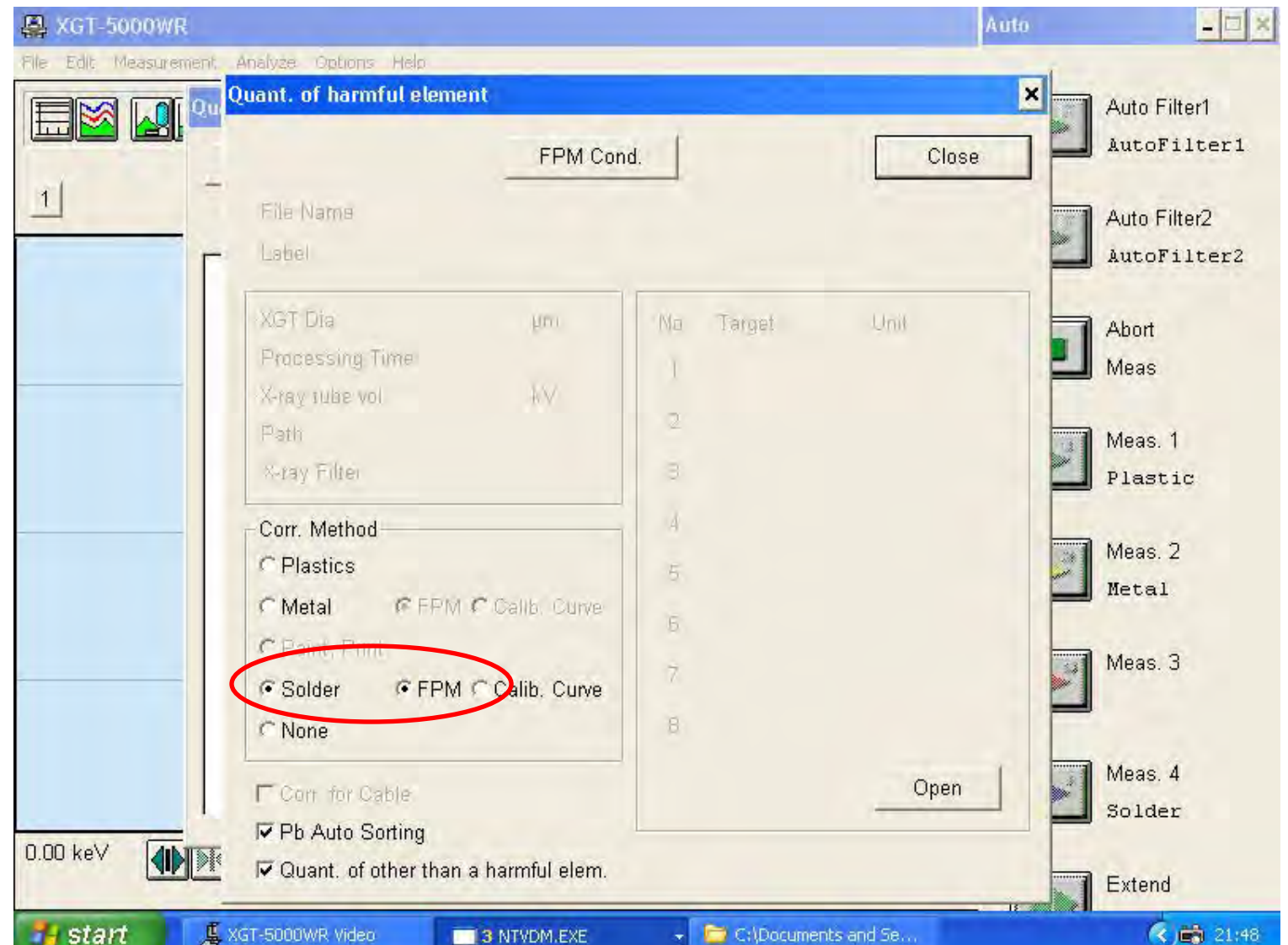

#### Explore the future

HORIBA

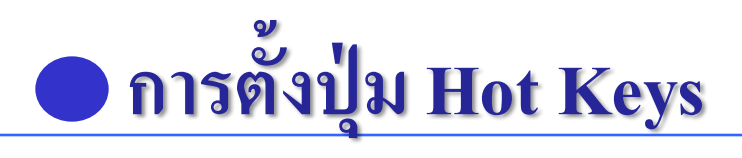

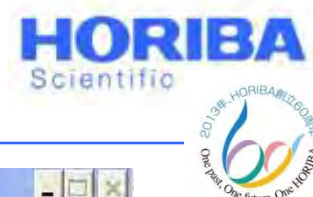

| 🚇 XGT-50   | Quantitative Condition                                                                        | S              |                                                                                                    | × to | - 🗆 ×                                                      |
|------------|-----------------------------------------------------------------------------------------------|----------------|----------------------------------------------------------------------------------------------------|------|------------------------------------------------------------|
| ale Edit M | XGT Dia. :<br>Path :<br>X-ray tube vol. :<br>Current :<br>Processing Time :<br>X-ray Filter : | µm<br>k∨<br>mA | Select Formula<br>None Edit<br>Quant. Corr.<br>Standard-less File<br>File<br>Use STD Composition                                                                                                    | ×    | Auto Filter1<br>AutoFilter1<br>Auto Filter2<br>AutoFilter2 |
|            | Elem. Formula                                                                                 |                | Special Settings<br>Known Comp.1<br>Known Comp.2<br>Resid Comp.<br>Dilute Comp.<br>Rate<br>0.000<br>0.0000<br>0.0000<br>0.0000<br>0.00 |      | Abort<br>Meas<br>Meas. 1<br>Plastic<br>Meas. 2<br>Metal    |
|            |                                                                                               |                | F CELL                                                                                                    |      | Meas. 3<br>Meas. 4<br>Solder                               |
| 1.00 keV   | Quant. o                                                                                      | f other than a | a harmful elem.                                                                                                    |      | Extend                                                     |
| 🐴 start    | 📕 XGT-5000WR Vid                                                                              | eo 💼           | 🛿 NTVDM.EXE 🚽 📴 C:\Documents and Se                                                                                                    |      | 🤆 📸 21:47                                                  |

#### Explore the future

HORIBA

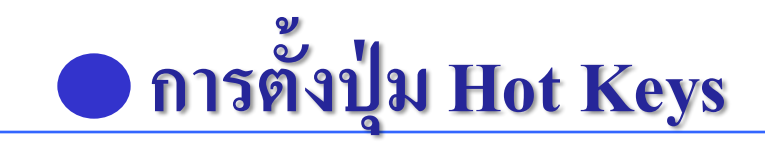

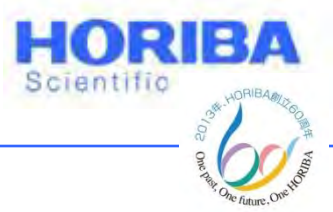

### 5 คลิกที่ Option > Auto ID

## 6 คลิกที่ Not Include (สีแดง) > คลิกตรงตำแหน่ง Ca และ I ให้เป็นสีแดง

หมายเหตุ: สัญญาณของ Ca และ I จะกวนสัญญาณในการ วิเคราะห์ Solder

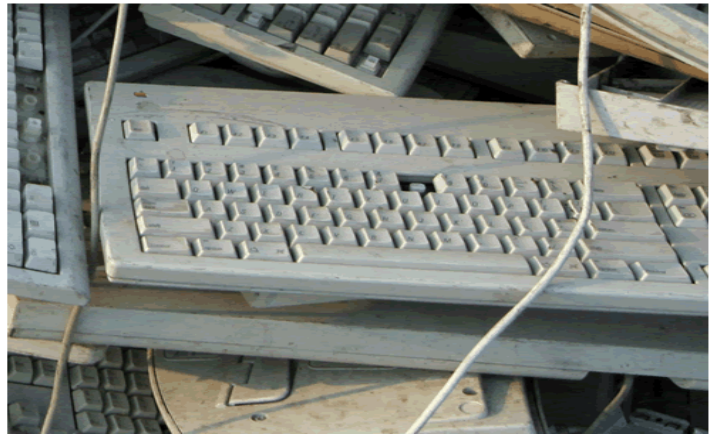

Explore the future

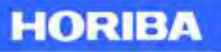

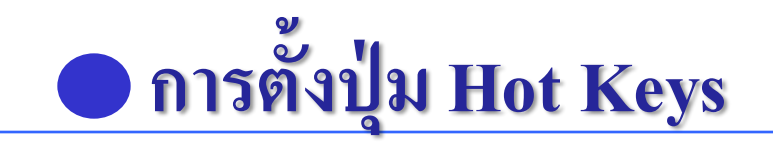

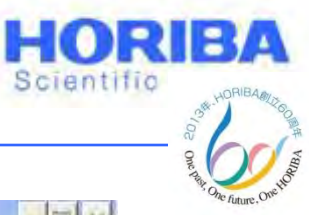

HORIBA

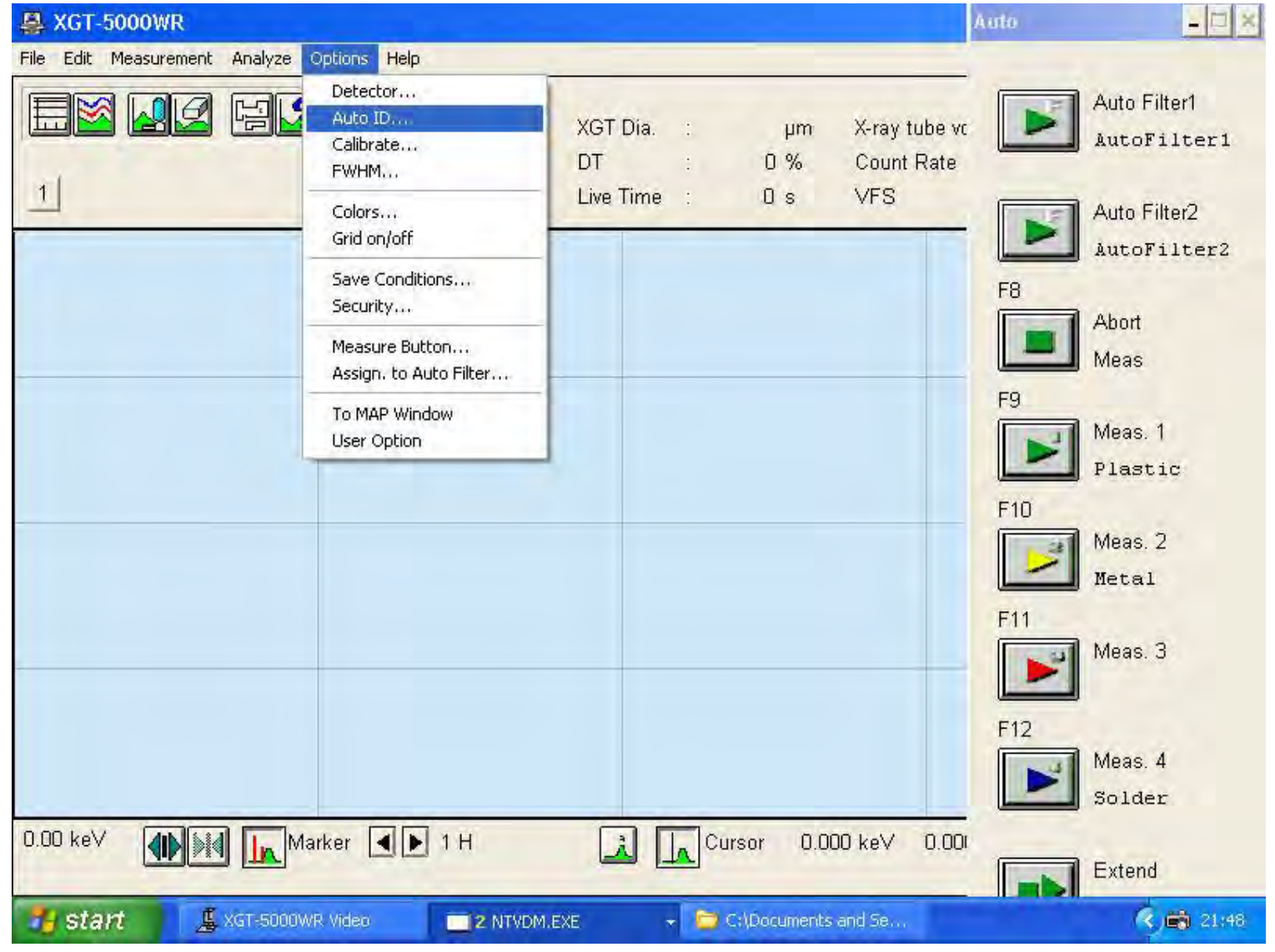

Explore the future

Automotive Test Systems | Process & Environmental | Medical | Semiconductor | Scientific

## อารตั้งปุ่ม Hot Keys

- 🗆 🗙 One future, O A XGT-5000WR File Edit Measurement, Analyze Options Halp Auto Identification × Auto Filter1 -ray tube vc AutoFilter1 Default ount Rate Always Included Not Included OK Auto Filter2 esteu AutoFilter2 Cancel Na Mg Si P S F8 CI Se Br Abort Cu Zn Ga Ge K Sc Ti V Mn Fe Co Ni Zr Nb Mo Tc Ru Pd Ag Rb ST Y Sn Sb Te In Meas Cđ Hf Ta W Re Os Ir Pt Au Ba Bi Po At F9 Fr Ra Meas. 1 La Ce Pr Nd Pm Sm Eu Gd Tb Dy Ho Er Tm Yb Lu Plastic Ac Th Pa U F10 Meas. 2 Metal F11 Meas. 3 F12 Not Included : Ca & I Meas. 4 Solder Marker 🔳 🕨 1 H 0.00 keV Cursor à 0.000 keV 0.00 Extend 🛃 start < 💼 21:49 📕 XGT-5000WR Video C:\Documents and Se... 2 NTVDM.EXE

Explore the future

Automotive Test Systems | Process & Environmental | Medical | Semiconductor | Scientific

HORIBA

HORIBA

Scientific

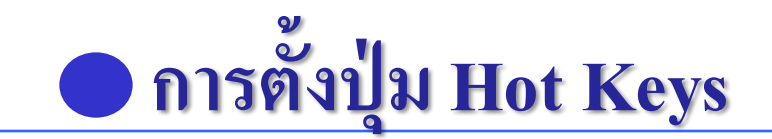

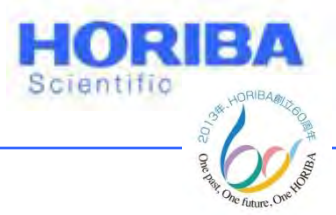

7 คลิก Option > Measure Button

### 8 คลิกที่ Meas. 4 สำหรับการวิเคราะห์ Solder แล้วพิมพ์ ชื่อไฟล์ ตรงตำแหน่ง File name และ Label ตามที่ต้องการ

9 คลิก Assign เพื่อทำการป้อนข้อมูลปุ่ม Hot Keys

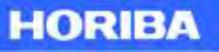

# การตั้งปุ่ม Hot Keys

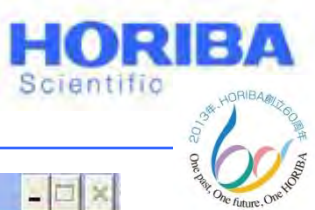

| A XGT-5000WR                                                                                                    | Auto                                        | - 🗆 ×                                                                                                    |
|----------------------------------------------------------------------------------------------------|---------------------------------------------|----------------------------------------------------------------------------------------------------|
| File       Edit       Measurement       Analyze       Options       Help         Image: Second Second S |                                             | Auto Filter1                                                                                                    |
| 1       Assigned to MEAS button         Assigned to MEAS button         The file assigned now         Solder.USM         Measure Button         Measure Button         Meas.1         Meas.2         File Name         Solder         Label         Confirm         List         Assign         Cancel                                                                                                    | F8<br>F9<br>F10<br>F11<br>F11<br>F12<br>F12 | Auto Filter2<br>AutoFilter2<br>Abort<br>Meas<br>Meas. 1<br>Plastic<br>Meas. 2<br>Meta1<br>Meas. 3<br>Meas. 4<br>Solder<br>Extend |
| 📕 Start 📕 XGT-5000WR Video 👘 2 NTVDM.EXE 👻 🖓 C:\Documents and Se                                                                                                    |                                             | 🧭 📸 21:49                                                                                                    |

Explore the future

HORIBA

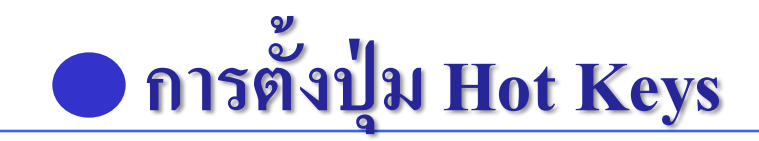

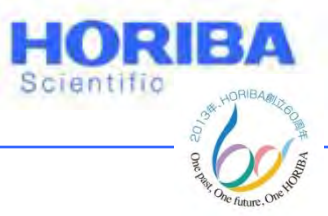

## การตั้งปุ่ม Hot Keys สำหรับการวิเคราะห์ Al- alloy (Optional) จะต้องตั้งค่า Condition ต่างๆดังนี้

- 1 กลิก Option > User Option
- 2 พิมพ์ Al-alloy ในช่อง Meas. 3 > OK

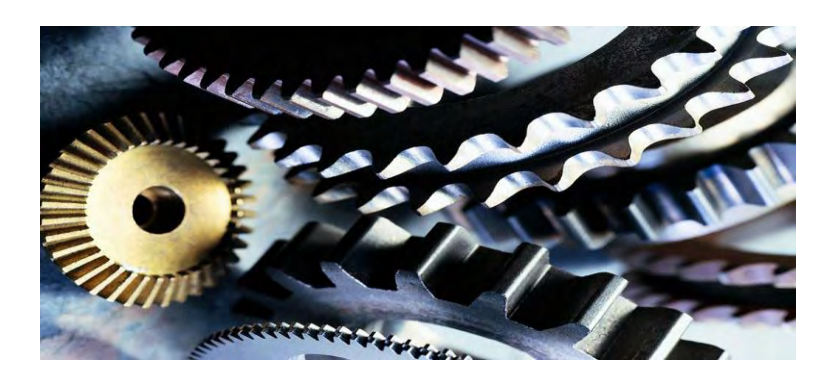

Explore the future

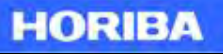

# การตั้งปุ่ม Hot Keys

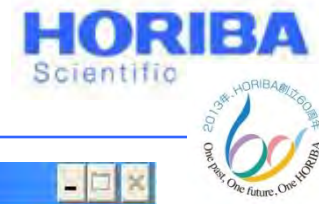

| ile Edit Measurement. Analyze Options Help |                                            |                                             |                                                                                   |
|--------------------------------------------|--------------------------------------------|---------------------------------------------|-----------------------------------------------------------------------------------|
|                                            | XGT Dia. : µm<br>DT : 0%<br>Live Time : 0s | X-ray tube vc<br>Count Rate<br>VFS          | Auto Filter1<br>AutoFilter1<br>Auto Filter2                                       |
|                                            |                                            | F8<br>F9<br>F10<br>F11<br>F11<br>F12<br>F12 | AutoFilter2<br>Abort<br>Meas<br>Meas. 1<br>Plastic<br>Meas. 2<br>Metal<br>Meas. 3 |
| 0.00 keV                                   | Cursor 0.000                               | ) keV 0.00                                  | Extend                                                                            |

HORIBA

# อการตั้งปุ่ม Hot Keys

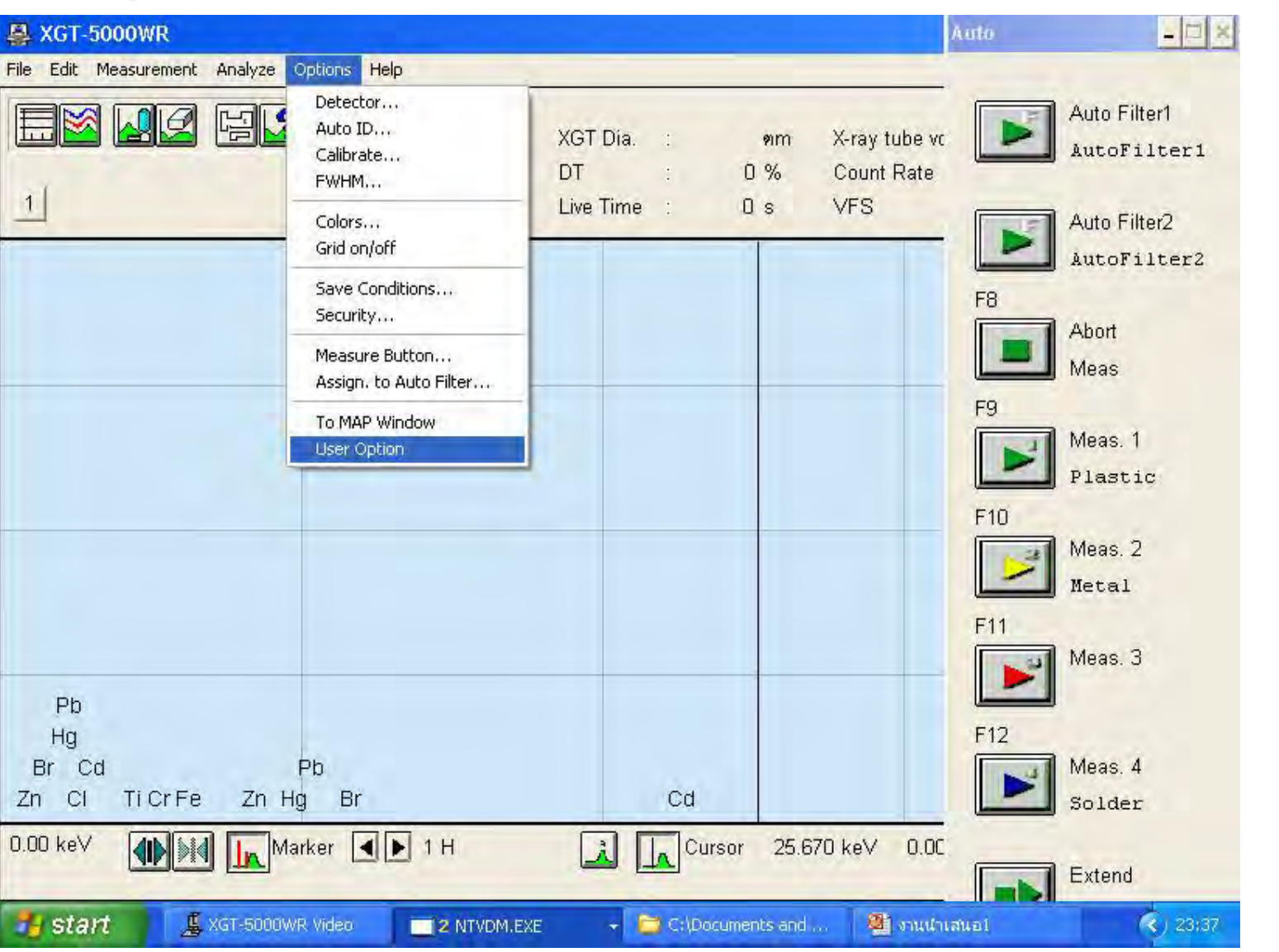

HORIBA

HORIBA

Scientific

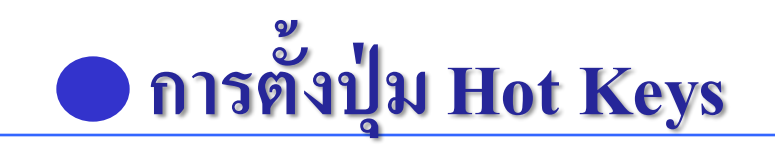

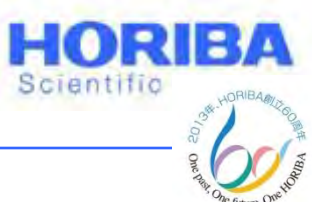

| 🚇 XGT-5000WR                                                                                    | User Uption                                                                                                    | Au                                 | to 💶 🔀                                                                                       |
|-------------------------------------------------------------------------------------------------|----------------------------------------------------------------------------------------------------|------------------------------------|----------------------------------------------------------------------------------------------|
| Pile Edit Measurement Analyze Options He                                                        | Display Option<br>ROI Display<br>Smoothing Display<br>Corr. Method<br>Paint, Print                                              | X-ray tube vc<br>Count Rate<br>VFS | Auto Filter1<br>AutoFilter1<br>AutoFilter2<br>AutoFilter2<br>AutoFilter2                     |
|                                                                                                 | Meas. Button Name<br>Auto Filter1 AutoFilter1<br>Auto Filter2 AutoFilter2<br>Meas. 1 Plastic<br>Meas. 2 Metal<br>Meas. 4 Solder |                                    | F8<br>Abort<br>Meas<br>F9<br>Meas. 1<br>Plastic<br>F10<br>Meas. 2<br>Metal<br>F11<br>Meas. 3 |
| Pb<br>Hg<br>Br Cd Pb<br>Zn Cl Ti Cr Fe Zn Hg Br<br>0.00 keV IIIIIIIIIIIIIIIIIIIIIIIIIIIIIIIIIII | Excel Data Send Button Name<br>Name Regist. of the Data<br>OK Cancel                                                            | 370 ke∀ 0.00                       | F12<br>Meas. 4<br>Solder<br>Extend                                                           |

HORIBA

## อารตั้งปุ่ม Hot Keys

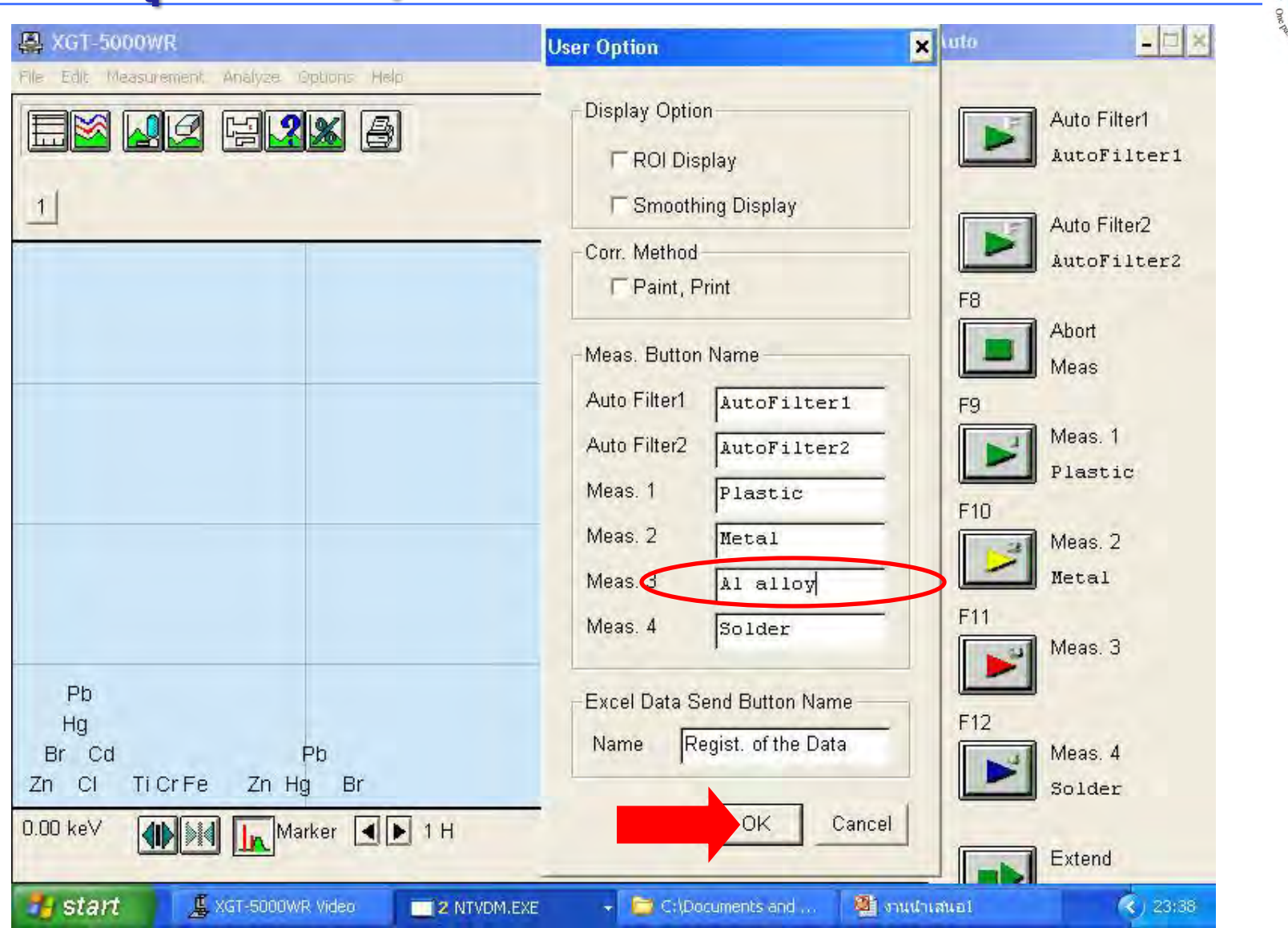

© 2013 HORIBA, Ltd. All rights reserved.

HORIBA

Scientific

# อการตั้งปุ่ม Hot Keys

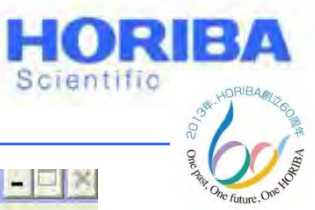

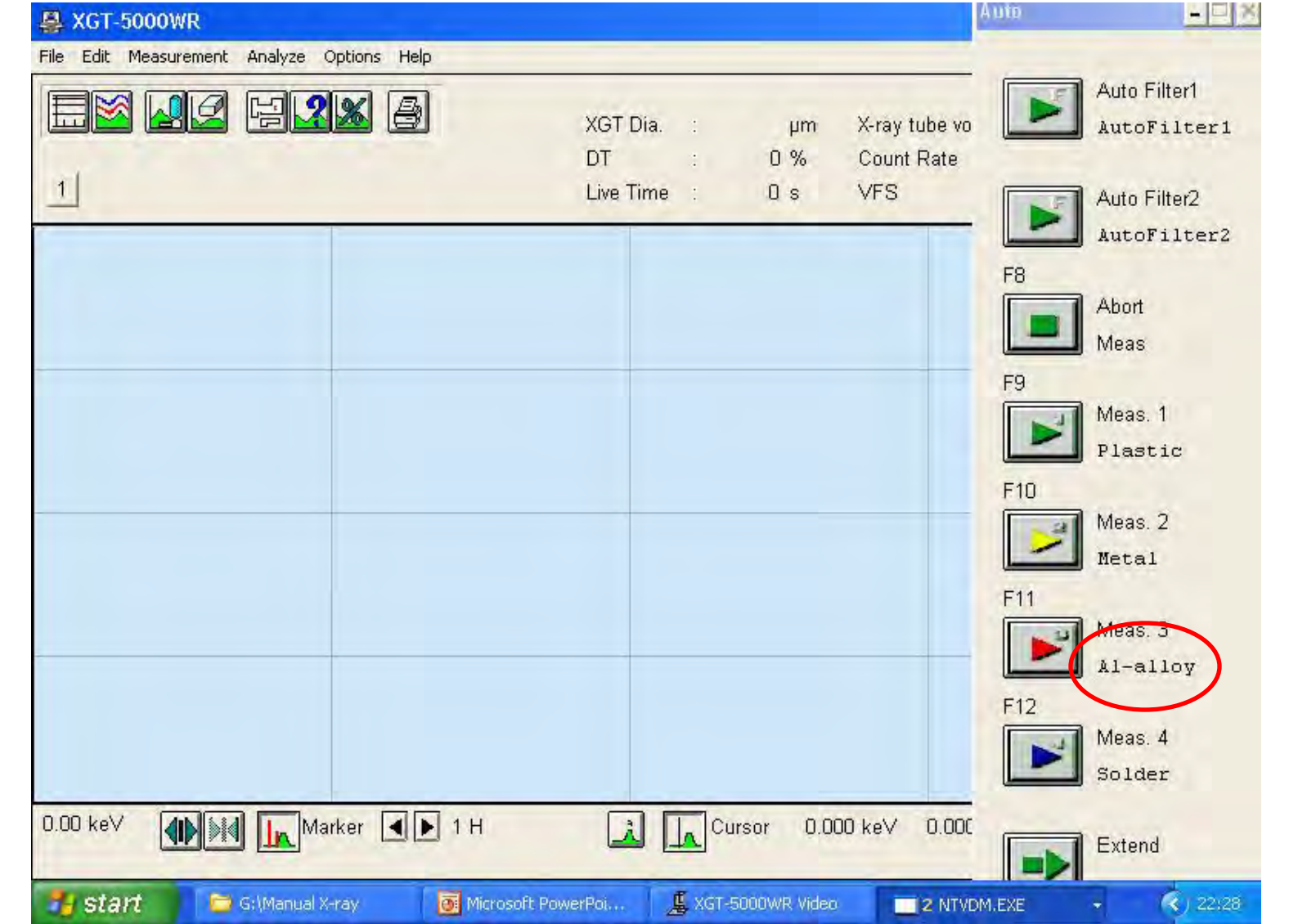

#### Explore the future

#### HORIBA

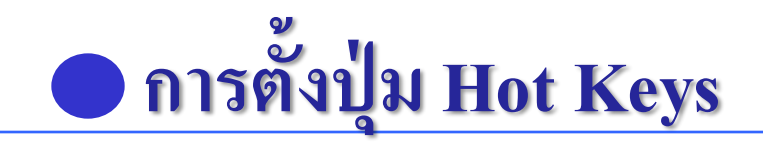

- 3 คลิกที่ Measurement > Setting
- 4 ตั้งค่า Condition ดังนี้
- X-ray tube voltage : 50kV
- Current : Auto Current 1000  $\mu$ A
- Processing Time : P2
- Preset Time : 400 s.

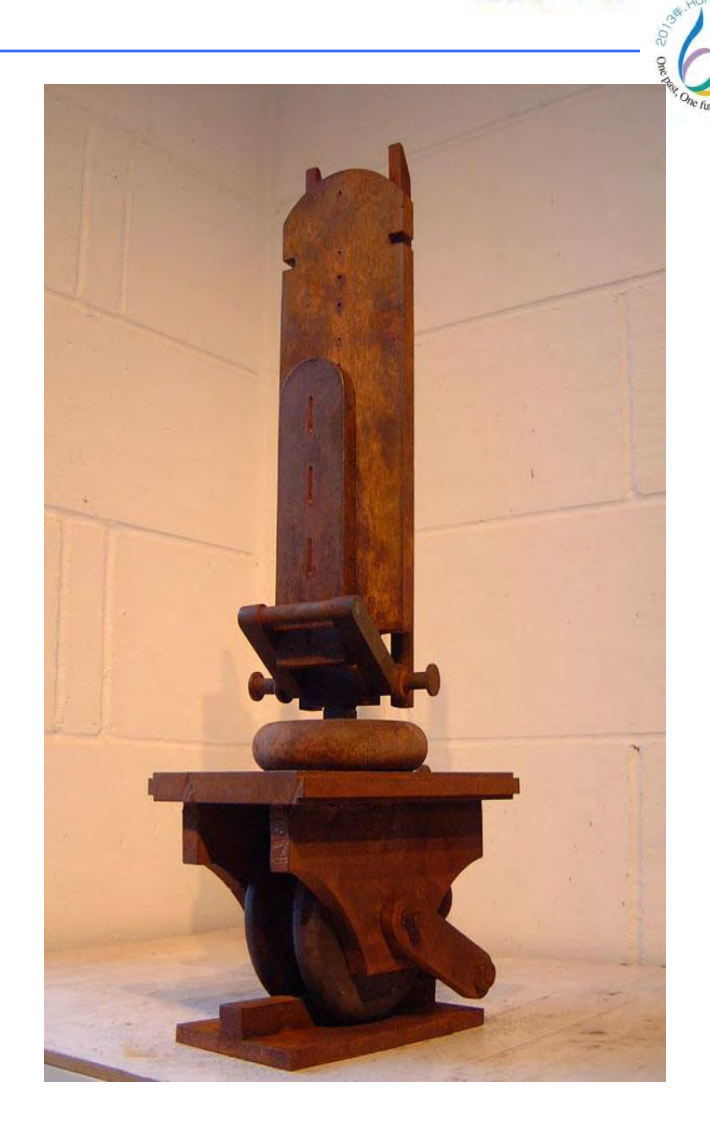

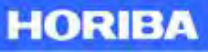

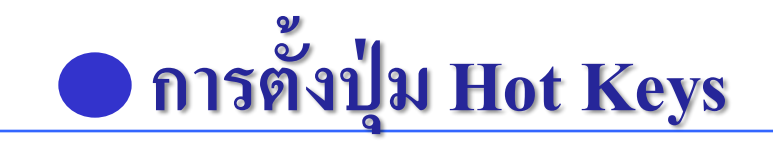

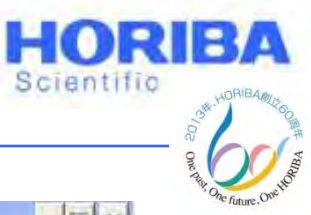

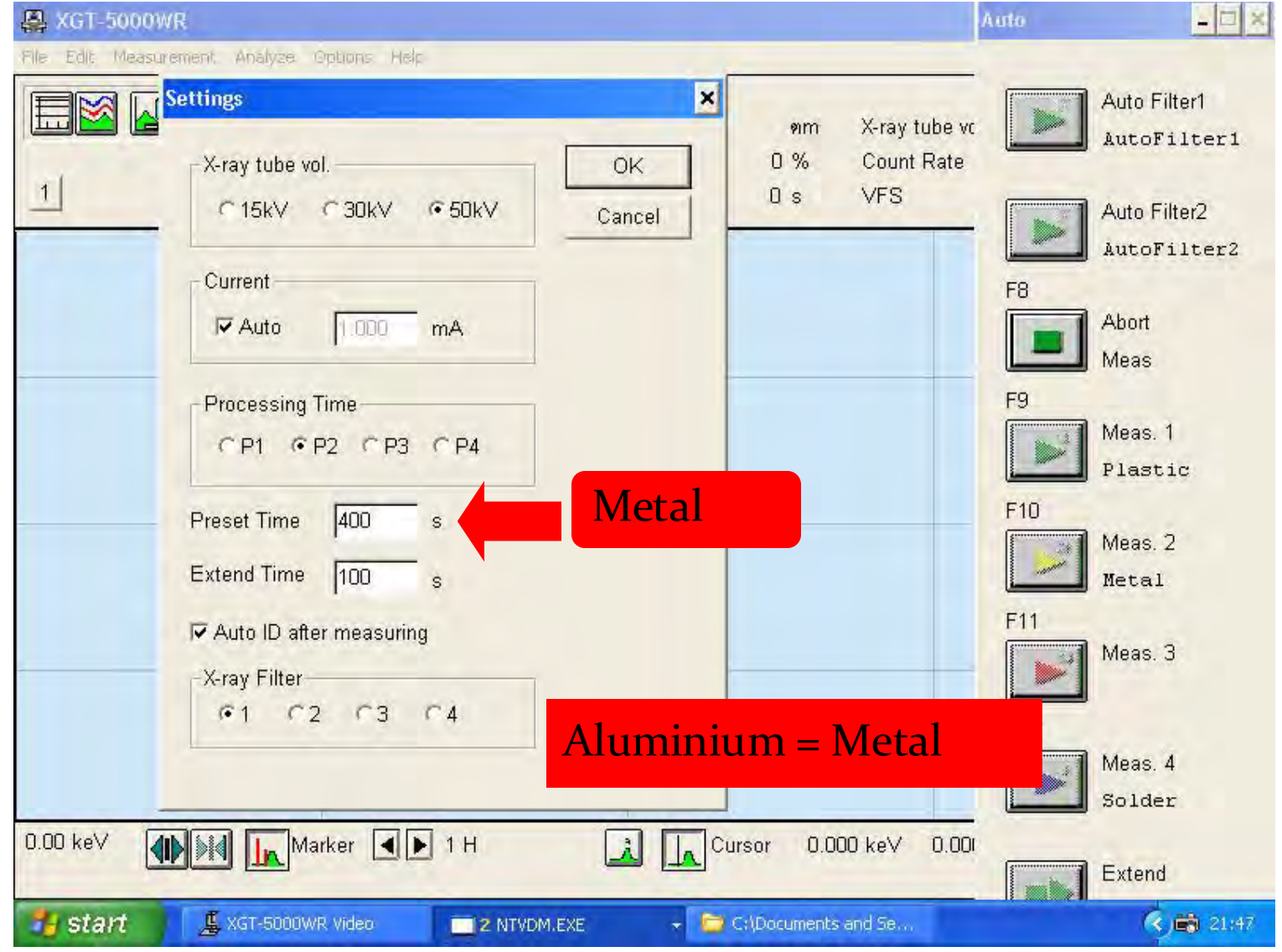

Explore the future

HORIBA

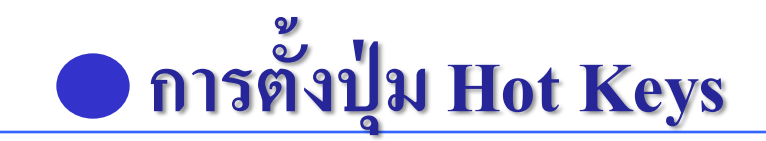

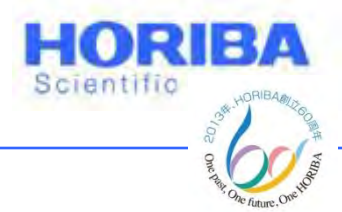

5 ทำการขั้นตอนต่างๆตามการตั้งปุ่ม Metal

6 เอาสัญญาณ Al ให้หน้า Quantitative Conditions ออก แล้วคลิก Return
7 คลิกที่ Option > Auto ID
8 คลิกที่ Not Include (สีแดง) > คลิกตรงตำแหน่ง Al ให้ เป็นสีแดง
หมายเหตุ คิดสัญญาณของ Al เป็น based ของสัญญาณทั้งหมด

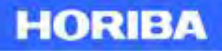

## อารตั้งปุ่ม Hot Keys

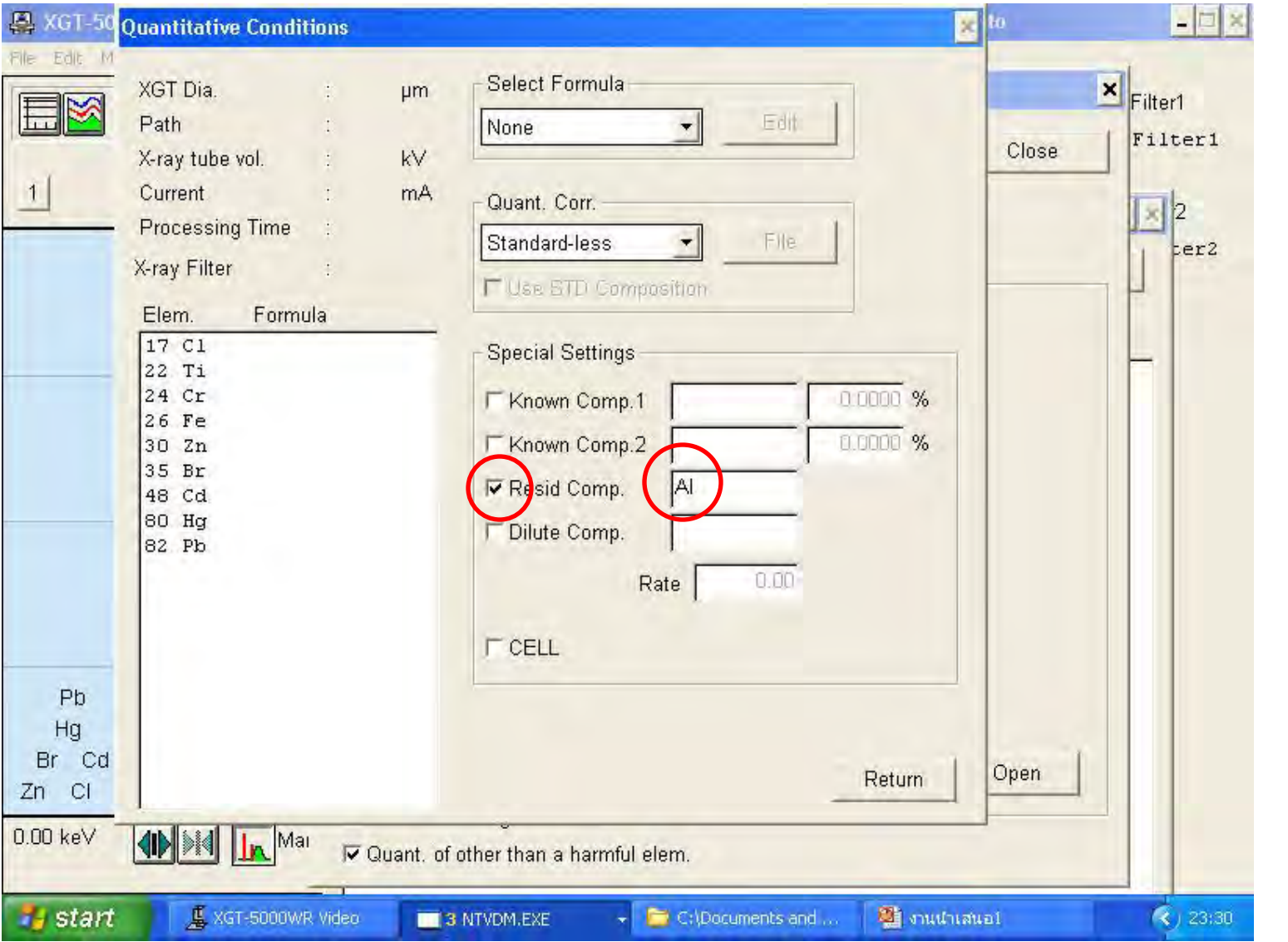

© 2013 HORIBA, Ltd. All rights reserved.

HORIBA

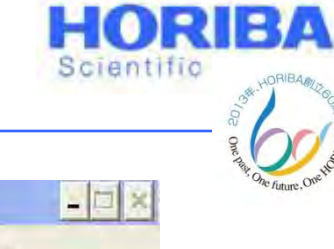

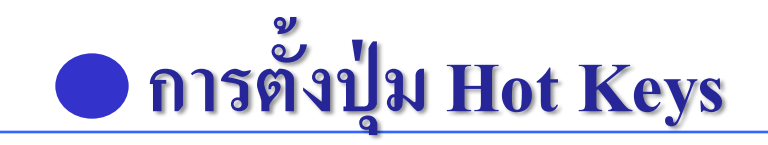

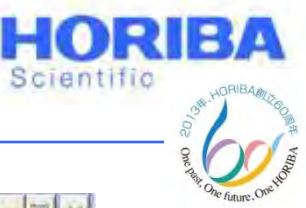

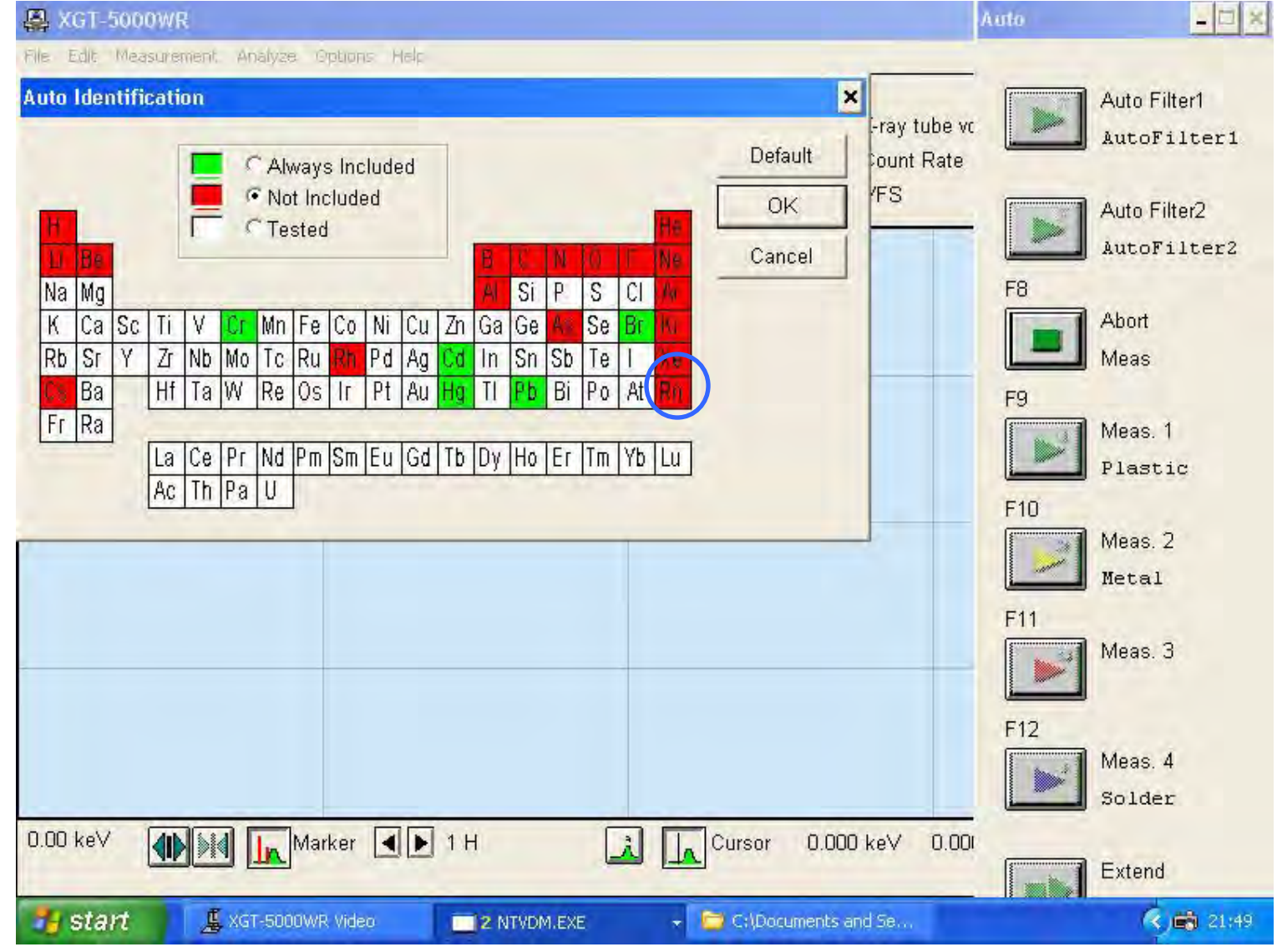

Explore the future

Automotive Test Systems | Process & Environmental | Medical | Semiconductor | Scientific

HORIBA

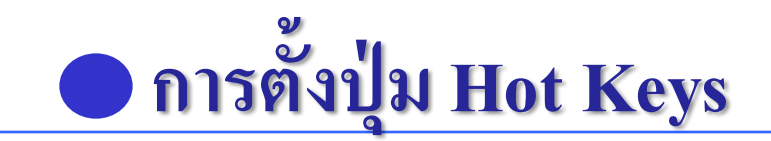

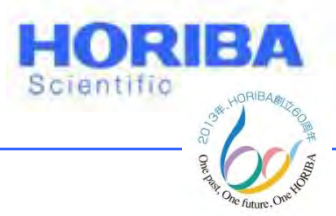

9 คลิก Option > Measure Button

## 10 คลิกที่ Meas. 3 สำหรับการวิเคราะห์ Al-alloy แล้ว พิมพ์ชื่อไฟล์ ตรงตำแหน่ง File name และ Label ตามที่ต้องการ

11 คลิก Assign เพื่อทำการป้อนข้อมูลปุ่ม Hot Keys

Explore the future

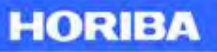

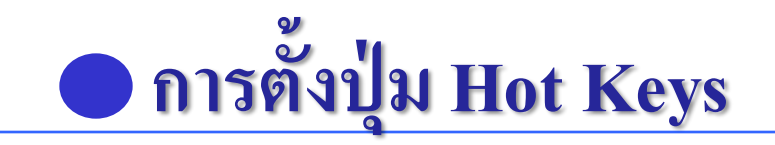

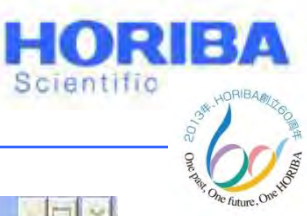

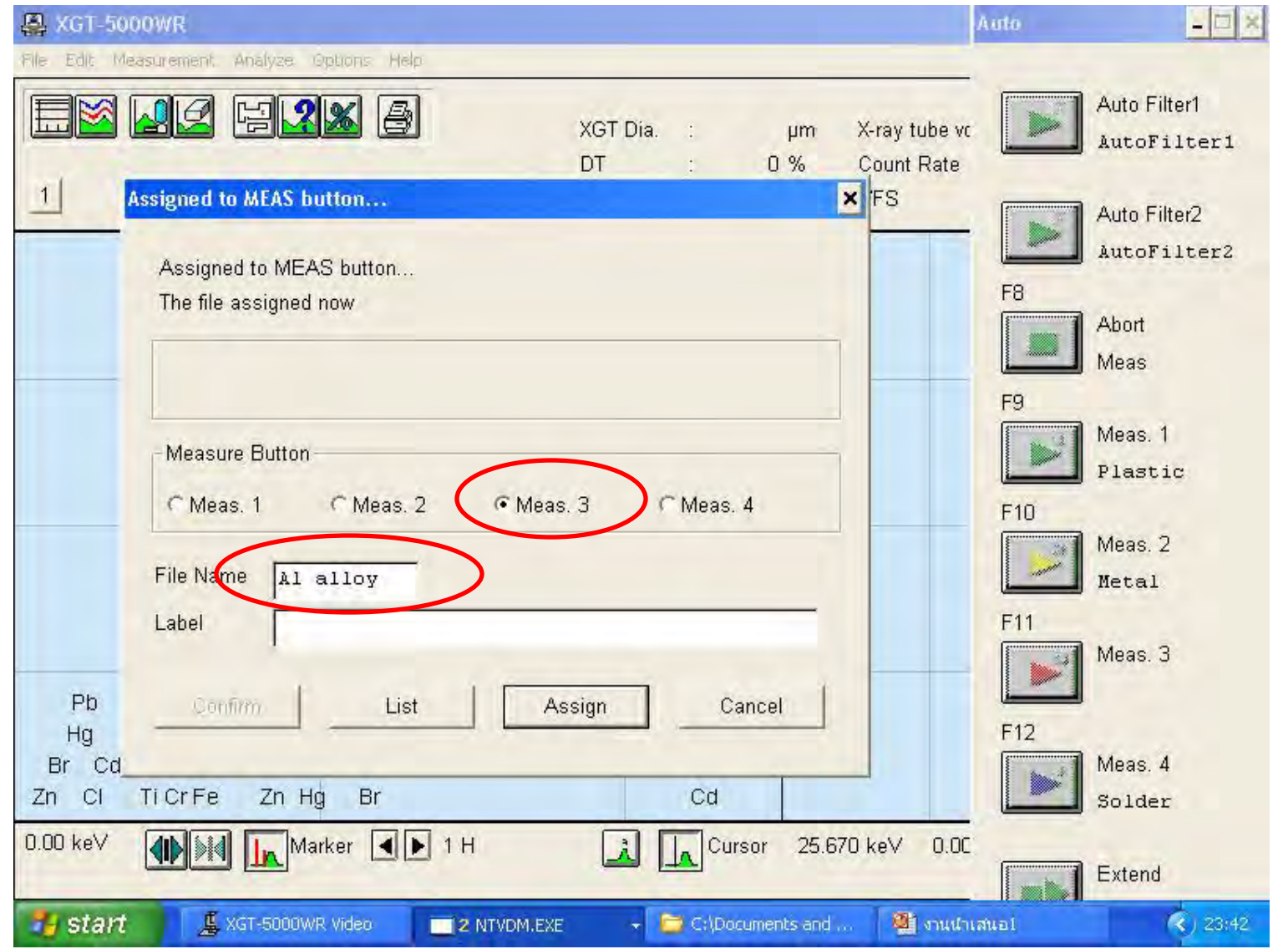

Explore the future

HORIBA

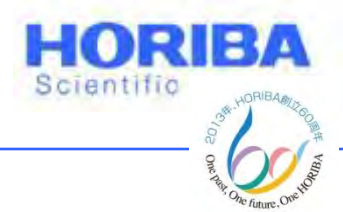

การใช้งานใน Operation Mode สามารถตั้งค่า Condition ต่างๆ และสามารถเลือกการ Correct ค่าต่างๆ ได้ไม่ ว่า ตัวอย่างจะเป็นโลหะ หรือว่า ไม่ใช่โลหะ

เข้าสู่ Opertation Mode โดยคลิกที่ไอคอนรูป
 คอมพิวเตอร์

### 2 ใส่รหัส 8121 > OK

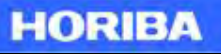

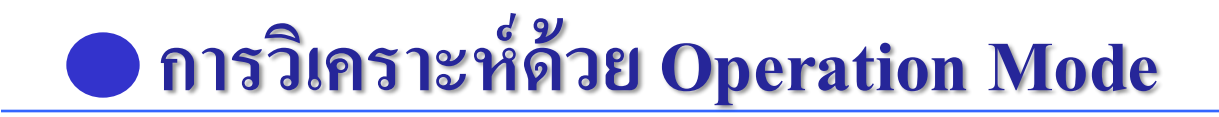

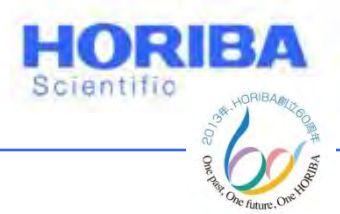

- 3 ตั้งค่าที่ต้องการวิเคราะห์ตรง Measurement > Setting
- 4 กดปุ่ม Run ตัวอย่างหรือ Measurement > Start

5 เมื่อ Run ตัวอย่างเสร็จเรียบร้อยให้ทำการ Correct ค่า กับสมการสำหรับตัวอย่างประเภทต่างๆ

6 คลิกที่ เครื่องหมายคำถาม(?) เพื่อแสดงธาตุต่างๆ

Explore the future

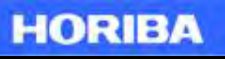

### อการวิเคราะห์ด้วย Operation Mode

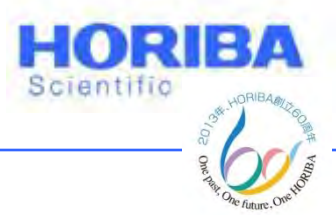

7 คลิกที่เครื่องหมายเปอร์เซ็นต์ (%) หรือคลิก Analyze > Quant. of harmful element

8 คลิก Cond. เพื่อตรวจสอบ Condition สำหรับการวิเคราะห์ และทำการ Correct ค่าสำหรับตัวอย่าง Plastics, Metal หรือ Solder

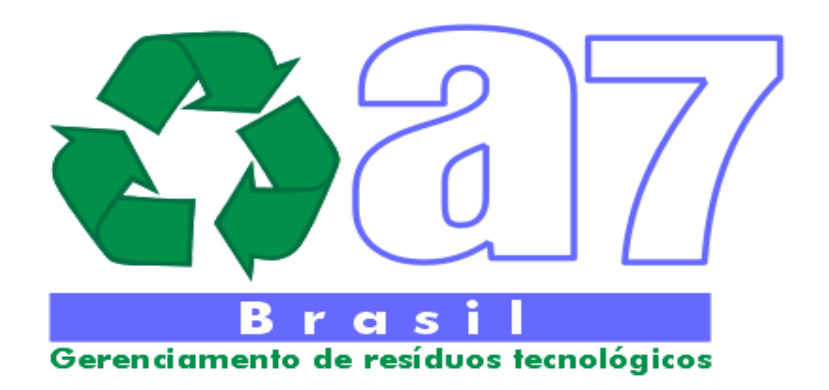

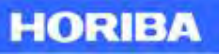

### อารวิเคราะห์ด้วย Operation Mode

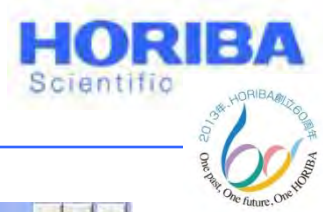

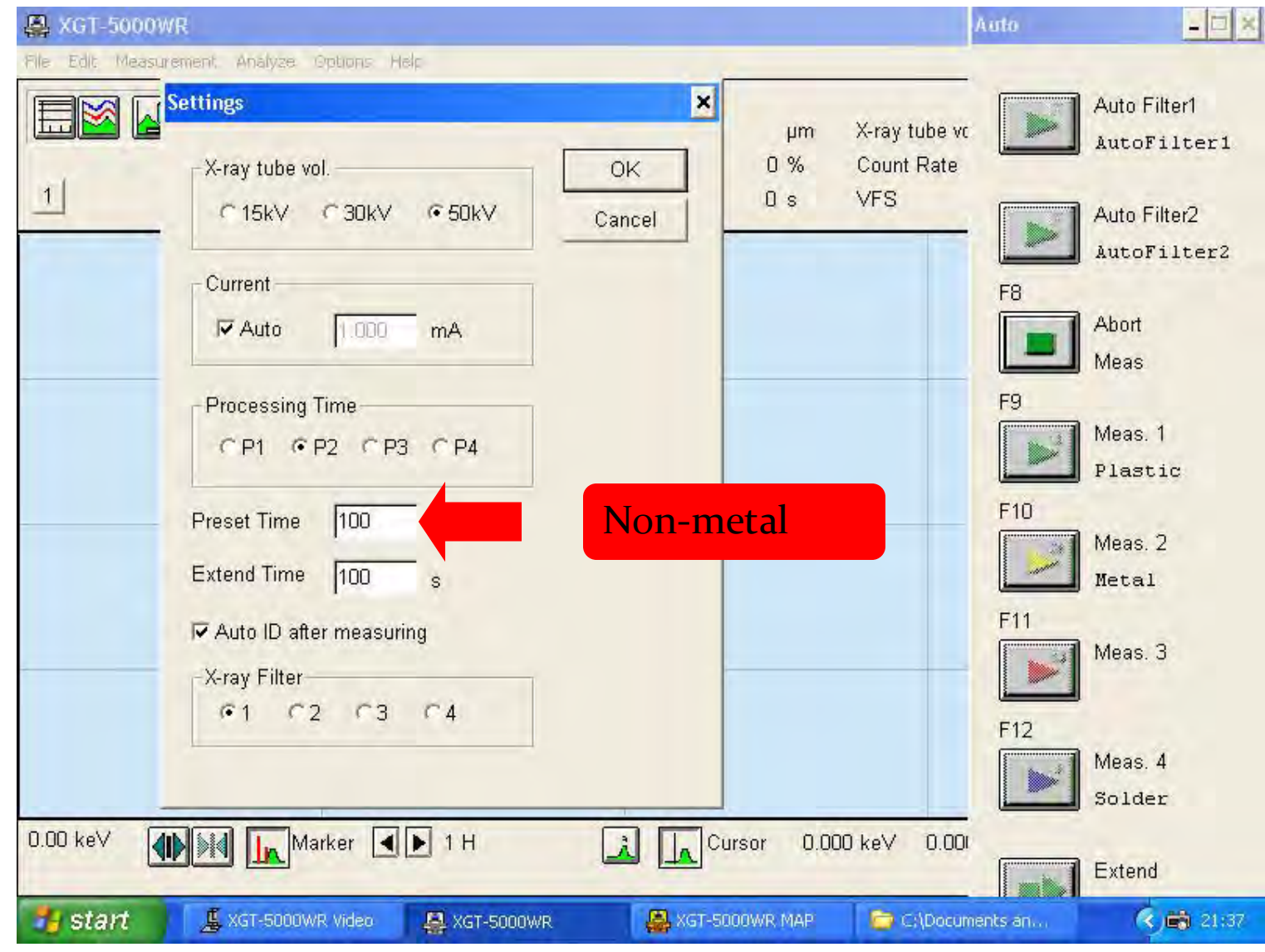

Explore the future

Automotive Test Systems | Process & Environmental | Medical | Semiconductor | Scientific

HORIBA

### อารวิเคราะห์ด้วย Operation Mode

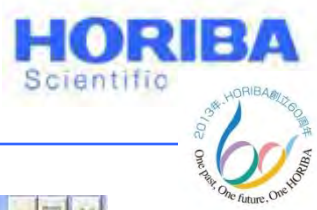

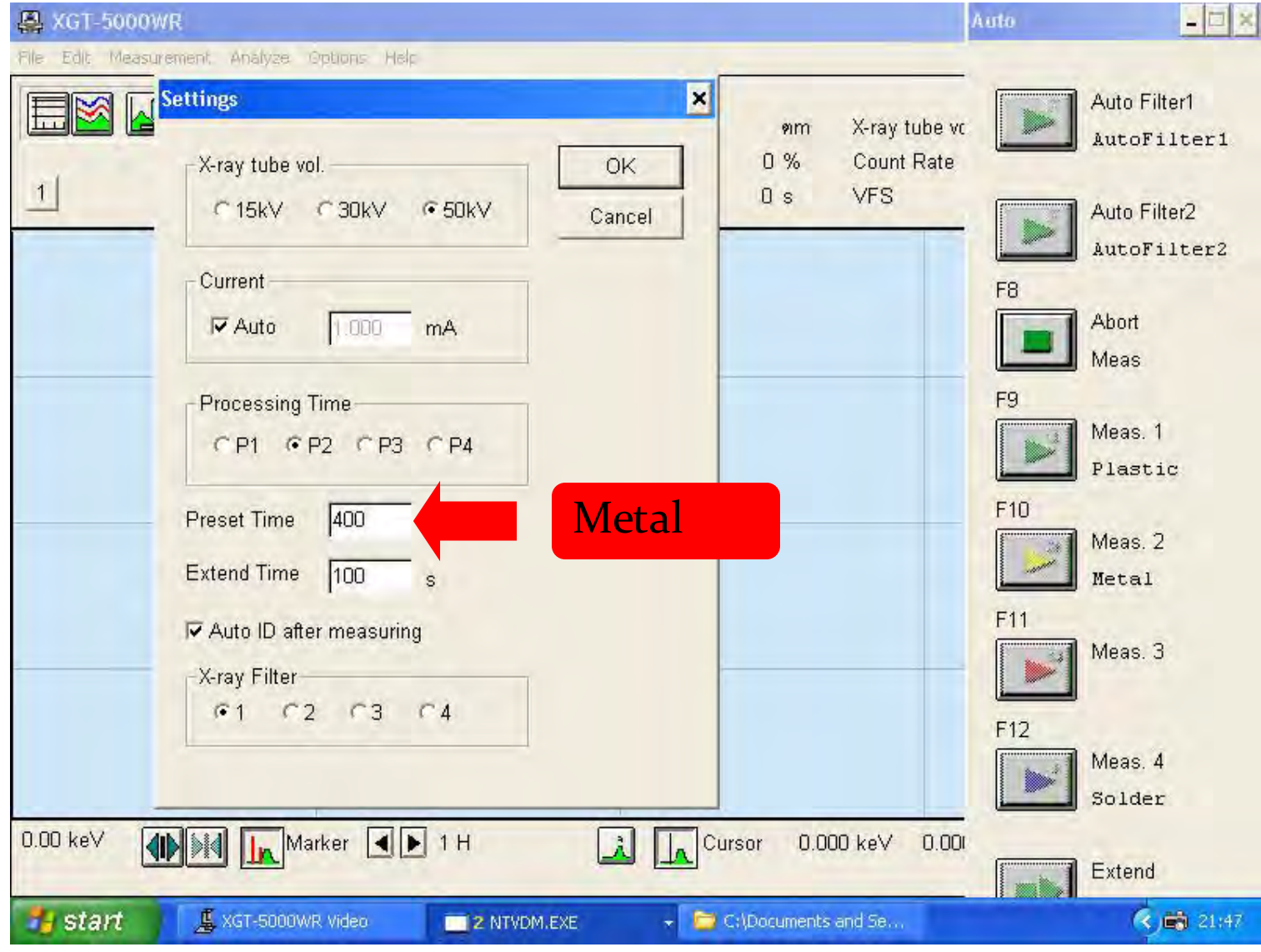

HORIBA

### อารวิเคราะห์ด้วย Operation Mode

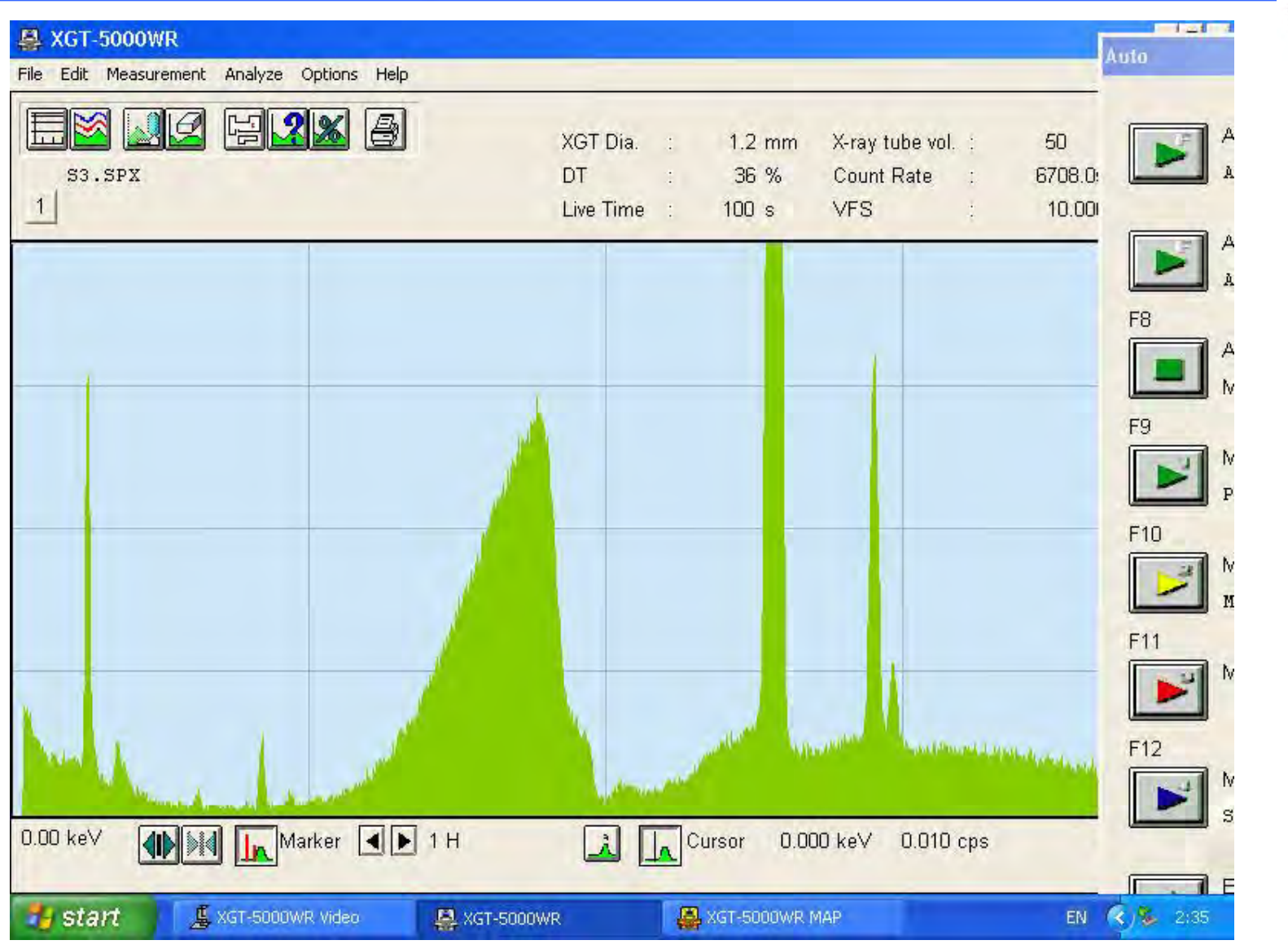

© 2013 HORIBA, Ltd. All rights reserved.

HORIBA

HORIBA

Scientific

### การวิเคราะห์ด้วย Operation Mode

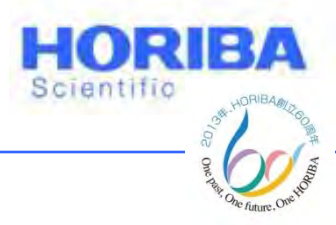

### คลิก (?) เพื่อแสดงธาตุ

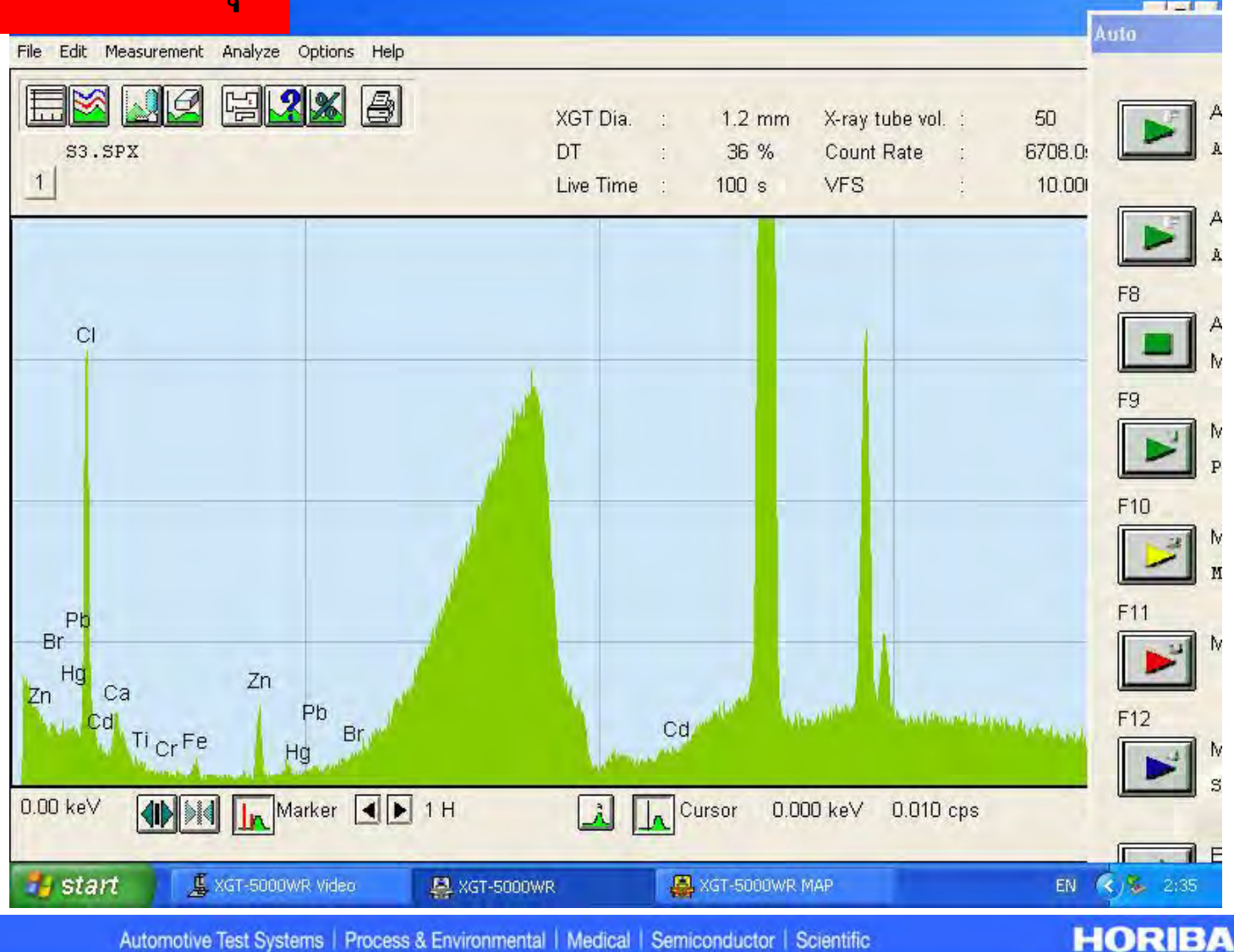

Explore the future

### **อ**การวิเคราะห์ด้วย Operation Mode

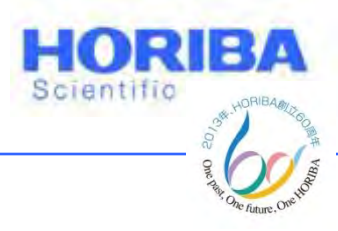

### คลิก (%) เพื่อแสดงปริมาณธาตุ

| s        | n <mark>t, result of harmful</mark><br>Regist, of the Data | element Cond.         | Copy Pri                | nt OK                | e vol. : 50<br>ate : 6708.0 |          |
|----------|------------------------------------------------------------|-----------------------|-------------------------|----------------------|-----------------------------|----------|
|          | ond.1                                                      | read com              | I Sener                 | ↓ Intensity          | : 10.00                     |          |
| 53       | .SPX ( Jun-22-06                                           | 13:00 )               |                         | _                    |                             |          |
|          |                                                            |                       |                         |                      |                             | F8       |
| Ca       | lib. Curve File                                            | : F1_0928.CLW (       | Sep-28-05 10:50         | )                    |                             | F A      |
|          |                                                            |                       |                         |                      |                             |          |
| XG       | T Dia. :                                                   | 1.2 mm I.             | ive time :              | 100 8                |                             | 50       |
| X-1      | ray tube vol. :                                            | 50 kV C               | urrent :                | 1000 mA              |                             | F9       |
| Pat      | th :                                                       | Vacuum P              | rocessing Time :        | P2                   |                             |          |
| X-1      | ray Filter :                                               | 5 element C           | orr, ;                  | Plastics             |                             | F        |
|          |                                                            | 1 - 1                 |                         |                      |                             | F10      |
| LD.      | Target D                                                   | i elementj            | Seiome Inte             | neitu[ane/m]         |                             |          |
| 1        | Ph                                                         | 29 4672 nnm           | 25 4134                 | Instey[cps/ma_       |                             |          |
| 3        | Cd                                                         | 0.1519 nnm            | 21, 1292                |                      |                             |          |
| - 4      | Cr                                                         | 44.5007 nnm           | 201.8453                |                      |                             | F11      |
| Br 5     | Ha                                                         | 4.2542 ppm            | 27.1380                 | 1 - C                |                             |          |
| H 6      | Br                                                         | 0.1583 ppm            | 10.9749                 | -                    |                             |          |
| Zn       | a da a tanta a an                                          |                       |                         |                      |                             |          |
|          | ther elements: FP.                                         | n]                    |                         | I I                  | and have been been been and | F12      |
|          |                                                            |                       |                         |                      |                             | N        |
|          |                                                            |                       |                         |                      |                             |          |
| 0.00 keV | Mark                                                       | er 🔳 🕨 1 H            | LA Cur                  | rsor 0.000 keV       | 0.010 cps                   |          |
|          |                                                            |                       |                         |                      |                             |          |
| 🐉 start  | 🚊 XGT-5000WR \                                             | ideo 🛛 🚇 XGT-50       | oowr 🗛 🖉                | GT-5000WR MAP        | EN                          | K & 2:35 |
|          | Automotive Test Syster                                     | ns Process & Environn | nental   Medical   Semi | conductor Scientific |                             | HORIB    |

Explore the future

### การวิเคราะห์ด้วย Operation Mode

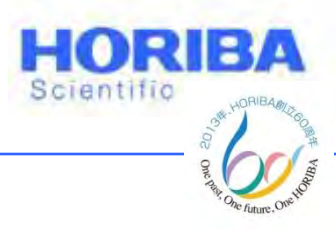

### การ Correct ค่าตัวอย่าง Plastics

| FPM Con                                                                                                    | d.                                                                   | Close                                   | vol. : 50<br>e : 6708.0: |           |
|----------------------------------------------------------------------------------------------------|----------------------------------------------------------------------|-----------------------------------------|--------------------------|-----------|
| File Name F1_0928.CLW<br>Label                                                                                                    |                                                                      |                                         | 10.00                    |           |
| XGT Dia.       1.2 mm         Processing Time       P2         X-ray tube vol.       50 kV         Path       Vacuum         X-ray Filter       5 element         Cerr. Method       • Plastics         Metal       • FPM • Calib. Convel         Paint. Print       • Solder         • None       • PIM • Calib. Curvel | No. Target<br>1 Pb<br>2 Pb<br>3 Cd<br>4 Cr<br>5 Hg<br>6 Br<br>7<br>8 | Unit<br>ppm<br>ppm<br>ppm<br>ppm<br>ppm |                          | F         |
| <ul> <li>✓ Corr. for Cable</li> <li>✓ Pb Auto Sorting</li> <li>✓ Quant. of other than a harmful elem.</li> </ul>                                                                                                    |                                                                      | Open                                    | 010 cps                  | IL immund |

Explore the future

Automotive Test Systems | Process & Environmental | Medical | Semiconductor | Scientific

HORIBA

## การวิเคราะห์ด้วย Operation Mode

| ₽ XGT-50                       | Quantitative Conditions                                                                                                    | ×                                                                                                    | Auto                    |
|--------------------------------|----------------------------------------------------------------------------------------------------|----------------------------------------------------------------------------------------------------|-------------------------|
| Ple Ed Qui                     | XGT Dia. : 1.2 mm<br>Path : Vacuum<br>X-ray tube vol. : 50 kV<br>Current : 1.000 mA<br>Processing Time : P2<br>X-ray Filter : 5 element<br>Elem. Formula<br>17 C1<br>20 Ca<br>22 Ti<br>24 Cr<br>26 Fe<br>30 Zn<br>35 Br<br>48 Cd<br>80 Hg<br>82 Pb | Select Formula None Guant. Corr. Standard-less File Guse STD Composition Special Settings Known Comp.1 Known Comp.2 CH2 Dilute Comp. | 50<br>6708.0:<br>10.000 |
| P<br>Br<br>H<br>Zn<br>0.00 ke∨ | Quant. of other than a harmful elements                                                                                                    | Rate 10000<br>F CELL<br>Return<br>010 cp                                                                                             | F11 M<br>F12 M<br>S     |
| 🐮 start                        | 📕 XGT-5000WR Video 🛛 🦉 XGT-                                                                                                    | 5000WR 🤮 XGT-5000WR MAP 📃 Quant. of ha                                                                                               | rmful EN 🔇 🧏 2:42       |

© 2013 HORIBA, Ltd. All rights reserved.

HORIBA

HORIBA

Scientific
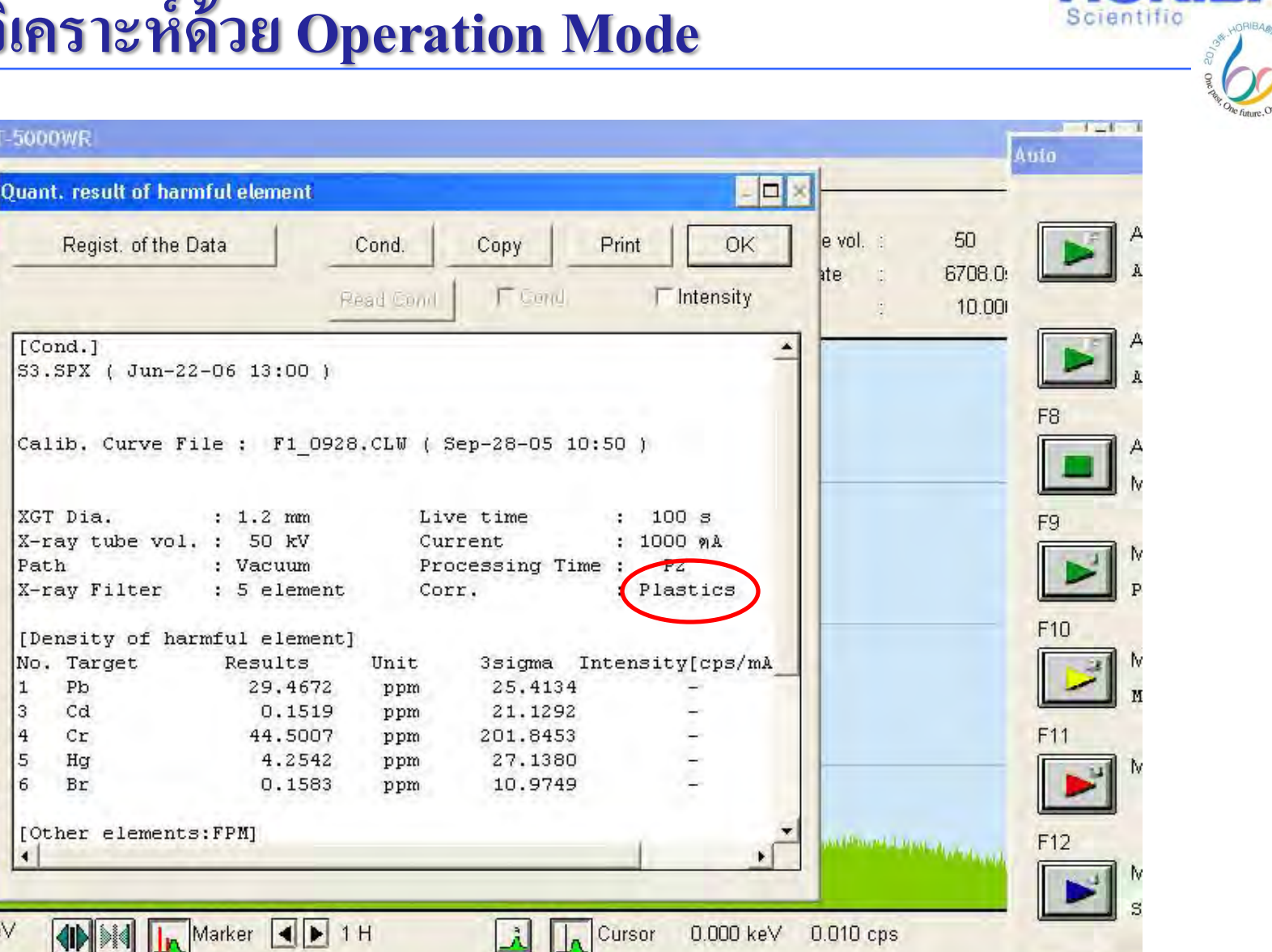

ACT-5000WR MAP

Explore the future

A XGT-5000WR

HORIBA

E F

R. 12

EN

HORIBA

© 2013 HORIBA, Ltd. All rights reserved

A XGT-5000WR

E

1

S

[Cond.]

Path

1

3

4 P

5

6

Br

H Zn

0.00 keV

💤 start

Pb

Cd

Cr

Hq

Br

📕 XGT-5000WR Video

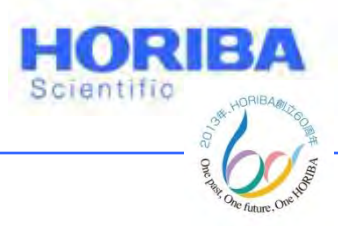

#### การ Correct ค่าตัวอย่าง Metal

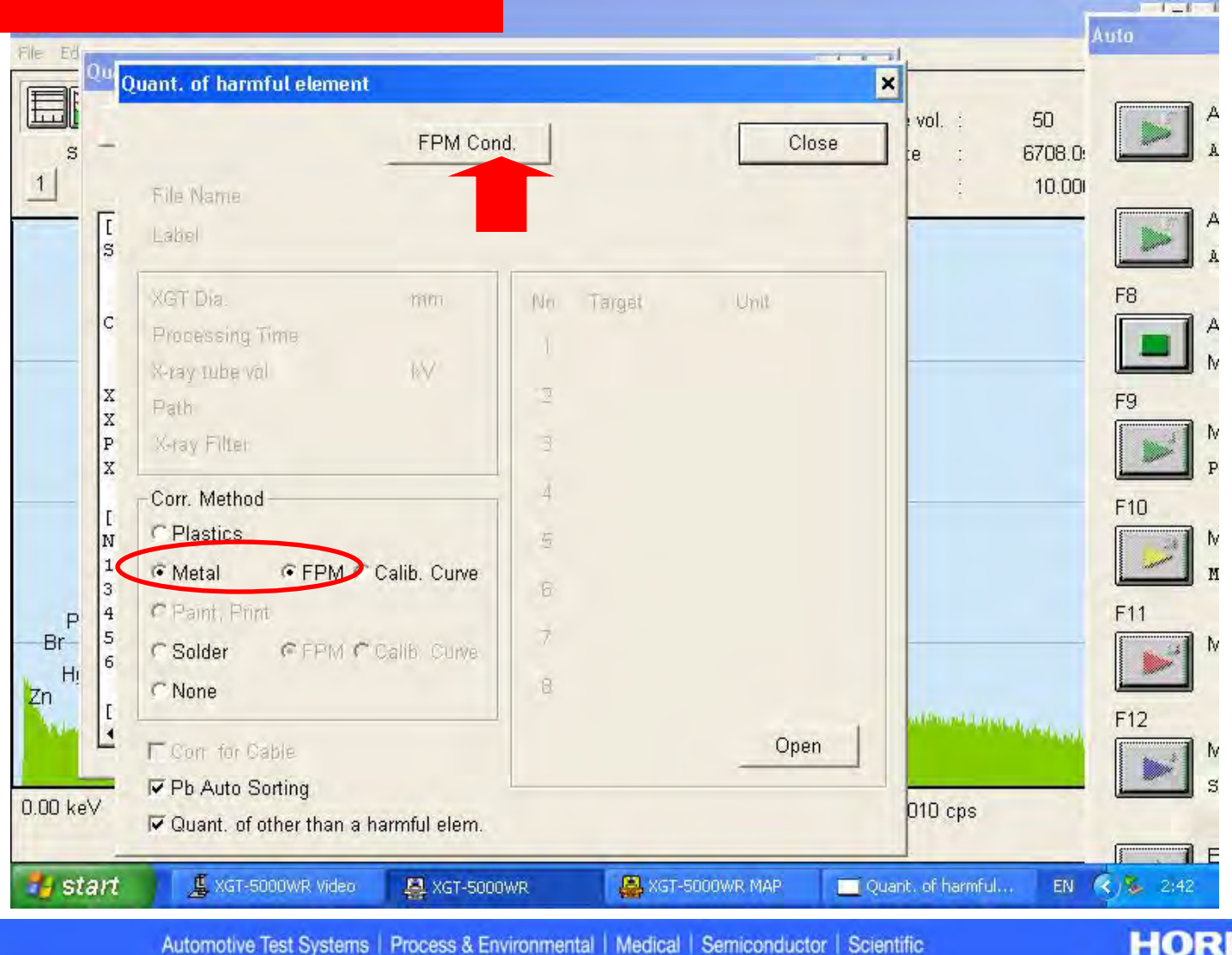

Explore the future

© 2013 HORIBA, Ltd. All rights reserved

HORIBA

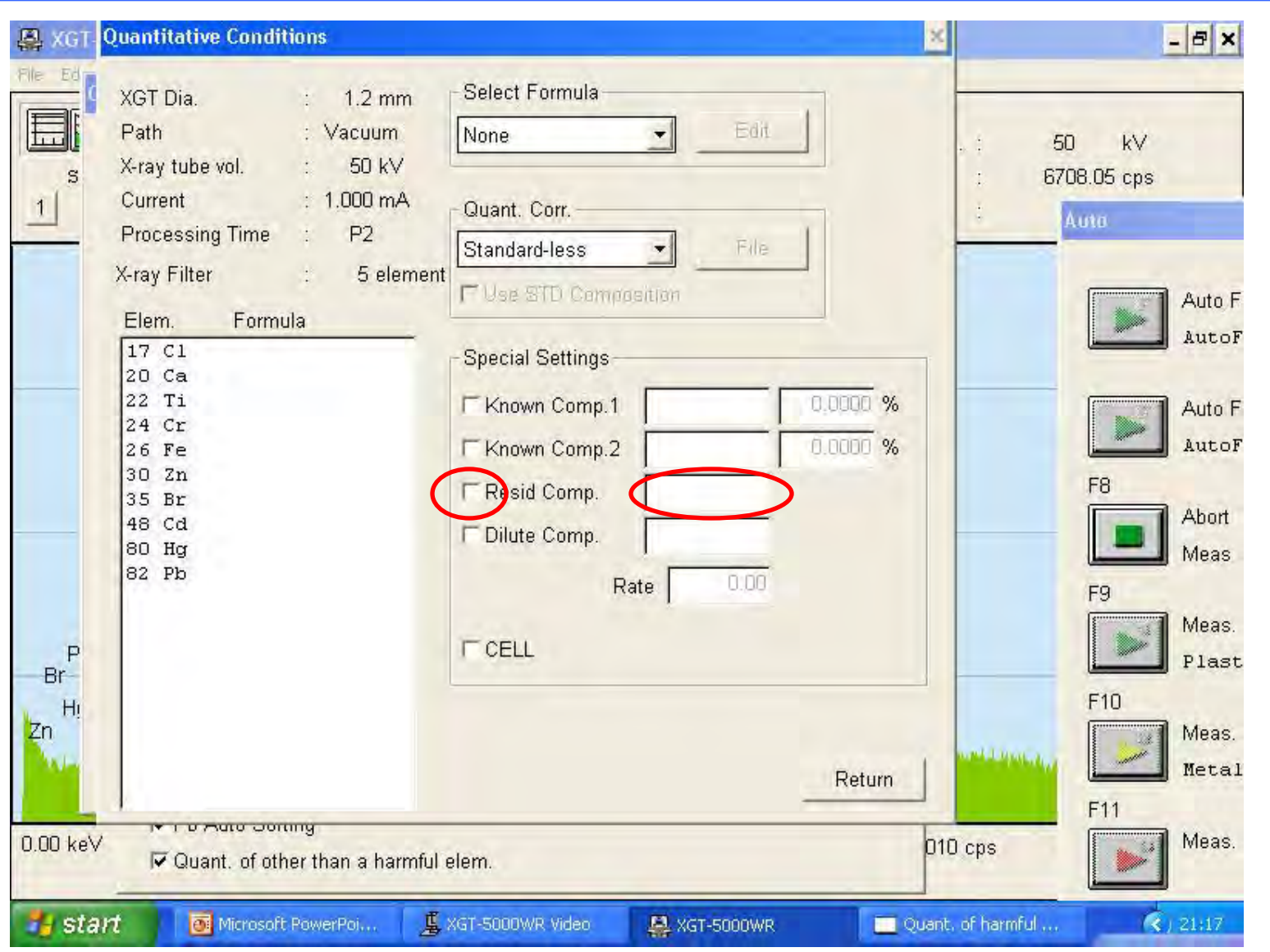

© 2013 HORIBA, Ltd. All rights reserved.

HORIBA

HORIBA

Scientific

| 🚇 XGT-        | -5000WR                                                                                                    |                                              |
|---------------|----------------------------------------------------------------------------------------------------|----------------------------------------------|
| File Ed       | Quant, result of harmful element                                                                                                    |                                              |
| s<br>1        | Regist. of the Data     Cond.     Copy     Print     OK       Read Cond     F Good     F Intensity                                                                                                    | e vol. : 50 A<br>ate : 6708.0: A<br>. 10.00  |
|               | [Cond.]<br>S3.SPX ( Jun-22-06 13:00 )<br>Calib. Curve File :                                                                                                    |                                              |
|               | XGT Dia.: 1.2 mmLive time: 100 sX-ray tube vol.: 50 kVCurrent: 1000 mÅPath: VacuumProcessing Time :P2X-ray Filter: 5 elementCorr.Metal                                                                                                    | F9<br>F9<br>P                                |
| P<br>Br<br>Hi | [Density of harmful element]         No. Target       Results       Unit       3sigma Intensity[cps/m         -       Pb       14.9543       ppm       12.8899       1.84         -       Cd       0.4083       ppm       5.5129       0.22         -       Cr       35.9715       ppm       96.9398       0.42         -       Hg       2.1992       ppm       14.0286       0.21         -       Br       0.0688       ppm       4.7724       0.03 | A F10 M<br>F11 M                             |
| 0.00 ke       | [Other elements:FPM]                                                                                                    | ■ F12<br>■ F12<br>■ F12<br>■ F12<br>■ M<br>s |
| 📲 sta         | 171 🔮 XGT-5000WR Video 🛛 🚇 XGT-5000WR 🦀 XGT-5000WR MAP                                                                                                    | EN <b>(3)</b> 2:42                           |

HORIBA

HORIBA

Scientific

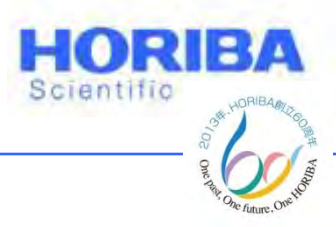

#### การ Correct ค่าตัวอย่าง Solder

| File Ed          | Quant of barmful element                                                                                                |                          |          |                                     | Auto              |
|------------------|----------------------------------------------------------------------------------------------------|--------------------------|----------|-------------------------------------|-------------------|
| s -              | FPM Con                                                                                                    | d                        | Close    | vol. : 50<br>re : 6708.0<br>: 10.00 | A<br>A            |
| [<br>s           | Label                                                                                                    |                          |          | 1                                   | A                 |
| C<br>X<br>X<br>P | XGT Dia. mm<br>Processing Time<br>X-ray tube val KV<br>Path<br>X-ray Filter                                             | Nn Target<br>1<br>2<br>3 | Unit     |                                     | F8<br>F9<br>F9    |
|                  | Corr. Method<br>C Plastics<br>C Metal C FPM C Calib. Curve<br>C Paint, Print<br>C Solder C FPM C Calib. Curve<br>C None | 4<br>5<br>7              |          |                                     | F10<br>F11<br>W M |
| 0.00 keV         | <ul> <li>✓ Corr for Cable</li> <li>✓ Pb Auto Sorting</li> <li>✓ Quant. of other than a harmful elem.</li> </ul>         |                          | Open     | 010 cps                             | F12<br>M s        |
| 🐉 start          | 🚊 XGT-5000WR Video 🛛 🚇 XGT-5000                                                                                         | WR 🚇 XGT-500             | DOWR MAP | ant. of harmful EN                  | C / 2:42          |

HORIBA

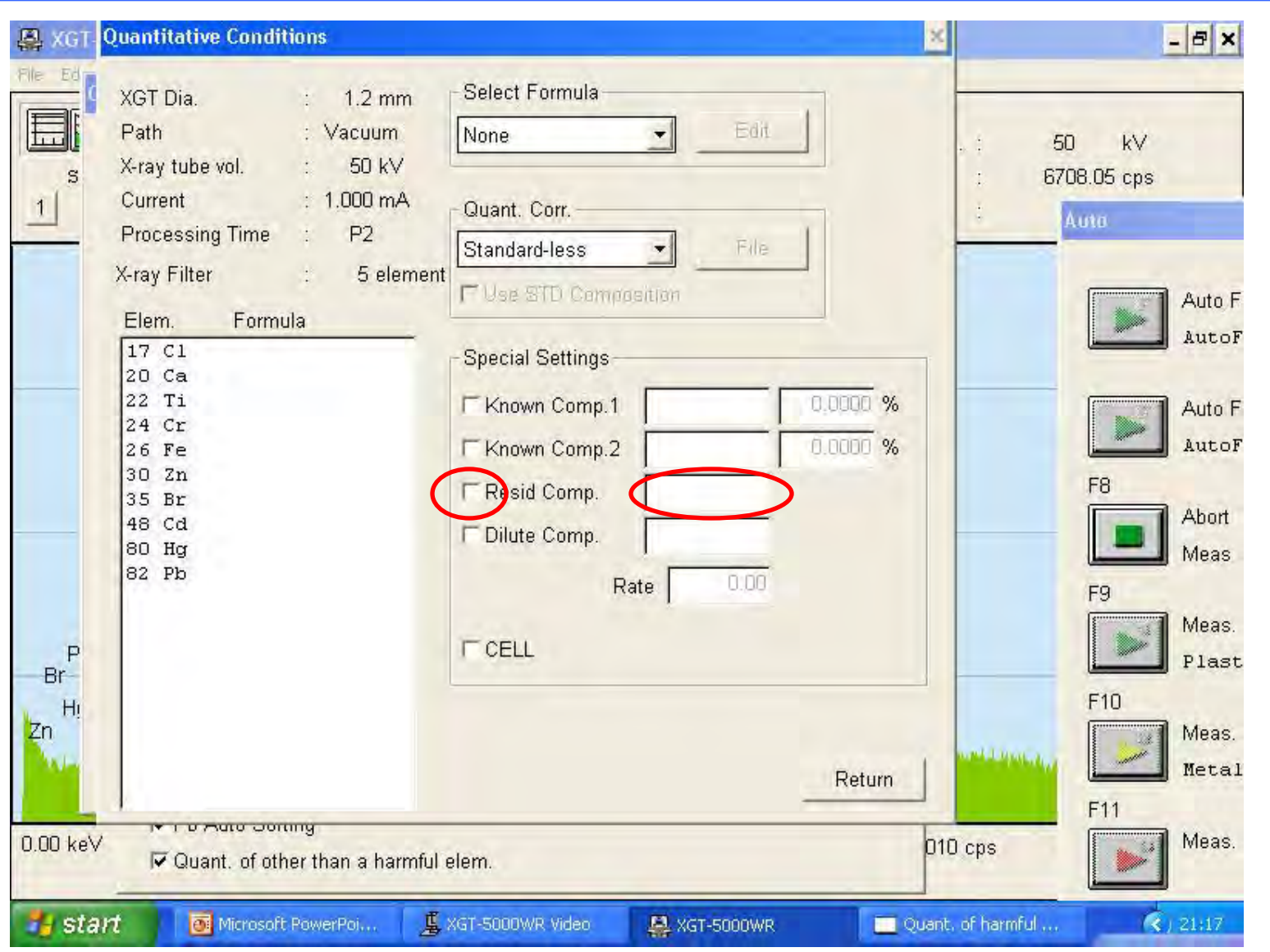

© 2013 HORIBA, Ltd. All rights reserved.

HORIBA

HORIBA

Scientific

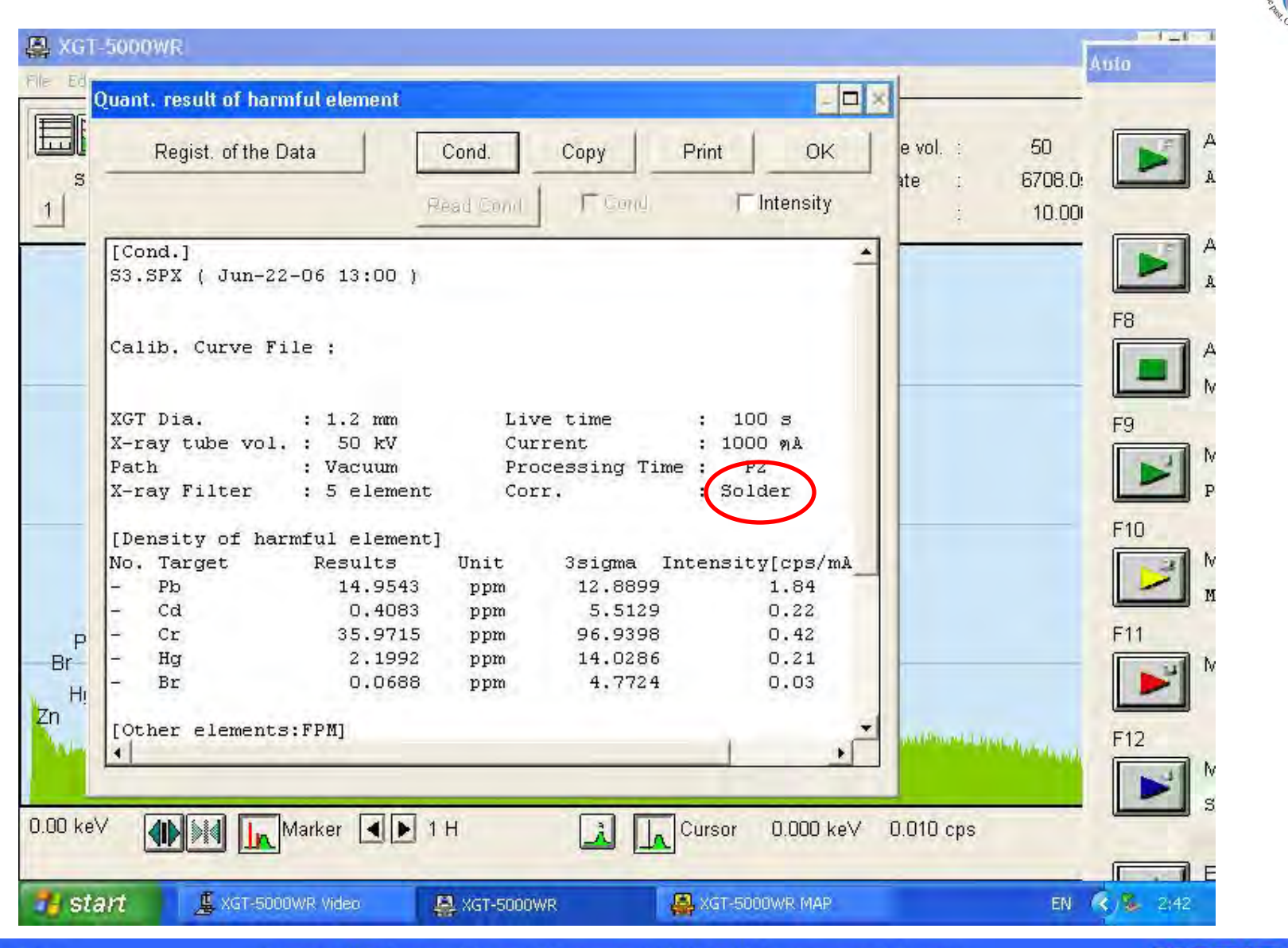

Explore the future

HORIBA

HORIBA

Scientific

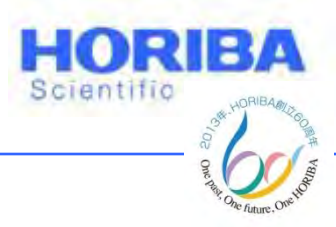

#### การ Correct ค่าตัวอย่าง Aluminium

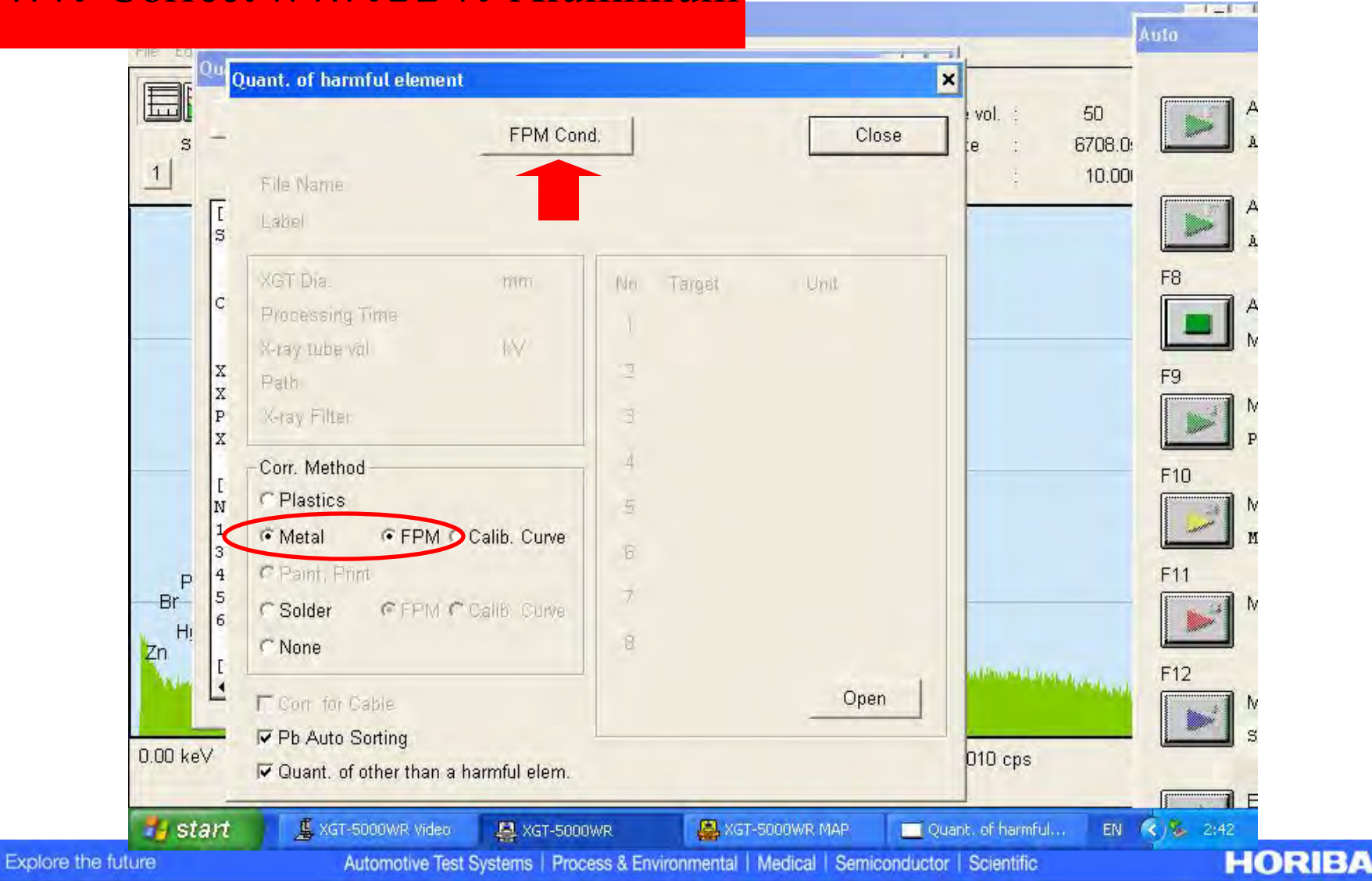

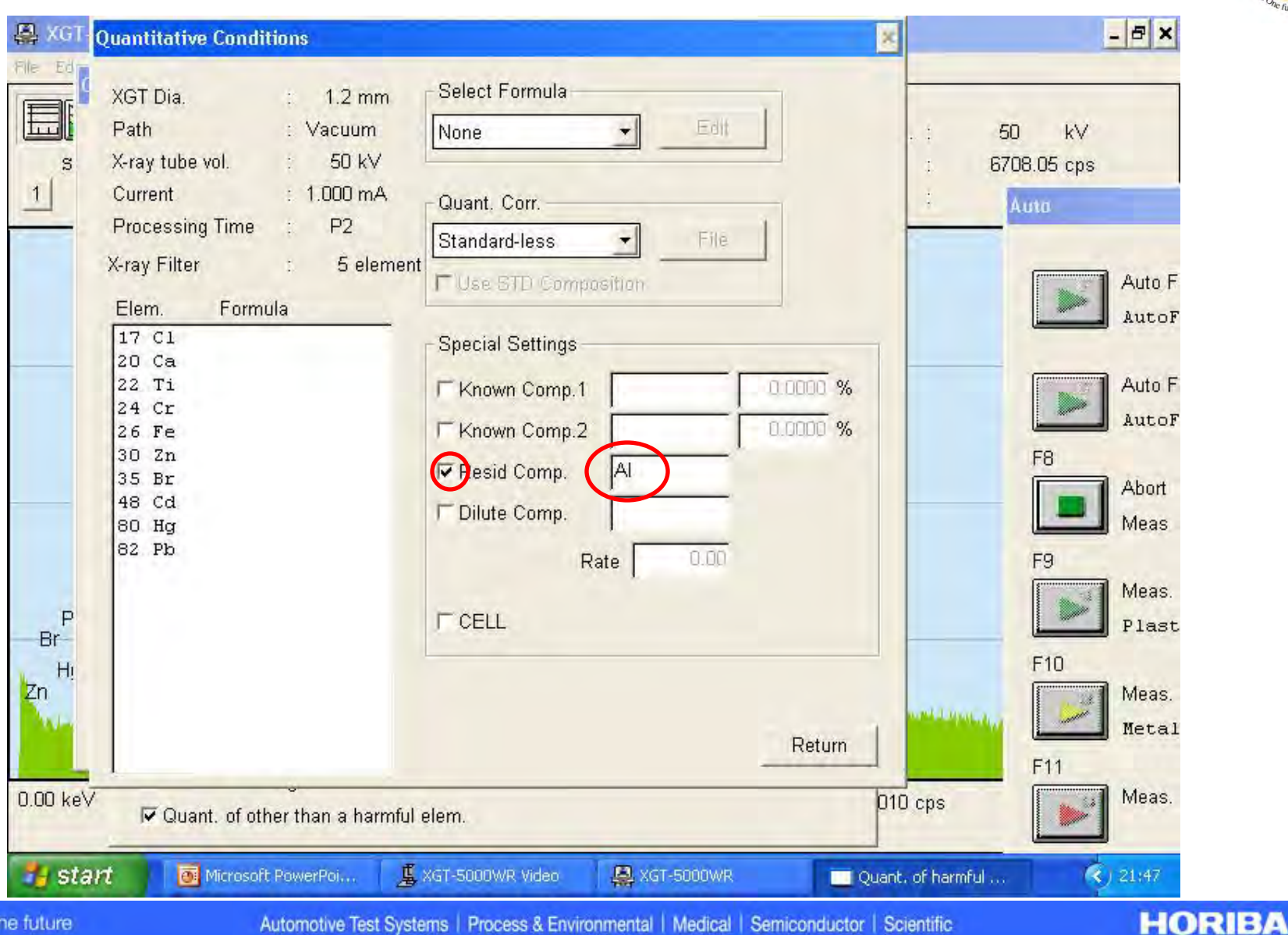

HORIBA

Scientific

Explore the future

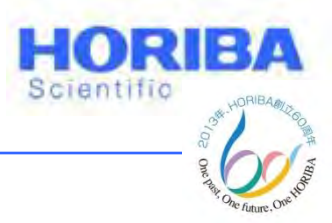

- 8 ×

# ค่าที่ได้จะแตกต่างจากการ Correct ด้วย Metal

| s     | Regist. of the           | e Data Cor<br>Read      | nd. Copy            | Print        | OK e<br>ntensity | vol.: (<br>e : 6<br>:     | 50 kV<br>708.05 cps |      |
|-------|--------------------------|-------------------------|---------------------|--------------|------------------|---------------------------|---------------------|------|
| -     | [Cond.]<br>S3.SPX ( Jun- | 22-06 13:00 )           |                     |              | -                |                           |                     |      |
|       | and the second second    |                         |                     |              |                  |                           |                     | Aut  |
|       |                          |                         |                     |              |                  |                           |                     | Au   |
|       | callo. curve             | rile :                  |                     |              |                  |                           |                     |      |
|       |                          |                         |                     |              |                  |                           |                     | An   |
|       | XGT Dia.                 | : 1.2 mm                | Live time           | : : 100      | ) ទ              |                           |                     |      |
|       | X-ray tube vo            | 1. : 50 kV              | Current             | : 1000       | ) 91A            |                           |                     | Au   |
|       | Y-ray Filter             | : vacuum<br>: 5 element | Corr                | ng lime : P2 |                  |                           | F8                  |      |
|       | A ruy rritter            | . o ciement             | corr.               | . necc       |                  |                           |                     | Ab   |
|       | [Density of h            | armful element]         | C                   |              |                  |                           |                     | Me   |
|       | No. Target               | Results U               | nit 3sig            | ma Intersity | [cps/mA          |                           |                     |      |
|       | - Pb                     | 42.2541                 | ppm 65.             | 4097         | 1.84             |                           | F9                  |      |
|       | - ca                     | 1.1548                  | ppm 28.             | 4562         | 0.22             |                           |                     | Me   |
| P     | - Ha                     | 6.2126                  | ppin 73.<br>nnm 71. | 0987         | 0.42             |                           |                     | P1   |
| 11    | - Br                     | 0.1946                  | ppm 24.             | 2834         | 0.03             |                           | F10                 |      |
| ΠI    | 1.000                    | ·                       |                     | A.200        |                  |                           |                     | Me   |
|       | [Other elemen            | ts:FPM]                 |                     |              |                  | A CONTRACT OF STREET, ST. | 1                   | ivic |
|       |                          |                         |                     |              | <u> </u>         |                           |                     | Me   |
|       |                          |                         |                     |              |                  |                           | F11                 |      |
| ) keV |                          | Marker I 1 H            | 3                   | L Cursor     | 0.000 keV 0.0    | 010 cps                   | - 14                | Me   |
|       |                          | Channel Failer          |                     |              |                  |                           |                     |      |

Explore the future

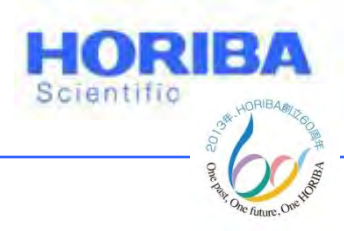

1 - 1 - 1

# ค่าที่ได้จากการ Correct ด้วย Al alloy

| s  |                           | R              | ead Cond | F Gond         | Intensity    | ate :          | 6708.0: |
|----|---------------------------|----------------|----------|----------------|--------------|----------------|---------|
| -  | [Cond.]<br>S3.SPX ( Jun-2 | 2-06 13:00 )   |          |                | -            |                |         |
|    | 1                         |                |          |                |              |                | F8      |
|    | Calib, Curve F            | ile :          |          |                |              |                |         |
|    | YGT Dia                   | • 1 2 mm       | Lis      | e time .       | 100 ਵ        |                |         |
|    | X-ray tube vol            | . : 50 kV      | Cur      | rent :         | 1000 mA      |                | F9      |
|    | Path                      | : Vacuum       | Pro      | cessing Time : | PZ           |                |         |
|    | X-ray Filter              | : 5 element    | Cor      | r,             | Metal        |                |         |
| -  | [Density of ha            | rmful element] | Course 1 | and the second |              |                | F10     |
|    | No. Target                | Results        | Unit     | 3sigma Inte    | nsity[cps/mA |                |         |
|    | - Pb                      | 14.9543        | ppm      | 12.8899        | 1.84         |                |         |
|    | - ca                      | 0.4083         | ppm      | 5.5129         | 0.22         |                | E11     |
| P  | - Ha                      | 2 1992         | ppm      | 14 0286        | 0.44         |                | F N     |
| 51 | - Br                      | 0.0688         | ppm      | 4.7724         | 0.03         |                |         |
| H  |                           |                |          |                |              |                |         |
| 1  | [Other element            | S:FPM]         |          |                |              | and more Large | F12     |
|    |                           |                |          |                |              |                |         |
|    |                           |                |          |                |              |                |         |

Explore the full

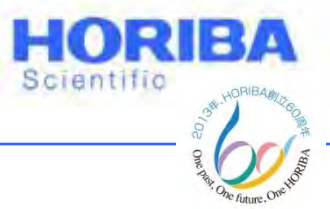

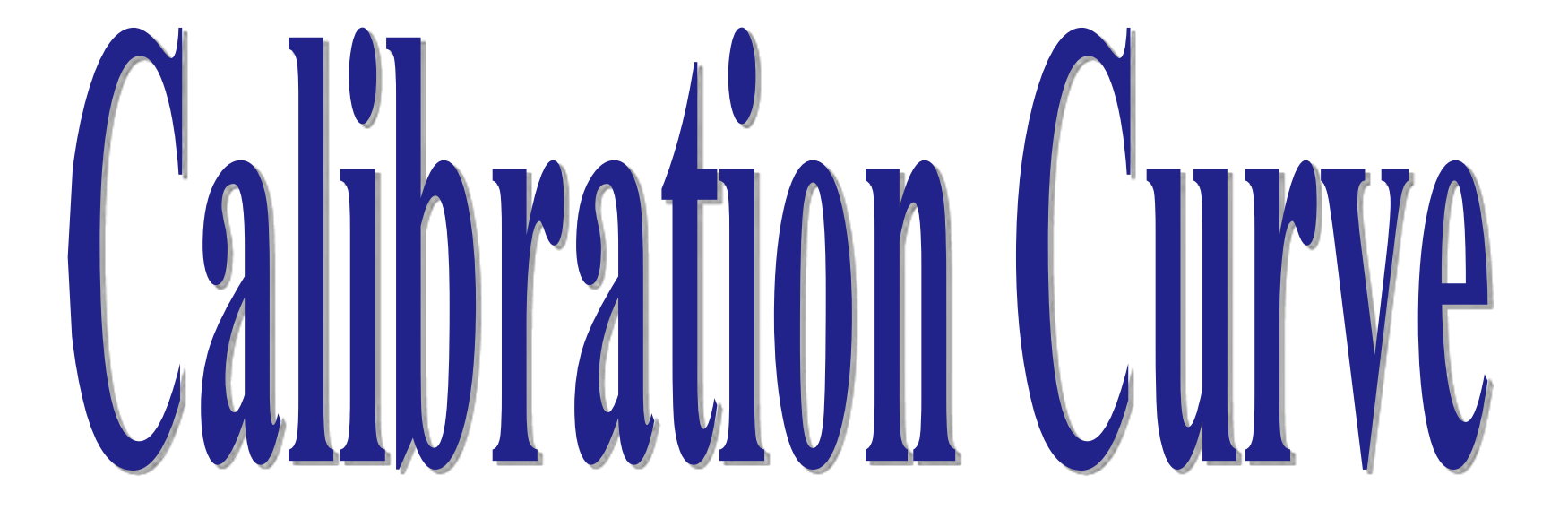

Explore the future

Automotive Test Systems | Process & Environmental | Medical | Semiconductor | Scientific

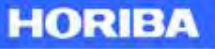

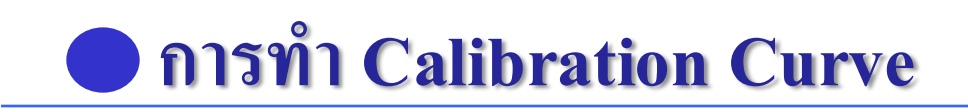

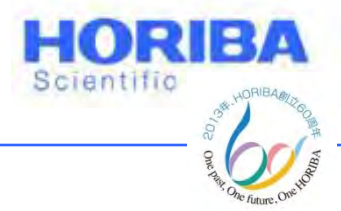

เนื่องจากเครื่อง XGT-5200WR สามารถทำการวิเคราะห์ธาตุ และแสดงผลออกมาเป็นความเข้มข้นในรูปของเปอร์เซ็นต์ โดยมวล (%mass) และ ppm (part per million) สำหรับค่าความเข้มข้น ppm จะต้องทำ Calibration Curve ที่พล็อตระหว่างค่าสัญญาณ (cps) กับ ความเข้มข้น (ppm) จาก Standard ที่รู้ความเข้มข้นที่แน่นอนในรูปของ Standard ที่เป็นพลาสติก PVC และ PE

การทำ Calibration Curve จะทำเพื่อการ Correct ค่าตัวอย่างที่ เป็นพลาสติก เนื่องจาก Standard ในการทำ Calibration Curve มีเนื้อ สาร(Matrix)เป็นพลาสติก (Calibration Curve ต้องมเนื้อสารเป็นชนิด เดียวกัน)

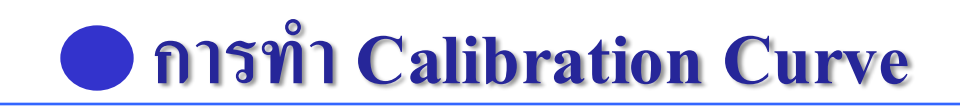

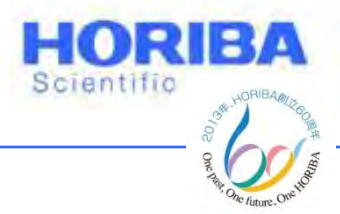

ในการทำ Calibration Curve จะใช้ Standard ที่มีความ เข้มข้นในช่วงความเข้มข้นของตัวอย่างที่ต้องการวิเคราะห์ มี 2 วิธี 1 ใช้ Standard เพียง 2 จุด 10 ซ้ำ (Blank และ Standard 1 จุด)ในการทำ Calibration Curve เนื่องจากความเป็นเส้นตรง (Linearity) ของ Calibration Curve ของการคายพลังงานของ อิเล็กตรอนจะอยู่ในช่วงที่กว้าง

2 ใช้ Standard อย่างน้อย 4 จุด (Blank และ Standard 3

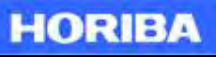

จุด)

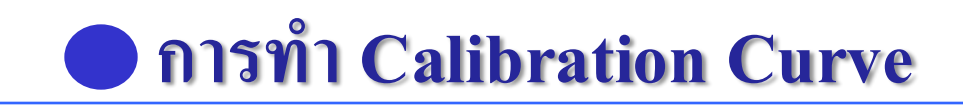

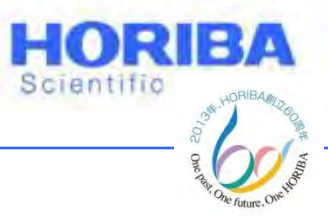

การทำ Calibration Curve โดยใช้ Std 2 จุด 10 ซ้ำ

- 1 เข้า Analyze > Create calib. Curve
- 2 คลิก All Default > OK
- 3 คลิก Parameter เพื่อตั้งค่าชาตุและสมการ Correction
- 4 ตั้งค่าสมการต่างๆดังตาราง > OK
- 5 ใส่ความเข้มข้นของ Std ที่ใช้ในแต่ละก้อนในช่อง STD Value

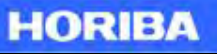

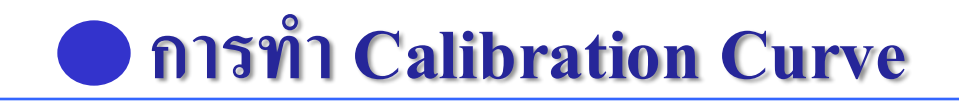

| No. | Target | Unit | Equ. |     | X1    | X2              | X3              | X4              | X5      |
|-----|--------|------|------|-----|-------|-----------------|-----------------|-----------------|---------|
| 1   | Pb     | ppm  | 10   |     |       |                 |                 |                 |         |
| 2   | Pb     | ppm  | 15   |     |       |                 |                 |                 |         |
| 3   | Cd     | ppm  | 11   |     | "T    | arget", "Un     | it" and "X      | 1-5" are set    |         |
| 4   | Cr     | ppm  | 12   |     | Aı    | ıtomatically    | by setting      | Equation N      | 0.      |
| 5   | Hg     | ppm  | 14   |     |       |                 |                 |                 |         |
| 6   | Br     | ppm  | 13   |     |       |                 |                 |                 |         |
| 7   |        |      | 5    | 45R | kh-Kβ | 46Pb-K <b>α</b> | 47Ag-K <b>α</b> | 56Ba-K <b>α</b> | 30Zn-Kα |
| 8   |        |      | 5    | 170 | α-κα  | 24Cr-K <b>α</b> | 35Br-Kα         | 80Hg-L <b>α</b> |         |

HORIBA

Scientific

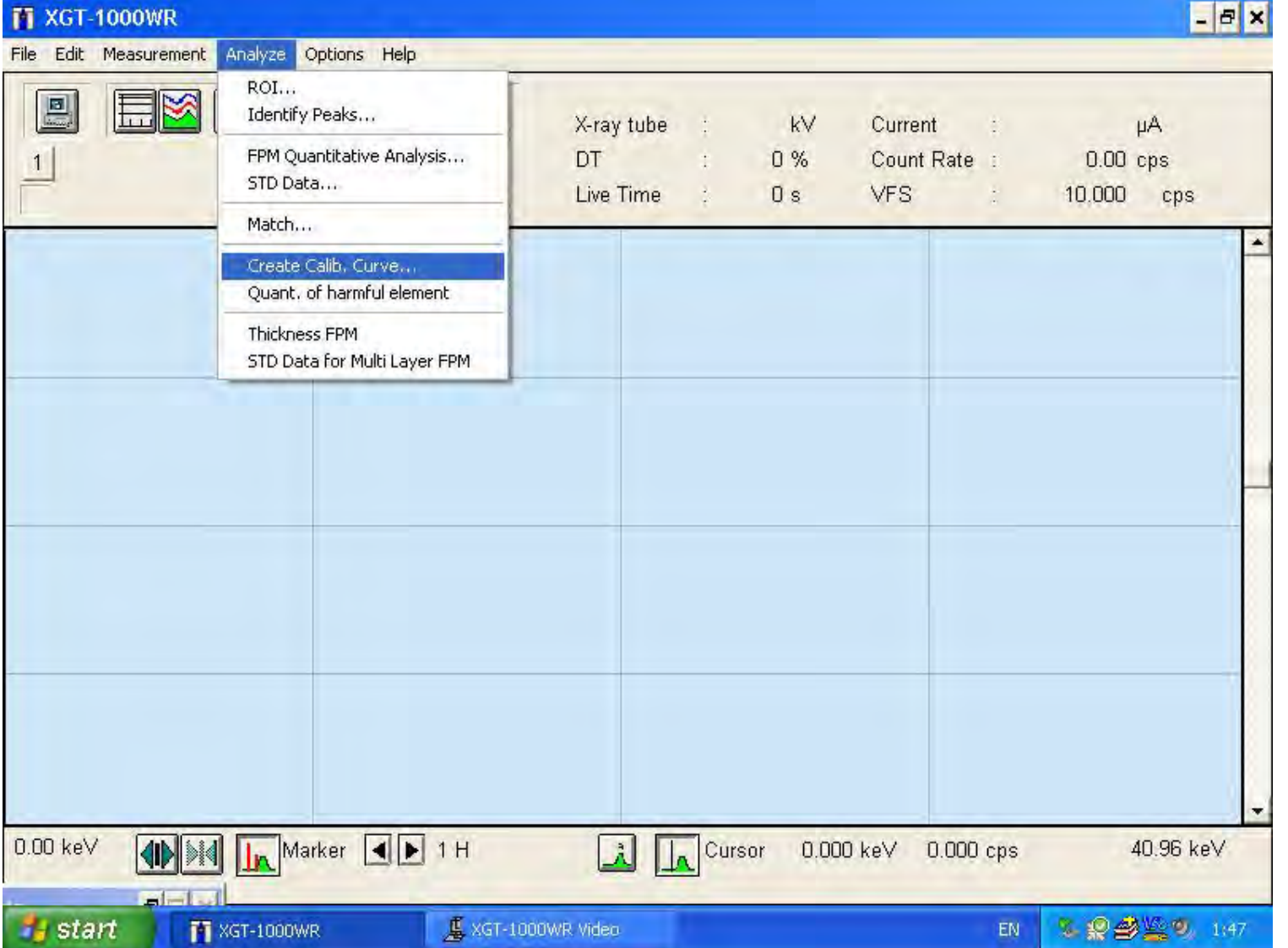

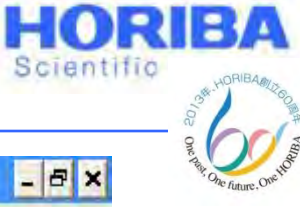

Explore the future

#### HORIBA

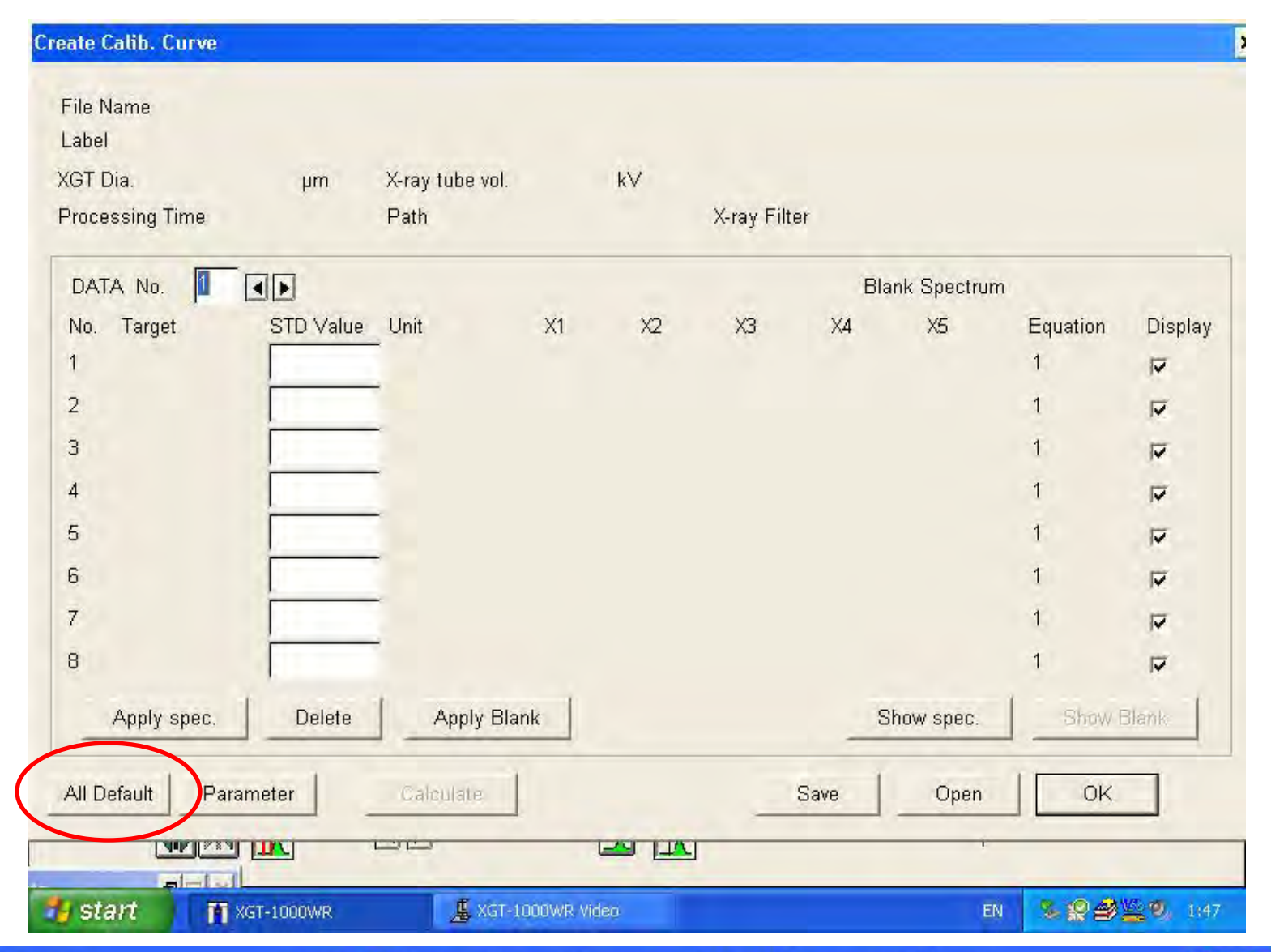

#### HORIBA

HORIBA

Scientific

© 2013 HORIBA, Ltd. All rights reserved.

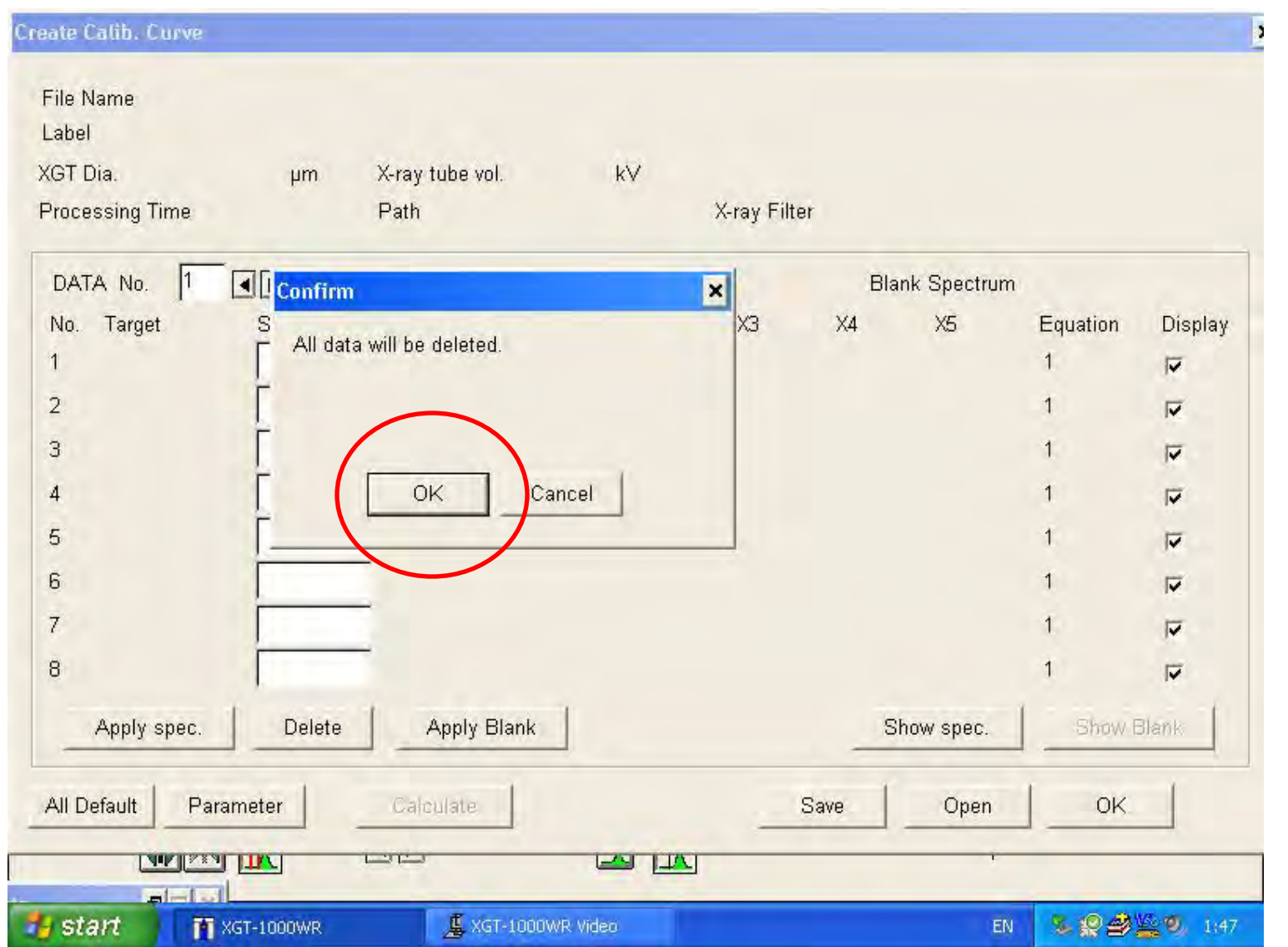

© 2013 HORIBA, Ltd. All rights reserved.

HORIBA

HORIBA Scientific

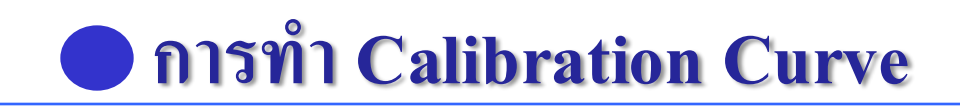

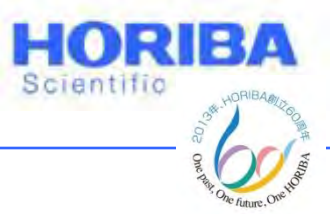

## การตั้งค่าธาตุและสมการ Correction

## 1 คลิกลูกศรที่ด้านขวาของสมการ (Equation) เพื่อเลือกธาตุในแต่ละ ระดับพลังงาน โดยเลือกที่เลขสมการได้เลย เช่น Pb Lα จะเลือก สมการที่ 10 ดังตารางข้างต้น

## 2 ตั้งค่าธาตุที่เหลือและสมการต่างๆดังตารางข้างต้น

3 คลิก OK

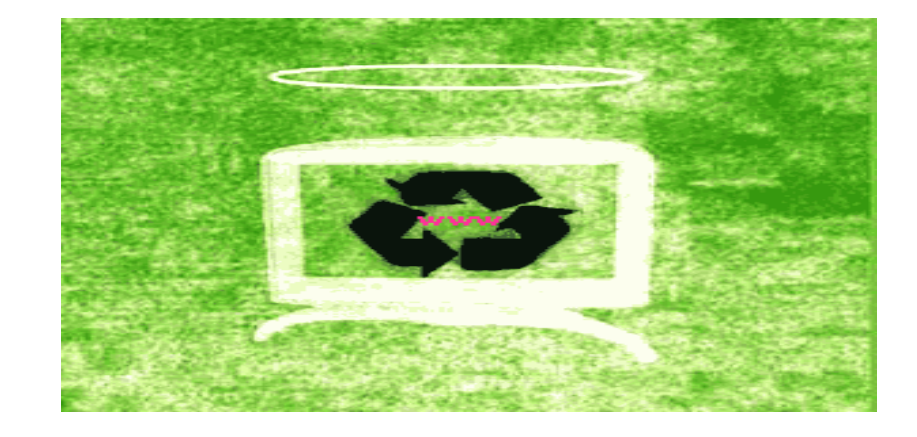

Explore the future

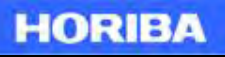

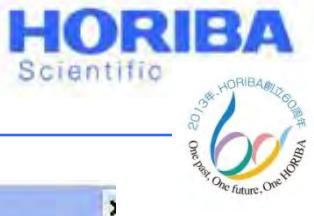

| Create Calib. Cur | ve         |             |       |      |        |          |              |
|-------------------|------------|-------------|-------|------|--------|----------|--------------|
| Parameter Settin  | g          |             |       |      |        |          |              |
| No. Target        | Unit       | X1 X2       | X3 X4 | ×5   |        | Equation | on           |
| 1                 |            |             |       |      | Set    | 1:Y=A    | к*Х1+В       |
| 2                 |            |             |       |      | Set    | 1:Y=A    | 、*X1+B       |
| 3                 |            | -           |       |      | Set    | 1:Y=A    | \*X1+В       |
| 4                 |            |             |       |      | Set    | 1:Y=A    | x*X1+B       |
| 5                 |            |             |       |      | Set    | 1:Y=A    | (*X1+B       |
| 6                 |            |             |       |      | Set    | 1:Y=A    | \*X1+B       |
| 7                 |            |             |       |      | Set    | 1:Y=A    | .*X1+B       |
| 8                 |            |             |       |      | Set    | 1:Y=A    | .*X1+B       |
|                   |            |             |       |      | -      |          | Cancel       |
| 8                 | 1          |             |       |      |        |          | 1 1          |
| Apply spr         | ec. Delete | Apply Blank |       | -    | Show s | pec.     | Show Blank   |
| All Default       | Parameter  | Calculate   |       | Save |        | Open     | ок           |
|                   |            | cc          |       |      |        | 1        |              |
| 🐉 start 🔰         | 1000WR     | XGT-1000WR  | Video |      |        | EN       | S 2 2 2 1:47 |

HORIBA

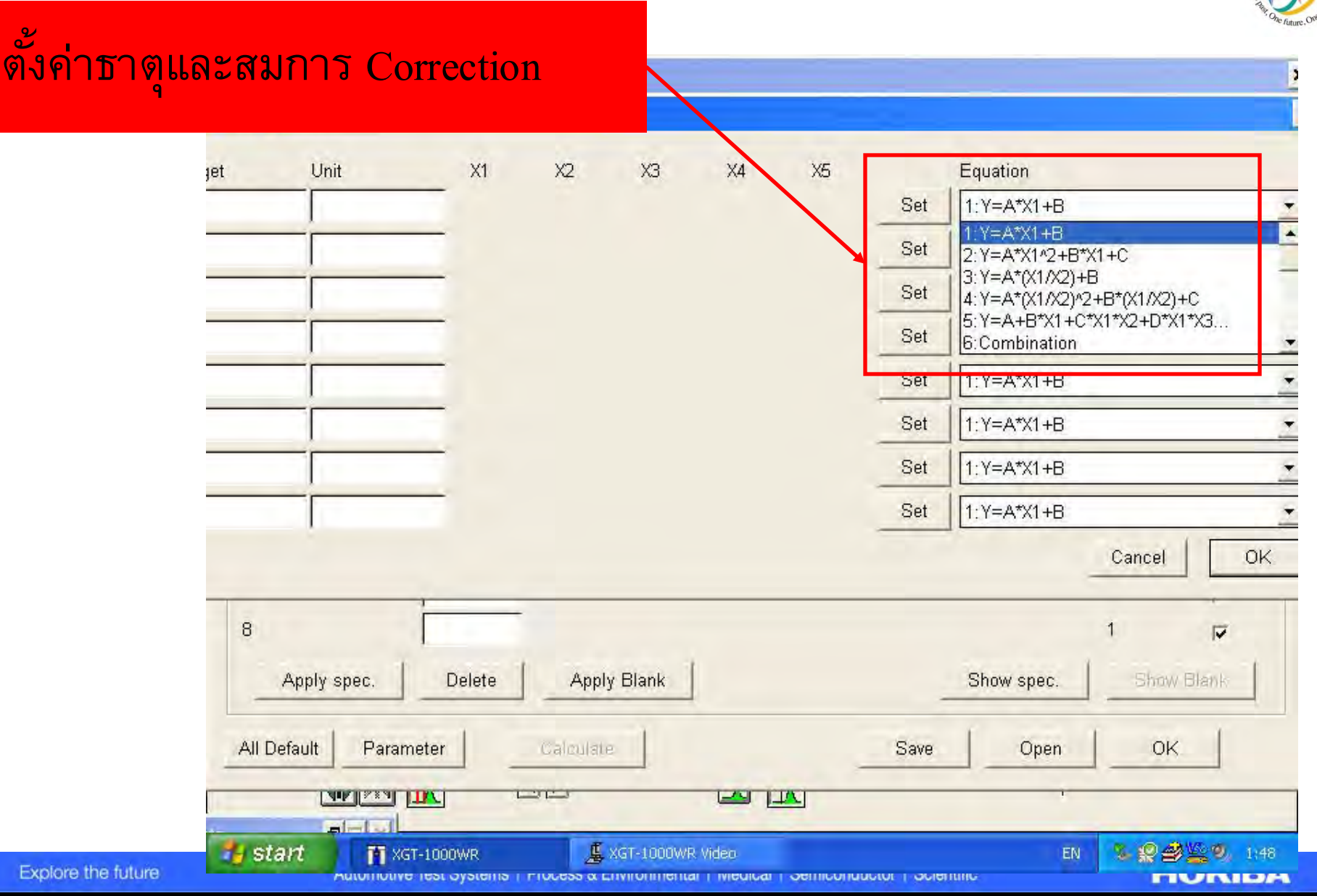

HORIBA

Scientific

2

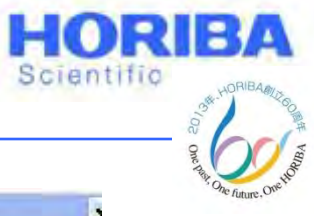

| arget     | Unit         | X1    | X2         | X3         | X4  | X5   |      | Equation  |            |
|-----------|--------------|-------|------------|------------|-----|------|------|-----------|------------|
| ď         | ppm          | Pb La | CI Ka      | ROI        |     |      | Set  | 10:Pb - 1 | La         |
|           |              | -     |            | <b>T</b> 0 |     | _    | Set  | 1:Y=A*X   | (T+B       |
|           |              |       | Pb         | La f       | orm |      | Set  | 1:Y=A*X   | (1+B       |
|           |              |       |            |            |     |      | Set  | 1:Y=A*X   | (1+B       |
|           |              |       |            |            |     |      | Set  | 1:Y=A*X   | (1+B       |
|           |              | -     |            |            |     |      | Set  | 1:Y=A*X   | (1+B       |
| -         |              |       |            |            |     |      | Set  | 1:Y=A*X   | (1+B       |
|           |              | -     |            |            |     |      | Set  | 1:Y=A*X   | (1+B       |
|           |              |       |            |            |     |      |      |           | Cancel     |
| 3         | 1.           | -     |            |            |     |      |      |           | 1 🔽        |
| Apply s   | spec. Delete | A     | pply Blanl | k          |     |      | Shov | v spec.   | Show Blank |
| U Default | Parameter    | Calm  | Iste       |            |     | Save | 1    | Open      | ок         |

#### Explore the future

#### HORIBA

![](_page_131_Picture_1.jpeg)

#### Create Calib. Curve

| Para | meter Setting  |            |            |           |          |        |       |        |         |                        |
|------|----------------|------------|------------|-----------|----------|--------|-------|--------|---------|------------------------|
| No.  | Target         | Unit       | X1         | X2        | ХЗ       | X4     | X5    |        | Equatio | n                      |
| 1    | Pb             | ppm        | Pb La      | CI Ka     | ROI      |        |       | Set    | 10:Pb - | - La                   |
| 2    | Рb             | ppm        | Pb Lb      | CI Ka     | ROI      |        |       | Set    | 15:Pb - | - Lb                   |
| 3    | ca             | ppm        | Cd Ka      | CI Ka     | ROI      |        |       | Set    | 11:Cd   |                        |
| 4    | Cr             | ppm        | –<br>Cr Ka | CI Ka     | ROI      |        |       | Set    | 12:Cr   |                        |
| 5    | Hg             | ppm        | –<br>Hg La | CI Ka     | ROI      |        |       | Sat    | 14:Hg   |                        |
| 6    | Br             | ppm        | –<br>Br Ka | CI Ka     | ROI      |        |       | Set    | 13:Br   |                        |
| 7    |                |            | -          |           |          |        |       | Set    | 5:Y=A-  | +B*X1+C*X1*X2+D*X1*X3. |
| 8    |                | 1          | -1         |           |          |        |       | Set    | 5: Y=A- | +B*X1+C*X1*X2+D*X1*X3. |
|      |                |            |            |           |          |        |       |        |         | Cancel                 |
| 1    | 3              | 1          | -          | С         | l Ka Ci  | 'Ka Br | Ka Hg | La     | - 1     | 5 🔽                    |
|      | Apply spec.    | Delete     | App        | ly Blank  | 1        |        | -     | Show s | pec.    | Show Blank             |
| -    | All Default Pa | arameter   | Calcula    | le        |          |        | Save  |        | Open    | OK.                    |
| Auto | 8              |            |            |           |          |        |       |        | 1       |                        |
| 1    | start T        | XGT-1000WR | 4          | XGT-1000V | /R Video |        |       |        | EN      | <b>% ₽₫≦</b> ♥, 2:24   |

#### HORIBA

![](_page_132_Picture_0.jpeg)

# 4. ตั้งค่า X1-X5 ที่ No.7-8 ดังนี้

# 4.1 คลิก Set แล้วตั้งค่า X1 และระดับชั้นพลังงาน

## 4.2 คลิกเครื่องหมายถูกที่ Blank Spectrum Substract เพื่อ นำค่าแบลงค์มาคิดในการทำ Calibration curve

## 4.3 คลิกเครื่องหมายลูกศรขวาเพื่อเปลี่ยนไป X2 ถึง X5 เพื่อตั้งค่าต่างๆตามตาราง

## 5. กด Save เพื่อเซฟ Calibration curve โดยเชื่อเป็นชื่อวันที่ทำ Calibration Curve เช่น XGT1511.CLW (15/11/2018)

![](_page_132_Picture_9.jpeg)

![](_page_133_Picture_1.jpeg)

| · · · · · |     | -  |      | A   |     |
|-----------|-----|----|------|-----|-----|
| . near    | ie. | Lā | liD. | 6.0 | rve |

| Para     | Filo Nomo - F<br>meter Settin, | 1 1511 ATN<br>8 | 6                       | _           | _               |           |    |      |      |                   |
|----------|--------------------------------|-----------------|-------------------------|-------------|-----------------|-----------|----|------|------|-------------------|
| No.<br>1 | Target<br>Ръ                   | Unit<br>ppm     |                         | X1<br>Pb Lb | X2<br>CI Ka     | X3<br>ROI | X4 | X5   | Set  | Equation          |
| 2        | Pb                             | ppm             | _                       | Pb Lb       | CI Ka           | ROI       |    |      | Set  | 15:Pb - Lb        |
| 3        | Ca                             | ppm             | _                       | Cd Ka       | CI Ka           | ROI       |    |      | Set  | 11:Cd             |
| 4        | Cr                             | Innm            |                         | 0+120       | CL1Ze           | DOL       |    |      | Set  | 12:Cr             |
| 5        | Hg                             | v Free Cal      | etting                  |             |                 |           | *  |      | Set  | 14:Hg             |
| 6        | Br                             | × 11            |                         |             | -               |           |    |      | Set  | 13:Br             |
| 7        |                                | Element         | 45 Rh<br>45 Rh          | - L         | ine             | Kb 🔹      |    |      | Set  | 1:Y=A*X1+B        |
| 8        |                                | C ROI1          | 46 Pd<br>47 Ag          | €V -        | 40.95           | ke∨       |    |      | Set  | 1:Y=A*X1+B        |
|          |                                | ○ None          | 48 Cd<br>49 In<br>50 Sn | ctru        | m Subtrac       | t         |    |      |      | Cancel            |
|          | Apply                          |                 | 51 Sb<br>52 Te<br>53 I  | -           | Cancel          | OK        |    |      | Show | spec. Show Blank  |
| 4        | All Default                    | Parameter       | 55 Cs<br>56 Ba<br>57 La | auls        | ale ]           |           |    | Save |      | Open OK           |
| Aut      | 0                              | BOX             | 58 Ce<br>59 Pr          | 2           |                 |           |    |      |      |                   |
| 1        | start                          | T XGT-1000      | 60 Nd                   | - 1         | <b>XGT-1000</b> | WR. Video | 1  |      |      | EN 🌭 👷 🎒 🦉 🧐 2:25 |

#### HORIBA

![](_page_134_Picture_1.jpeg)

#### Create Calib. Curve

| Target | Unit             | X1            | X2          | X3        | X4  | X5   |      | Equatio | n          |
|--------|------------------|---------------|-------------|-----------|-----|------|------|---------|------------|
| Pb     | ppm              | Pb Lb         | CI Ka       | ROI       |     |      | Set  | 15:Pb - | · Lb       |
| Рb     | ppm              | Pb Lb         | CI Ka       | ROI       |     |      | Set  | 15:Pb   | - Lb       |
| Cd     | ppm              | Cd Ka         | CI Ka       | ROI       |     |      | Set  | 11:Cd   |            |
| Cr     |                  | Critta        | CLIZA       | DOI       |     |      | Set  | 12:Cr   |            |
| Hg     | Liement/RUI Sett | ing           | -           |           | ×   |      | Set  | 14:Hg   |            |
| Br     |                  |               | Ē           |           |     |      | Set  | 13:Br   |            |
|        | • Element 4      | 5 Rh 🗾 L      | _ine        | Kb 🔹      |     |      | Set  | 1:Y=A*  | *X1+B      |
|        | CROII 0          | 1.00 keV-     | 40.95       | Kb<br>_a  |     |      | Set  | 1:Y=A*  | *X1+B      |
|        | C None           | Blank Spectru | im Subtrall | <u>_b</u> |     |      |      |         | Cancel     |
| 0 1    |                  | _             | Cancel      | OK        | ] [ |      | Show | spec.   | Show Blank |
| Apply  |                  |               | a. 1        |           | _   | Sava | 1    | Onen    |            |
| Apply  | Parameter        | Calcula       | ale .       |           |     | Dave |      | open    |            |

#### HORIBA

![](_page_135_Picture_1.jpeg)

#### Create Calib. Curve

| Processing Time     Path     X-ray Filter       DATA     No.     Target     STD Value     Unit     X1     X2     X3     X4     X5     Equation       1     Pb     Pp     ppm     Pb La     Cl Ka     ROI1     10       2     Pb     ppm     Pb Lb     Cl Ka     ROI1     15       3     Cd     ppm     Cd Ka     Cl Ka     ROI1     11       4     Cr     ppm     Cd Ka     Cl Ka     ROI1     12       5     Hg     ppm     Hg La     Cl Ka     ROI1     14       6     Br     ppm     BrKa     Cl Ka     ROI1     13       7     Image: Stress Stress                                                                                                    |          |
|----------------------------------------------------------------------------------------------------|----------|
| DATA No.       Image       Blank Spectrum         No.       Target       STD Value       Unit       X1       X2       X3       X4       X5       Equation         1       Pb       ppm       Pb La       CI Ka       ROI1       10         2       Pb       ppm       Pb Lb       CI Ka       ROI1       15         3       Cd       ppm       CI Ka       ROI1       11         4       Cr       ppm       CI Ka       ROI1       12         5       Hg       ppm       Hg La       CI Ka       ROI1       14         6       Br       ppm       Br Ka       CI Ka       ROI1       13         7       Ppm       Br Ka       CI Ka       ROI1       13         7       Rh Kb       Pb La       Ag Ka       Ba Ka       Zn Ka       5         8       Delete       Apply Blank       Show spec.       Show spec.       Show                                                                                                    |          |
| No.TargetSTD ValueUnitX1X2X3X4X5Equation1PbppmPb LaCl KaROl1102PbppmPb LbCl KaROl1153CdppmCd KaCl KaROl1114CrppmCr KaCl KaROl1125HgppmHg LaCl KaROl1146BrppmBr KaCl KaROl1137Cl KaCl KaROl113138Cl KaCl KaBr KaZn Ka58Cl KaCl KaBr KaHg La5                                                                                                    |          |
| 1       Pb       ppm       Pb La       Cl Ka       ROl1       10         2       Pb       ppm       Pb Lb       Cl Ka       ROl1       15         3       Cd       ppm       Cd Ka       Cl Ka       ROl1       11         4       Cr       ppm       Cd Ka       Cl Ka       ROl1       12         5       Hg       ppm       Cr Ka       Cl Ka       ROl1       12         5       Hg       ppm       Hg La       Cl Ka       ROl1       14         6       Br       ppm       Br Ka       Cl Ka       ROl1       13         7       Image: State State St                                                                                                    | n Displa |
| 2       Pb       ppm       Pb Lb       CI Ka       ROI1       15         3       cd       ppm       Cd Ka       CI Ka       ROI1       11         4       cr       ppm       Cr Ka       CI Ka       ROI1       12         5       Hg       ppm       Hg La       CI Ka       ROI1       14         6       Br       ppm       Br Ka       CI Ka       ROI1       13         7       Image: State State St | ~        |
| 3       cd       ppm       Cd Ka       Cl Ka       ROI1       11         4       Cr       ppm       Cr Ka       Cl Ka       ROI1       12         5       Hg       ppm       Hg La       Cl Ka       ROI1       14         6       Br       ppm       Br Ka       Cl Ka       ROI1       13         7       Image: Spin Spin Spin Spin Spin Spin Spin Spin                                                                                                    |          |
| 4       Cr       ppm       CrKa       ClKa       ROI1       12         5       Hg       ppm       Hg La       ClKa       ROI1       14         5       Br       ppm       BrKa       ClKa       ROI1       13         7       Ppm       BrKa       ClKa       ROI1       13         7       Ppm       BrKa       ClKa       ROI1       13         8       ClKa       ClKa       BrKa       BaKa       ZnKa       5         8       Delete       Apply Blank       Show spec.       Show spec.       Show spec.       Show spec.                                                                                                    | 7        |
| 5       Hg       ppm       Hg La       CI Ka       ROI1       14         6       Br       ppm       Br Ka       CI Ka       ROI1       13         7       P       Rh Kb       Pb La       Ag Ka       Ba Ka       Zn Ka       5         8       CI Ka       Cr Ka       Br Ka       Hg La       5         Apply spec.       Delete       Apply Blank       Show spec.       Show                                                                                                    | •        |
| S     Br     ppm     Br Ka     CI Ka     ROI1     13       7     Rh Kb     Pb La     Ag Ka     Ba Ka     Zn Ka     5       3     CI Ka     Cr Ka     Br Ka     Hg La     5       Apply spec.     Delete     Apply Blank     Show spec.     Show spec.                                                                                                    | 1        |
| Rh Kb Pb La Ag Ka Ba Ka Zn Ka 5<br>Cl Ka Cr Ka Br Ka Hg La 5<br>Apply spec. Delete Apply Blank Show spec. Show                                                                                                    | •        |
| CI Ka Cr Ka Br Ka Hg La 5           Apply spec.         Delete         Apply Blank         Show spec.         Show spec.                                                                                                    | 1        |
| Apply spec. Delete Apply Blank Show spec. Sho                                                                                                    | •        |
|                                                                                                    | w Blank  |
| VI Default Parameter Calculate Save Open O                                                                                                    | ĸ        |
|                                                                                                    |          |

#### HORIBA

|           | Create Calib. Curve                                                                                |                            |                     | 98                                     |
|-----------|----------------------------------------------------------------------------------------------------|----------------------------|---------------------|----------------------------------------|
|           | Save File                                                                                          |                            |                     | ×                                      |
|           | File Name Label<br>F1 1511.CLW<br>File Name Date Lab<br>F1_1511.CLW Jan-01-00<br>TT1.CLW Jan-01-00 | el                         |                     | Folder:<br>c:\xgtwr\data<br>[]<br>play |
| เซฟไฟล์ดา | ่มวันที่ที่ทำ Cur                                                                                  | Create Folder              | Can                 | cel Save                               |
| -         | /                                                                                                  | Rh Kb Pb La                | Ag Ka 🛛 Ba Ka       | Zn Ka 5 🔽                              |
|           | 8 Apply spec. Delete                                                                               | CI Ka Cr Ka<br>Apply Blank | Br Ka Hg La<br>Show | / spec. Shaw Blank                     |
|           | All Default Parameter                                                                              | Calculate                  | Save                | Open OK                                |
|           | start T XGT-1000WR                                                                                 | 📕 XGT-1000WR Video         |                     | EN & 👷 🎒 🕌 🧐, 2;26                     |

HORIBA

HORIBA

0/02

Scientific

![](_page_137_Picture_0.jpeg)

![](_page_137_Picture_1.jpeg)

หมายเหตุ: ทุกครั้งที่ทำการแก้ไขข้อมูลในหน้า Create Calib. Curve จะต้องเซฟไฟล์ Calibration Curve ทุกครั้ง

 6. ตั้งCondition ที่เราต้องการตั้งให้เป็น Calibration Curve ของ การวิเคราะห์ตัวอย่าง โดย Condition ที่ทำ Calibration curve จะต้องตรง กับ Condition เดียวกันกับที่ทำการวิเคราะห์ตัวอย่าง ดังนี้ XGT Tube Dia., Path และ Processing time

หมายเหตุ: Standard Condition XGT Dia. : 1.2 mm, Vac or Air และ P2

7. ทำการ run blank 800 วินาที และเซฟไฟล์

![](_page_137_Picture_8.jpeg)

![](_page_138_Picture_1.jpeg)

8. run Std Pb (Mix in PVC Std) ประมาณ 100 ppm เวลา 400 วินาที่ 10 ซ้ำ เซฟไฟล์ทุกไฟล์ หรือเลือกใช้โหมด Repeatability

9. run Std Cd (Mix in PVC Std)ประมาณ 100 ppm เวลา 400 วินาที 10 ซ้ำ เซฟไฟล์ทุกไฟล์ หรือเลือกใช้โหมด Repeatability

10. run Mix Std Cr, Hg และ Br (Mix in PE Std) ความ เข้มข้นสูง เวลา 400 วินาที่ 10 ซ้ำ เซฟไฟล์ทุกไฟล์ หรือเลือกใช้โหมด Repeatability

11. กลิก Analyze > Create Calib. curve

![](_page_138_Picture_8.jpeg)

![](_page_139_Picture_0.jpeg)

## 12. เปิดไฟล์สเปกตรัมแบลงค์ที่เซฟไว้ > คลิก Apply Blank ซอร์ฟแวร์จะทำการพล็อตจุดแรก(Blank)ของ Calibration Curve ลงไป

13. เปิดไฟล์ที่ 1 ของ Std Cd แล้วกด Apply Spectrum แล้วใส่ ค่าความเข้มข้นของ Std Cd ลงไปในช่อง STD Value

14. คลิกลูกศรขวาตรงตำแหน่ง DATA No. ให้เป็น 2 แล้วทำ ตามข้อที่ 13

15. ทำตามทั้ง 15 ข้อ จนครบทั้ง 10 ใฟล์สเปกตรัมของ Std Cd ที่เซฟไว้ ก็จะได้ Calibration Curve Curve ของ Cd

![](_page_139_Picture_8.jpeg)

![](_page_140_Picture_0.jpeg)

| Oper<br>Save   | Ctrl+O<br>I Ctrl+S | 511.CLW   |                 |       |       |              |       |            |          |          |
|----------------|--------------------|-----------|-----------------|-------|-------|--------------|-------|------------|----------|----------|
| Print<br>Print | er Setup           | μm        | X-ray tube vol. |       | kV    |              |       |            |          |          |
| Exit           |                    |           | Path            |       |       | X-ray Filter |       |            |          |          |
|                | DATA No.           |           |                 |       |       |              | Blan  | k Spectrum | 1        |          |
|                | No. Target         | STD Value | Unit            | X1    | X2    | ХЗ           | X4    | X5         | Equation | Displ    |
| _              | 1 Рb               |           | _<br>ppm        | Pb Lb | Cl Ka | ROI1         |       |            | 15       | 1        |
|                | 2 Рb               |           | ppm             | Pb Lb | CI Ka | ROI1         |       |            | 15       | <b>N</b> |
|                | 3 Cd               |           | ppm             | Cd Ka | CI Ka | ROI1         |       |            | 11       | 2        |
|                | 4 Cr               |           | ppm             | Cr Ka | CI Ka | ROI1         |       |            | 12       | 2        |
|                | 5 Hg               |           | ppm             | Hg La | Cl Ka | ROI1         |       |            | 14       | 1        |
|                | 6 Br               |           | ppm             | Br Ka | CI Ka | ROI1         |       |            | 13       | V        |
|                | 7                  |           |                 | Rh Kb | Pb La | Ag Ka        | Ba Ka | Zn Ka      | 5        | V        |
|                | 8                  |           | -               | CI Ka | Cr Ka | Br Ka        | Hg La |            | 5        | 1        |
| E              | Apply spec.        | Delete    | Apply Bla       | nk    |       |              | Sh    | ow spec.   | Show E   | Blank    |
| in             | All Default Pa     | arameter  | Galculate       |       |       | S            | ave   | Open       | ок       | 1        |
| 00             |                    |           |                 |       |       | -            |       |            | Save     | _        |

![](_page_140_Picture_2.jpeg)

Explore the future

HORIBA

![](_page_141_Picture_1.jpeg)

| File Name<br>BLANK.SPM<br>File Name<br>BLA001.SPM<br>BLA002.SPM | Measured Label         |                |                 |               |         |
|-----------------------------------------------------------------|------------------------|----------------|-----------------|---------------|---------|
| BLANK.SPM<br>File Name<br>BLA001.SPM<br>BLA002.SPM              | Measured Label         |                |                 |               |         |
| File Name<br>BLACC1.SPM<br>BLACC2.SPM                           | Measured Label         |                |                 | Folder:       | 1       |
| BLACC1.SPM<br>BLACC2.SPM                                        |                        |                |                 | c:\xgtwr\data |         |
| BLACO2.SPM                                                      | Oct-27-06              |                |                 | ]             |         |
|                                                                 | Oct-27-06              |                |                 | [curbi&~1]    |         |
| BLACO3.SPM                                                      | Oct-27-06              |                |                 |               | D       |
| BLAUU4.SPM                                                      | 00t-27-06<br>00t-27-06 |                |                 |               |         |
| BLANK.SPM                                                       | Sep-27-06              |                |                 |               | 1.      |
| BLANKOO1.SPM                                                    | Oct-27-06              |                |                 |               | J.      |
| BLANKOO2.SPM                                                    | Oct-27-06              |                |                 |               |         |
| CDOO1.SPM                                                       | Oct-27-06              |                |                 |               |         |
| CDUUZ.SPM<br>CDUUZ.SPM                                          | Oct-27-06              |                |                 | -             | 1       |
| 00000000                                                        |                        | Duiter         |                 |               |         |
| - 10.00                                                         |                        | Unve           |                 | 0             | ٦ L (   |
| with Conditions                                                 |                        | [-c-] <u>•</u> | -               | Cancer Open   |         |
| 0                                                               |                        |                | Cr.V.a. Br.V.a. | Halo E        |         |
| 0                                                               | 1                      | Una            | CINA DINA I     | пуца о        | 1       |
| E Apply s                                                       | pec. Delete            | Apply Blank    |                 | Show spec.    | ow Blan |
| n All Default                                                   | Parameter              | Galculate      | Save            | e Open (      | ж       |
| 0(                                                              | 1.199.51               |                |                 |               |         |

Explore the future

#### HORIBA

![](_page_142_Picture_1.jpeg)

| XGT [<br>Proce | Dia.<br>essing Time     | μm        | X-ray tube vol.<br>Path |       | kV    | X-ray Filter | 1     |            |          |       |
|----------------|-------------------------|-----------|-------------------------|-------|-------|--------------|-------|------------|----------|-------|
| DAT            | TA No. 1                | I         |                         |       |       |              | Blan  | k Spectrum |          |       |
| No.            | Target                  | STD Value | Unit                    | X1    | X2    | ХЗ           | X4    | X5         | Equation | Dis   |
| 1              | Pb                      |           | ppm                     | Pb Lb | Cl Ka | ROI1         |       |            | 15       | ~     |
| 2              | Pb                      |           | ppm                     | Pb Lb | Cl Ka | ROI1         |       |            | 15       | 2     |
| 3              | Cd                      |           | ppm                     | Cd Ka | CI Ka | ROI1         |       |            | 11       | •     |
| 4              | Cr                      |           | ppm                     | Cr Ka | CI Ka | ROI1         |       |            | 12       | ~     |
| 5              | Hg                      |           | ppm                     | Hg La | Cl Ka | ROI1         |       |            | 14       | 1     |
| 6              | Br                      |           | ppm                     | Br Ka | CI Ka | ROI1         |       |            | 13       | 7     |
| 7              |                         |           |                         | Rh Kb | Pb La | Ag Ka        | Ba Ka | Zn Ka      | 5        | ~     |
| 8              |                         |           | -                       | CI Ka | Cr Ka | Br Ka        | Hg La |            | 5        | 2     |
|                | Apply spec. Delete Appl |           | Apply Bla               | nk    |       |              | Sh    | ow spec.   | Shaw B   | Slank |
| AILD           | efault Par              | ameter    | Galculate               |       |       | s            | ave   | Open       | ок       | -1    |

#### Explore the future

#### HORIBA

![](_page_143_Picture_1.jpeg)

HORIBA

HORIBA

Scientific
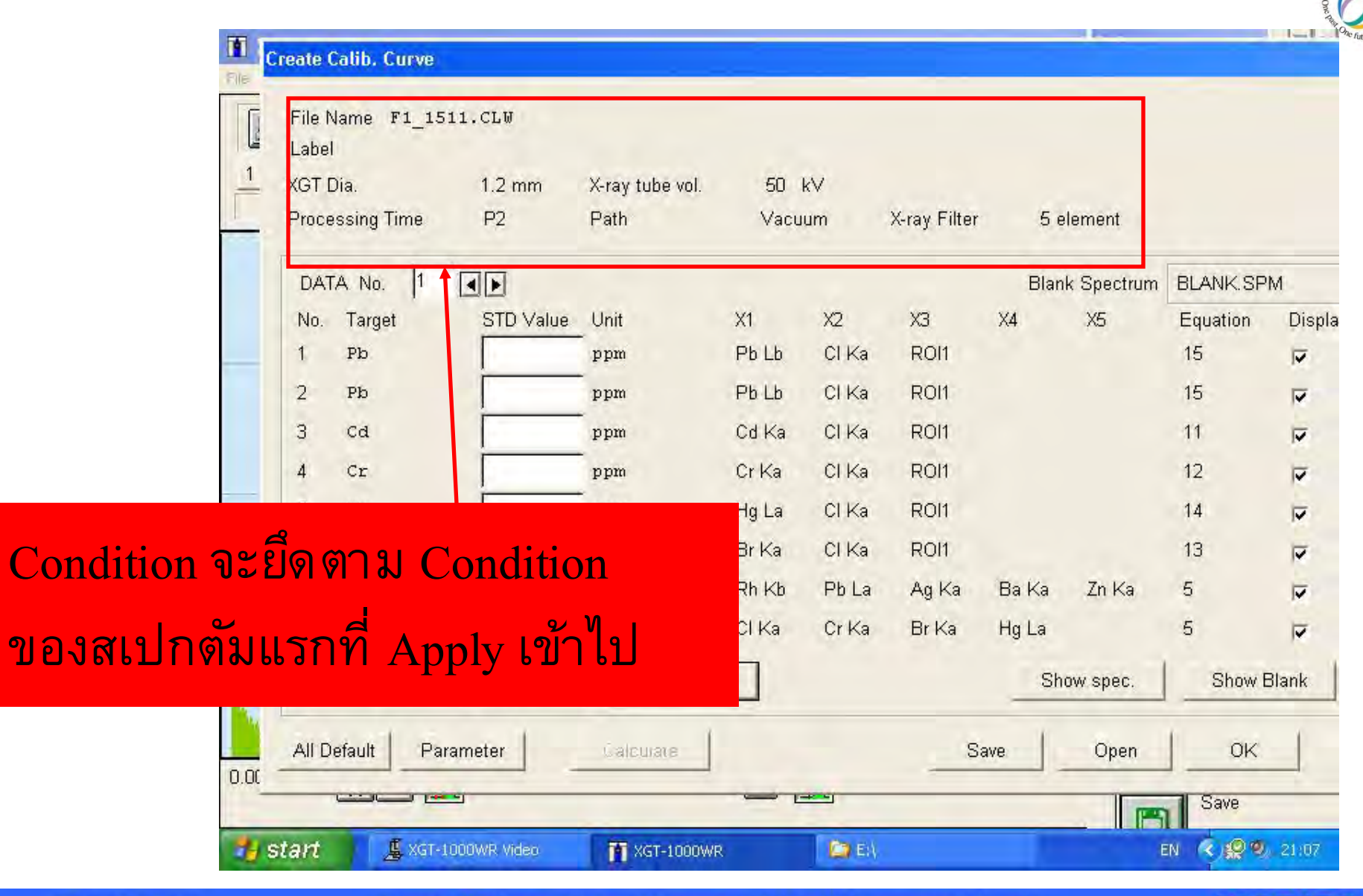

© 2013 HORIBA, Ltd. All rights reserved

HORIBA

HORIBA

Scientific

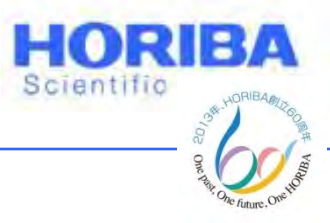

### **Apply Spectrum**

| XGT Dia.<br>Processing Tim | 1.2 mm<br>e P2 | X-ray tube vol.<br>Path | 50<br>Vacu | k∨<br>um | X-ray Filter | 5 e   | lement     |          |       |
|----------------------------|----------------|-------------------------|------------|----------|--------------|-------|------------|----------|-------|
| DATA No.                   | 1 I.SPN        | 1                       |            |          |              | Blan  | k Spectrum | BLANK.SP | M     |
| No. Target                 | STD Value      | Unit                    | X1         | X2       | ХЗ           | X4    | X5         | Equation | Disp  |
| 1 Pb                       |                | ppm                     | Pb Lb      | CI Ka    | ROI1         |       |            | 15       | 1     |
| 2 Рb                       |                | ppm                     | Pb Lb      | CI Ka    | ROI1         |       |            | 15       | V     |
| 3 Cd                       |                | -<br>ppm                | Cd Ka      | CI Ka    | ROI1         |       |            | 11       | 1     |
| 4 Cr                       |                | -<br>ppm                | Cr Ka      | CI Ka    | ROI1         |       |            | 12       | 1     |
| 5 Hg                       |                | -<br>ppm                | Hg La      | CI Ka    | ROI1         |       |            | 14       | 1     |
| 6 Br                       |                | -<br>ppm                | Br Ka      | CI Ka    | ROI1         |       |            | 13       | 1     |
| 7                          |                | -                       | Rh Kb      | Pb La    | Ag Ka        | Ba Ka | Zn Ka      | 5        | V     |
| 8                          |                | -                       | CI Ka      | Cr Ka    | Br Ka        | Hg La |            | 5        | 1     |
| Apply spe                  | ec. Delete     | Apply Blar              | nk         |          |              | Sh    | ow spec.   | Show f   | Blank |
| All Default                | Parameter      | Calculate               |            |          | Sa           | ave   | Open       | ок       | 1     |

© 2013 HORIBA, Ltd. All rights reserved.

Explore

reserved.

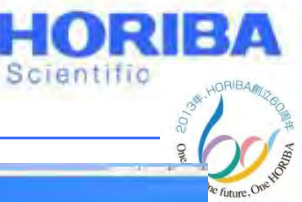

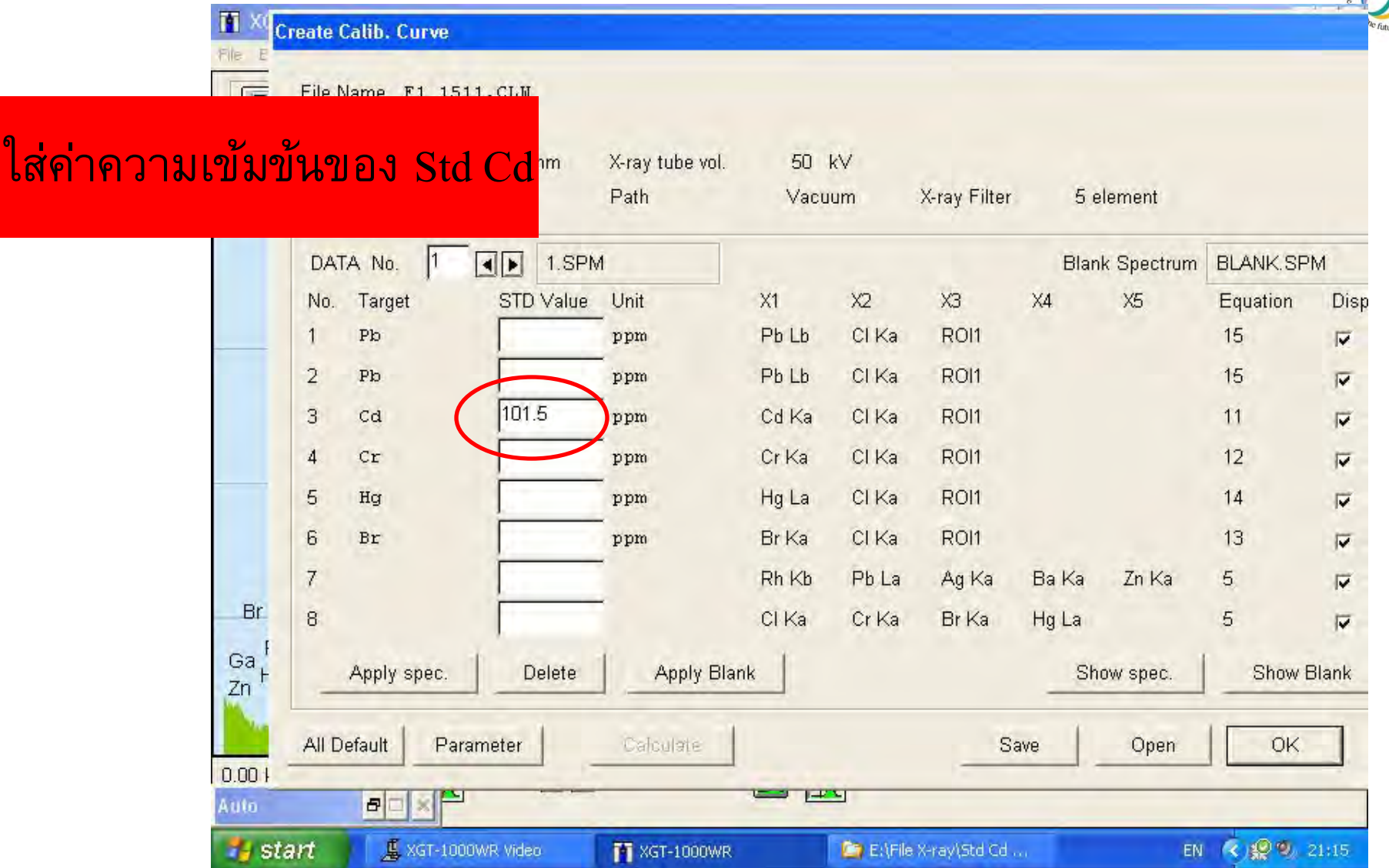

Explore the future

HORIBA

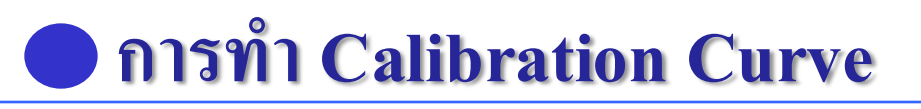

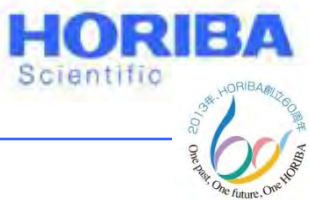

#### คลิกเครื่องหมายลกศรเพื่อเปลี่ยนเป็น DATA No.2 เพื่อ Apply Spectrum ที่ 2 XGT Dia. 1.2 mm X-ray tube vol. 50 kV **Processing Time** P2 Path X-ray Filter 5 element Vacuum I.SPM DATA No. 1 Blank Spectrum BLANK.SPM No. larget STD Value Unit X1 X2 X3 X4 X5 Equation Disp CI Ka 15 Pb Pb Lb ROI1 ppm ~ CI Ka 2 Pb Lb ROI1 15 Pb ppm ~ 101.5 3 Cd Ka ROI1 CI Ka 11 Cd ppm 1 Cr Ka CI Ka ROI1 12 4 Cr ppm 1 5 CI Ka ROI1 14 Hg Hg La ppm V 6 Br Ka CI Ka ROI1 13 Br ppm ~ 7 Rh Kb Pb La Ba Ka Ag Ka Zn Ka 5 1 Br 8 CI Ka Cr Ka Br Ka Hg La 5 1 Ga Delete Apply Blank Show spec. Show Blank Apply spec. Zn All Default Parameter Calculate OK. Save Open 0.00 1-1-1-1 80 Auto Š. R 19 9, 21:15 🛃 start 📕 XGT-1000WR Video E:\File X-ray\Std Cd ... 1 XGT-1000WR EN

Explore the future

Automotive Test Systems | Process & Environmental | Medical | Semiconductor | Scientific

HORIBA

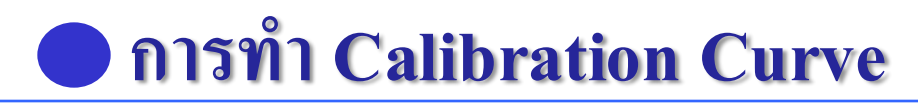

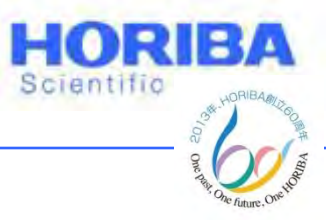

# เปิดไฟล์สเปกตรัมที่ 2 และ Apply Spectrum พร้อมทั้งใส่ค่าความเข้มข้นของ Std

| DA  | TA No. 2     | 4.SPN     | 1          |       |       |       | Blan  | k Spectrum | BLANK.SF | M     |
|-----|--------------|-----------|------------|-------|-------|-------|-------|------------|----------|-------|
| No. | Target       | STD Value | Unit       | X1    | X2    | X3    | X4    | X5         | Equation | Dis   |
| 1   | Pb           |           | ppm        | Pb Lb | Cl Ka | R0I1  |       |            | 15       | ~     |
| 2   | Pb           |           | ppm        | Pb Lb | Cl Ka | ROI1  |       |            | 15       |       |
| 3   | Cd           |           | ppm        | Cd Ka | CI Ka | ROI1  |       |            | 11       |       |
| 4   | Cr           |           | ppm        | Cr Ka | Cl Ka | R0I1  |       |            | 12       |       |
| 5   | Hg           |           | ppm        | Hg La | Cl Ka | R0I1  |       |            | 14       |       |
| 6   | Br           |           | ppm        | Br Ka | Cl Ka | R0I1  |       |            | 13       |       |
| 7   |              |           |            | Rh Kb | Pb La | Ag Ka | Ba Ka | Zn Ka      | 5        |       |
| 8   |              |           | -          | CI Ka | Cr Ka | Br Ka | Hg La |            | 5        |       |
| E   | Apply spec.  | Delete    | Apply Blar | nk    |       |       | Sh    | ow spec.   | Show     | Blank |
| AUT | Default Para | meter     | Calculate  |       |       | Sa    | ive   | Open       | ок       | Ĩ     |

Explore the future

Automotive Test Systems | Process & Environmental | Medical | Semiconductor | Scientific

HORIBA

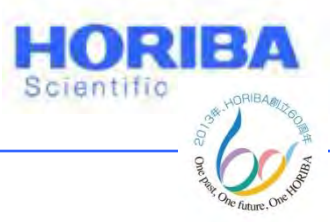

## 16. เรียกดู Calibration Curve โดยคลิกที่ Calculate

| T XG C                       | reate Calib. Curve         |           |                 |       |         |              |       |            |          |       |
|------------------------------|----------------------------|-----------|-----------------|-------|---------|--------------|-------|------------|----------|-------|
| File Ec                      | File Name XGT1511<br>Label | CLW       |                 |       |         |              |       |            |          |       |
| 1 4                          | XGT Dia.                   | 1.2 mm    | X-ray tube vol. | 50    | kV      |              |       |            |          |       |
| 7                            | Processing Time            | P2        | Path            |       | Air     | X-ray Filter | 5 e   | lement     |          |       |
|                              | DATA No. 14                | ▲ ▶ 14.SP | M               |       |         |              | Blan  | k Spectrum | BLANK.SP | M     |
|                              | No. Target                 | STD Value | Unit            | X1    | X2      | X3           | X4    | X5         | Equation | Dis   |
|                              | 1 Рю                       |           | ppm             | Pb La | CI Ka   | ROI1         |       |            | 10       | ~     |
|                              | 2 Рю                       |           | ppm             | Pb Lb | CI Ka   | ROI1         |       |            | 15       |       |
|                              | 3 Cd                       | 101.5000  | -<br>ppm        | Cd Ka | CI Ka   | ROI1         |       |            | 11       | V     |
|                              | 4 Cr                       | Ì         | -<br>ppm        | Cr Ka | CI Ka   | ROI1         |       |            | 12       |       |
|                              | 5 Hg                       | Ì         | -<br>ppm        | Hg La | CI Ka   | ROI1         |       |            | 14       | 2     |
|                              | 6 Br                       | Ì         | ppm             | Br Ka | CI Ka   | ROI1         |       |            | 13       | 1     |
| F                            | 7                          | Ì         | -               | Rh Kb | Pd Ka   | Ag Ka        | Ba Ka | Zn Ka      | 5        | F     |
| Bra                          | 8                          | Ì         | -               | CI Ka | Cr Ka   | Br Ka        | Hg La |            | 5        | -     |
| Ga H                         | Apply spec.                | Delete    | Apply Bla       | nk    |         |              | Sh    | ow spec.   | Show E   | Blank |
|                              | All Default Parar          | neter     | Calculate       | >     |         | Sa           | ave   | Open       | ОК       |       |
| 0.00 k <del>ev</del><br>Auto |                            | arker MIL | 1.              |       |         | 0.000 KEV    | 0.000 | cps        | 40.90 KB | v     |
| 🐮 sta                        | nt 📕 🖉 xGT-1000W           | /R Video  | T XGT-1000WR    |       | E:\File | X-ray\Std Cd | 0     | EN         | K 👷 🔍 2  | 1:19  |

HORIBA

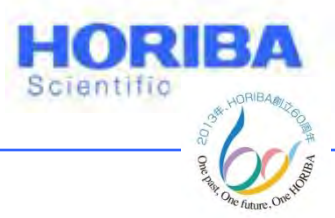

IBA

# การทำ Calibration Curve

# 17. เลือก No. ที่ต้องการดู Calibration Curve (Cd : No.3)

| F1_1511.CLW          |             |                 |         | element     |          |       |
|----------------------|-------------|-----------------|---------|-------------|----------|-------|
| XGT Dia.             | : 1.2 mm    | X-ray tube vol. | : 50 kV | nk Spectrum | BLANK.SP | M     |
| rath<br>X-ray Filter | : 5 element | Frocessing lime | ; P2    | X5          | Equation | Dis   |
|                      |             |                 |         |             | 15       | 1     |
|                      |             |                 |         |             | 15       | •     |
|                      |             |                 |         |             | 11       | ₽.    |
|                      |             |                 |         |             | 12       |       |
|                      |             |                 |         |             | 14       | V     |
|                      |             |                 |         |             | 13       | •     |
|                      |             |                 |         | Zn Ka       | 5        | 1     |
|                      |             |                 |         |             | 5        | 1     |
|                      |             |                 |         | how spec.   | Show E   | Blank |
| All Default          | Parameter   | Calculate       |         | Save Open   | Ток      | 1     |

© 2013 HORIBA, Ltd. All rights reserved.

Explore the

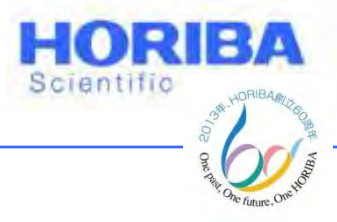

BA

# 18. คลิก Table/Graph เพื่อดูการพล็อต Calibration Curve

| XGT  | 1511.CLW    |             |                              |        |       | -    | element     |          |       |
|------|-------------|-------------|------------------------------|--------|-------|------|-------------|----------|-------|
| XGT  | Dia.        | : 1.2 mm    | X-ray tube                   | vol. : | 50 kV |      | nk Spectrum | BLANK.SP | M     |
| Pat  | h           | : Air       | Processing                   | Time : | P2    |      | X5          | Equation | Die   |
| X-r  | ay Filter   | : 5 element |                              |        |       |      | 10          | Equation | Dis   |
| Form | stion V=1*  | 21          |                              |        |       |      |             | 10       | V     |
| Lqu  | = 6.384     | 4 B =       | 0                            |        |       |      |             | 15       | P     |
| Cd   | г           | [mqq        | STD Dev. =                   | 3.320  |       |      |             |          | N.    |
|      |             | G. F.       | and the second second second |        |       |      |             | 11       | V     |
|      | STD Value   | Dev.        | X1[cps/mA]                   |        |       |      |             | 10       | -     |
|      |             |             | ( Cd Ka )                    |        |       |      |             | 12       | V     |
| 1    | 101.5000    | 3.3372      | 15.38                        |        |       |      |             | 14       | F     |
| 4    | 101.5000    | 0.8143      | 15.77                        |        |       |      |             |          | 14    |
| 6    | 101.5000    | -4.8879     | 16.66                        |        |       |      |             | 13       | 1     |
| 7    | 101.5000    | -5.3221     | 16.73                        |        |       |      | 7.17.       | F        |       |
| 8    | 101.5000    | -2.3323     | 16.26                        |        |       |      | Znika       | 5        | T     |
| 10   | 101.5000    | 0.2422      | 15.86                        |        |       |      |             | 5        | -     |
| 11   | 101.5000    | 0.9589      | 15.75                        |        |       | 1    |             | 5        | 1     |
| 12   | 101.5000    | 4.8060      | 15.15                        |        |       |      | 1           |          |       |
| 13   | 101.5000    | 1.6681      | 15.64                        |        |       | -    | now spec.   | Show b   | slank |
| 1    | All Default | Parameter   | Calculate                    |        |       | Save | Open        | l ok     | 1     |

© 2013 HORIBA, Ltd. All rights reserved.

Explore the

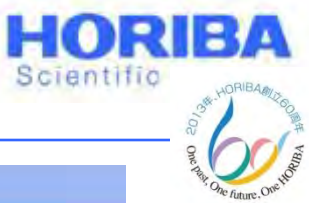

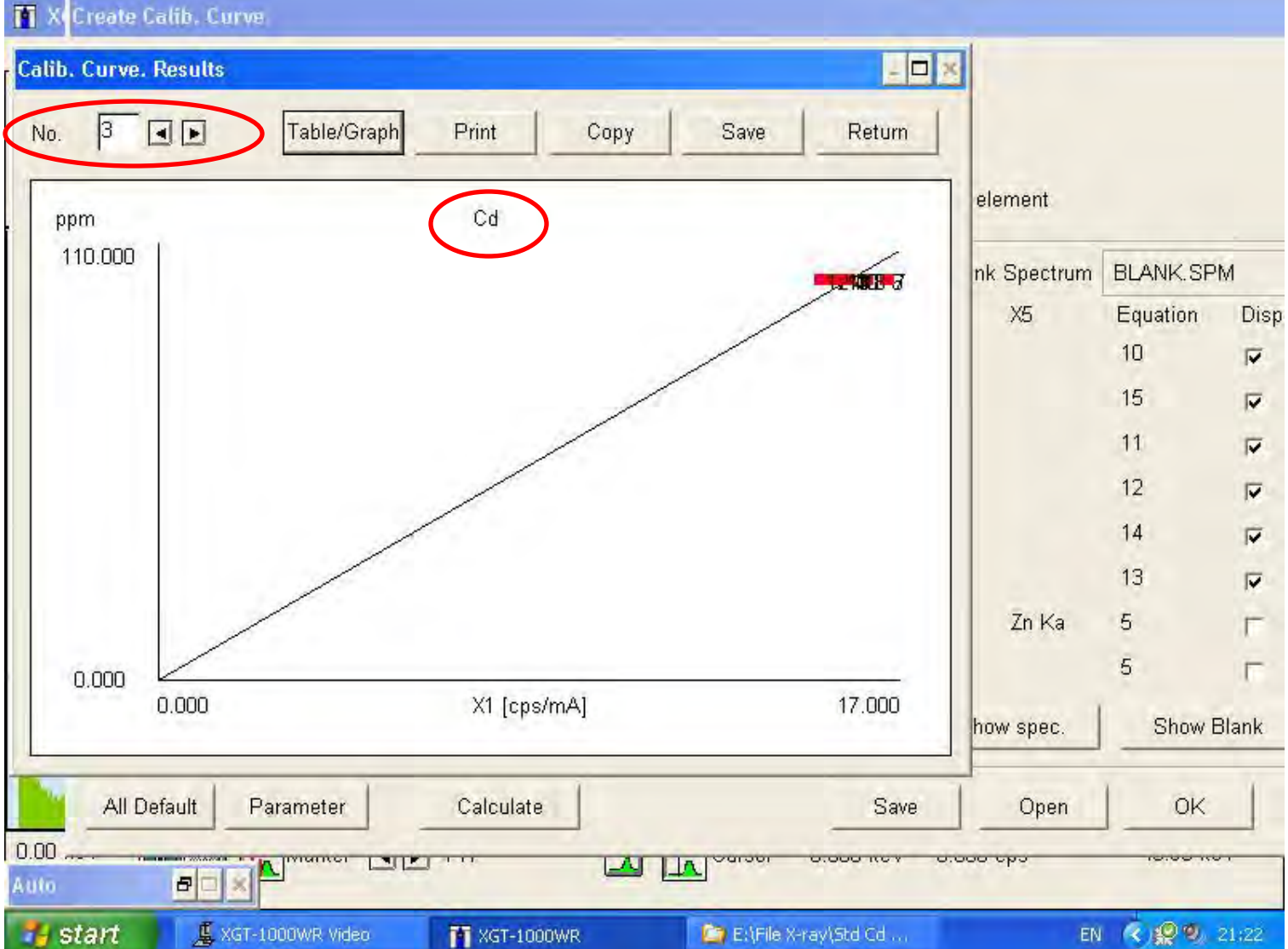

#### Explore the future

### HORIBA

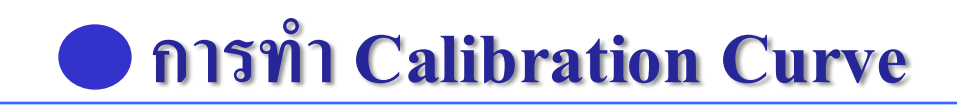

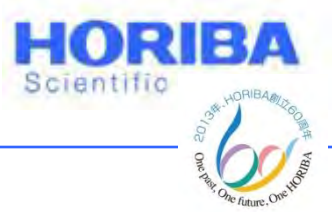

16. เปิดไฟล์ที่ 1 ของ Std Pb ทำตามข้อ 14 จนครบ 10 ไฟล์ สเปกตรัม ก็จะได้ Calibration Curve ของ Pb (ใส่ความเข้มข้นของ Std ในช่อง STD Value ทั้ง Pb Lα และ Pb Lβ เนื่องจาก Pb จะให้ทั้ง 2 ระดับพลังงาน)

17. เปิดไฟล์ที่ 1 ของ Std Cr, Hg และ Br (Mix PE Std)ทำ ตามข้อ 14 จนครบ 10 ไฟล์สเปกตรัม ก็จะได้ Calibration Curve ของ Cr, Hg และ Br (Mix PE Std)

18. กด Save เพื่อทำการเซฟไฟล์ โดยเซฟทับชื่อเดิม

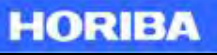

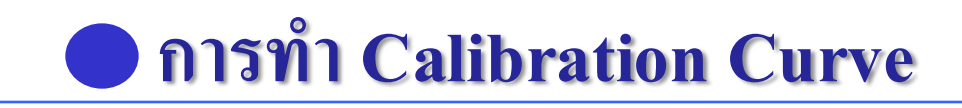

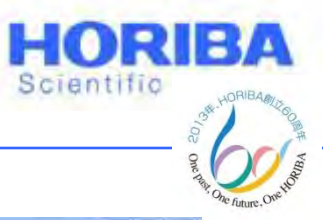

### Apply Spectrum ของ Std Pb

| 1            | Laber             |           |                     | 50          |          |                  |           |             |          |       |
|--------------|-------------------|-----------|---------------------|-------------|----------|------------------|-----------|-------------|----------|-------|
| -            | XGT Dia.          | 1.2 mm    | X-ray tube vol.     | 50          | κV       |                  |           |             |          |       |
|              | Processing Time   | P2        | Path                | Vacu        | ium      | X-ray Filter     | 5 e       | element     |          |       |
|              | DATA No. 15       | I.SPN     | 1                   |             |          |                  | Blar      | ik Spectrum | BLANK.SP | M     |
|              | No. Target        | STD Value | Unit                | X1          | X2       | X3               | X4        | X5          | Equation | Displ |
|              | 1 Pb              |           | ppm                 | Pb La       | CI Ka    | ROI1             |           |             | 10       |       |
|              | 2 Pb              |           | -<br>ppm            | Pb Lb       | CI Ka    | ROI1             |           |             | 15       |       |
|              | 3 Cd              |           | -<br>ppm            | Cd Ka       | CI Ka    | ROI1             |           |             | 11       | V     |
|              | 4 Cr              |           | ppm                 | Cr Ka       | CI Ka    | ROI1             |           |             | 12       |       |
| _            | 5 Hg              |           | -<br>ppm            | Hg La       | CI Ka    | ROI1             |           |             | 14       |       |
|              | 6 Br              |           | ppm                 | Br Ka       | CI Ka    | ROI1             |           |             | 13       | •     |
|              | 7                 |           |                     | Rh Kb       | Pb La    | Ag Ka            | Ba Ka     | Zn Ka       | 5        | •     |
| Br           | 8                 |           |                     | CI Ka       | Cr Ka    | Br Ka            | Hg La     |             | 5        | V     |
| Ga I<br>Zn I | Apply spec.       | Delete    | Apply Blar          | nk          |          |                  | Sh        | iow spec.   | Show I   | 3lank |
|              | All Default Paran | neter     | Calculate           |             |          | S                | ave       | Open        | ОК       |       |
| 0.00<br>Auto | BOX               |           |                     |             | <u> </u> |                  |           |             |          |       |
| 🠮 si         | tart 📕 🧏 XGT-1000 | WR Video  | XGT-1000WR          |             | C) EAF   | le X-ray\Std Cd  |           |             | EN 🔇     | 21:25 |
|              | Automotive T      |           | Dranacco & Environm | ontol   Mod | ingl Com | isopplicator   P | niontifia |             | ЧО       |       |

© 2013 HORIBA, Ltd. All rights reserved.

Explore the future

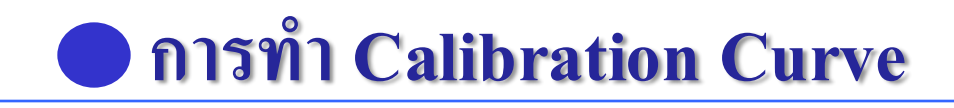

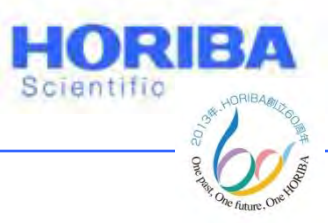

# ใส่ค่าความเข้มข้นทั้ง Pb L $\alpha$ และ Pb L $\beta$

|                       | XGT Dia.<br>Processing Time | 1.2 mm<br>P2 | X-ray tube vol.<br>Path | 50<br>Vacu | k∨<br>ium | X-ray Filter | 5 e   | lement     |          |       |
|-----------------------|-----------------------------|--------------|-------------------------|------------|-----------|--------------|-------|------------|----------|-------|
|                       | DATA No. 15                 | 1.SPN        | 4                       |            |           |              | Blan  | k Spectrum | BLANK.SP | M     |
|                       | No. Target                  | STD Value    | Unit                    | X1         | X2        | X3           | X4    | X5         | Equation | Displ |
|                       | 1 РЬ                        | 96.4         | ppm                     | Pb La      | CI Ka     | ROI1         |       |            | 10       | 7     |
|                       | 2 Pb                        | 96.4         | ppm                     | Pb Lb      | CI Ka     | ROI1         |       |            | 15       | v     |
|                       | 3 Cd                        |              | ppm                     | Cd Ka      | CI Ka     | ROI1         |       |            | 11       |       |
|                       | 4 Cr                        |              | ppm                     | Cr Ka      | CI Ka     | ROI1         |       |            | 12       | V     |
|                       | 5 Hg                        |              | -<br>ppm                | Hg La      | CI Ka     | ROI1         |       |            | 14       | V     |
|                       | 6 Br                        |              | -<br>ppm                | Br Ka      | CI Ka     | ROI1         |       |            | 13       | V     |
|                       | 7                           |              |                         | Rh Kb      | Pb La     | Ag Ka        | Ba Ka | Zn Ka      | 5        |       |
| Br                    | 8                           |              |                         | CI Ka      | Cr Ka     | Br Ka        | Hg La |            | 5        |       |
| Ga<br>Zn <sup>1</sup> | Apply spec.                 | Delete       | Apply Blar              | ik         |           |              | Sh    | ow spec.   | Show E   | 3lank |
|                       | All Default Para            | ameter       | Calculate               |            |           | S            | ave   | Open       | ОК       |       |

© 2013 HORIBA, Ltd. All rights reserved.

Explore the future

|               |            | Create C | alih. Curve    |            |            |           |          |       |          | ne (  |
|---------------|------------|----------|----------------|------------|------------|-----------|----------|-------|----------|-------|
|               | File I     |          |                |            |            |           |          | -     |          |       |
|               |            | -        |                |            |            |           |          | 1     |          |       |
|               | E          | Calib.   | Curve. Results |            |            |           |          | - 🗆 × |          |       |
|               |            |          | -              |            |            |           | 120      |       |          |       |
|               | 1          | No.      | 1              | Table/Gr   | aph Print  | Сору      | Save Ret | urn   |          |       |
|               |            |          | - Long Long    |            |            |           |          |       |          |       |
|               |            | XGT1     | 511.CLW        |            |            |           |          |       |          |       |
|               |            | No.      |                |            |            |           |          |       | E        | 2     |
| $\Box \alpha$ |            | 100      |                |            |            |           |          | strum | BLANK.SF | M     |
|               |            | XGT      | Dia.           | : 1.2 mm   | X-ray tu   | be vol. : | 50 kV    |       | Equation | Displ |
|               |            | Path     | L              | : Air      | Processi   | ng Time : | P2       |       | Equation | Diop. |
|               |            | X-ra     | y Filter       | : 5 elemen | t.         |           |          |       | 10       | V     |
|               |            | Forme    | tion V=0.4V    |            |            |           |          |       | 15       |       |
|               |            | Equa     | = 15.6         | н<br>В =   | n          |           |          |       | ,0       | 1.    |
|               |            | Pb       | Г.             | [mag       | STD Dev. = | 5,912     |          |       | 11       |       |
|               |            | V        | 24             |            |            |           |          |       | 17       | -     |
|               |            |          | STD Value      | Dev.       | X1[cps/mA] |           |          |       | 14       | N.    |
|               |            |          |                |            | ( Pb La )  |           |          |       | 14       |       |
|               |            | 15       | 96,4000        | -6.0186    | 6.57       |           |          |       | 10       | 2     |
|               |            | 16       | 96,4000        | 1.0287     | 6.12       |           |          |       | 13       | V     |
|               |            | 18       | 96,4000        | -6.2356    | 6.58       |           |          | Ka    | 5        | T.    |
|               | -          | 19       | 96,4000        | 2.2995     | 6.03       |           |          | 1.0   |          |       |
|               | Br         | 20       | 96,4000        | -6.0311    | 5.57       |           |          |       | 5        | F     |
|               | -          | 23       | 96,4000        | 3 3775     | 5.75       |           |          | _     | 1        |       |
|               | Ga         | 24       | 96.4000        | -3.9368    | 6.43       |           |          | IC.   | Show     | Blank |
|               | Zn         | 27       | 96,4000        | 11.1612    | 5.47       |           |          |       |          |       |
|               | the second | 4.5      |                |            |            |           |          |       | 1        | 1     |
|               |            | Ande     | naun Paran     | ieter      | Calculate  |           | Save     | open  | OK       |       |
|               | 0.00       |          |                |            |            |           |          |       |          |       |
|               | and the    |          |                | 1          | 2          | aittel    |          |       |          |       |

HORIBA

HORIBA

Scientific

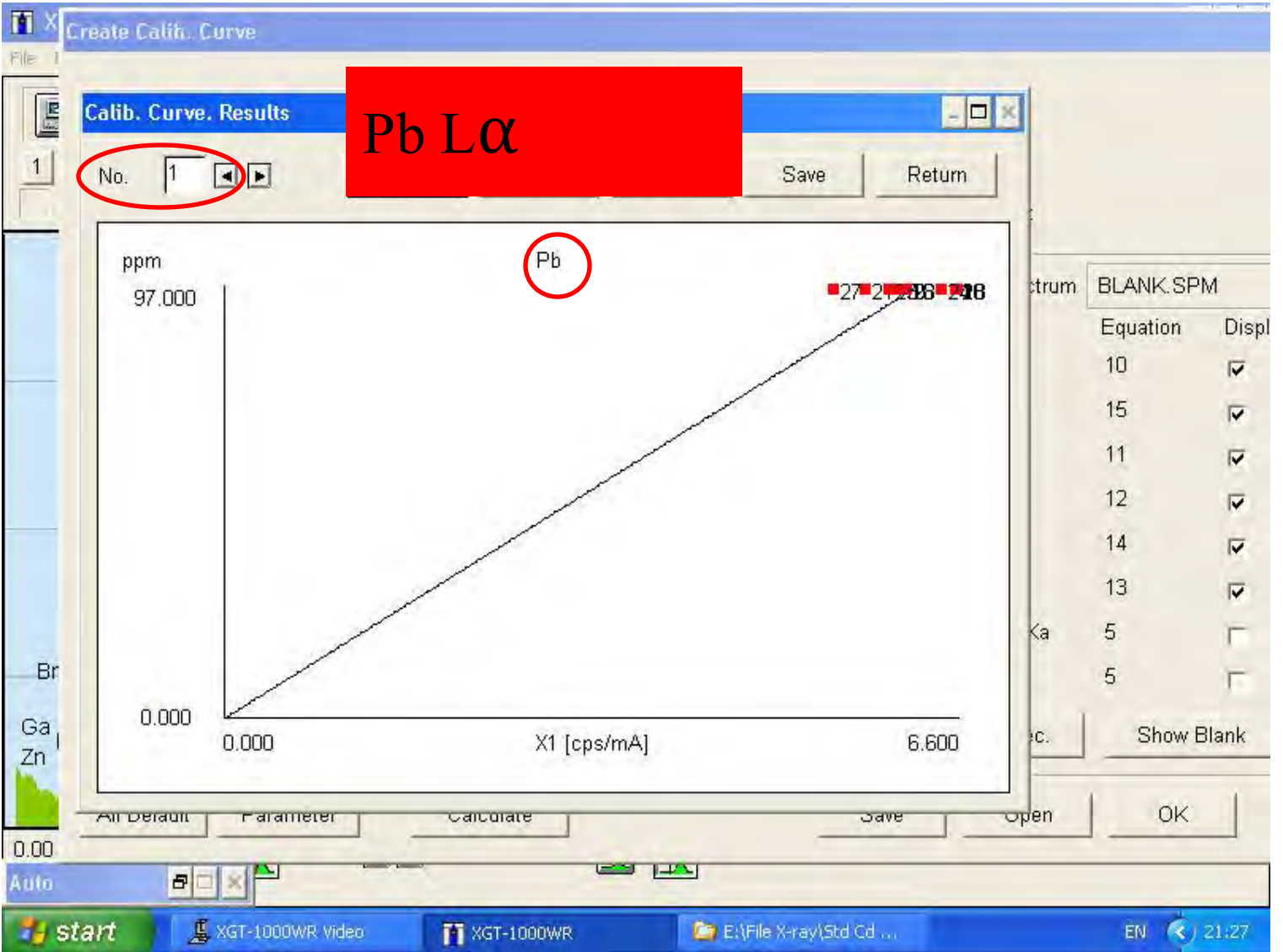

© 2013 HORIBA, Ltd. All rights reserved.

HORIBA

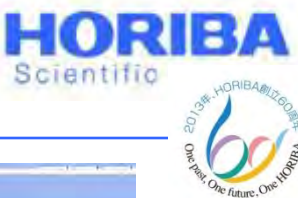

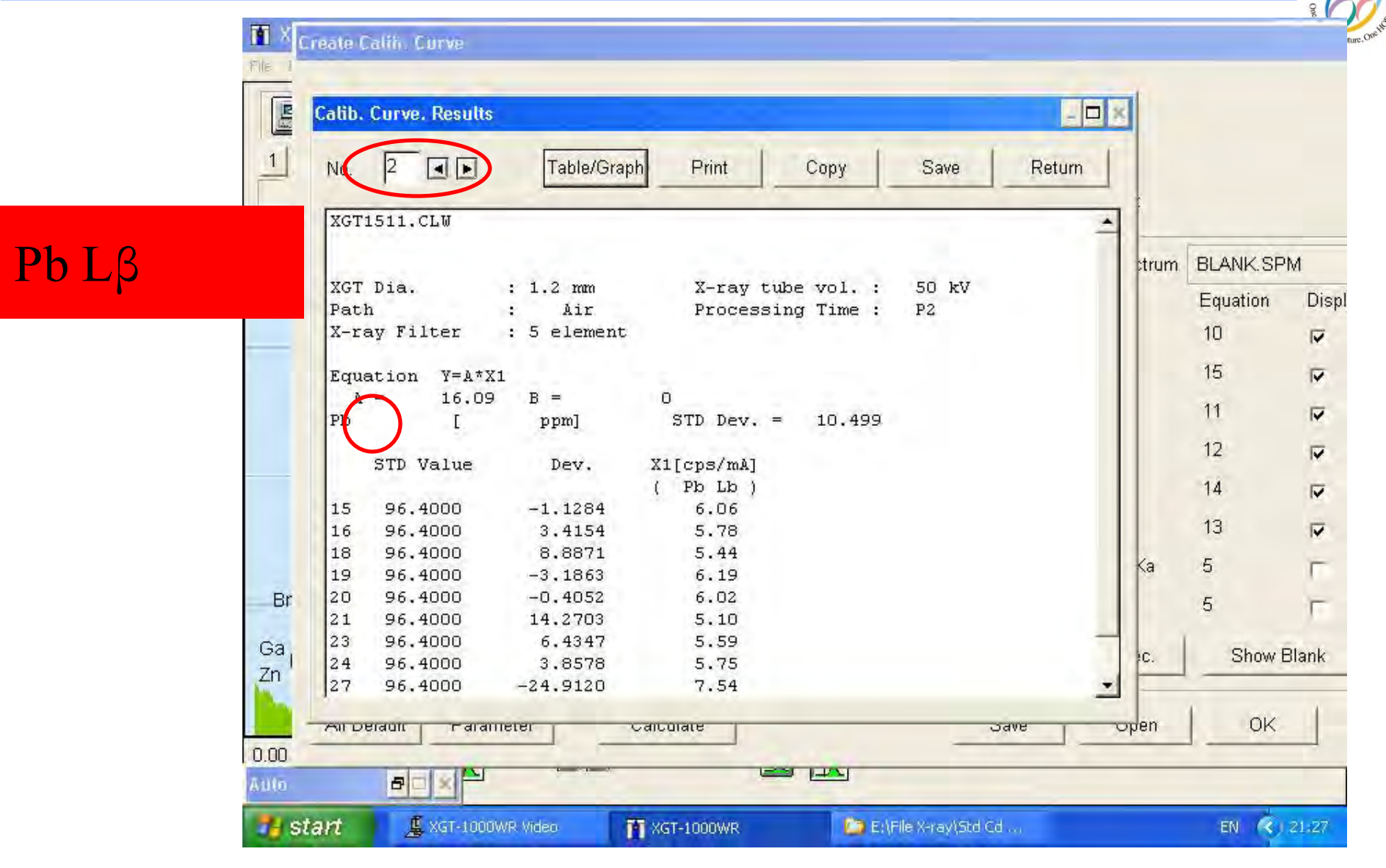

HORIBA

HORIBA

Scientific

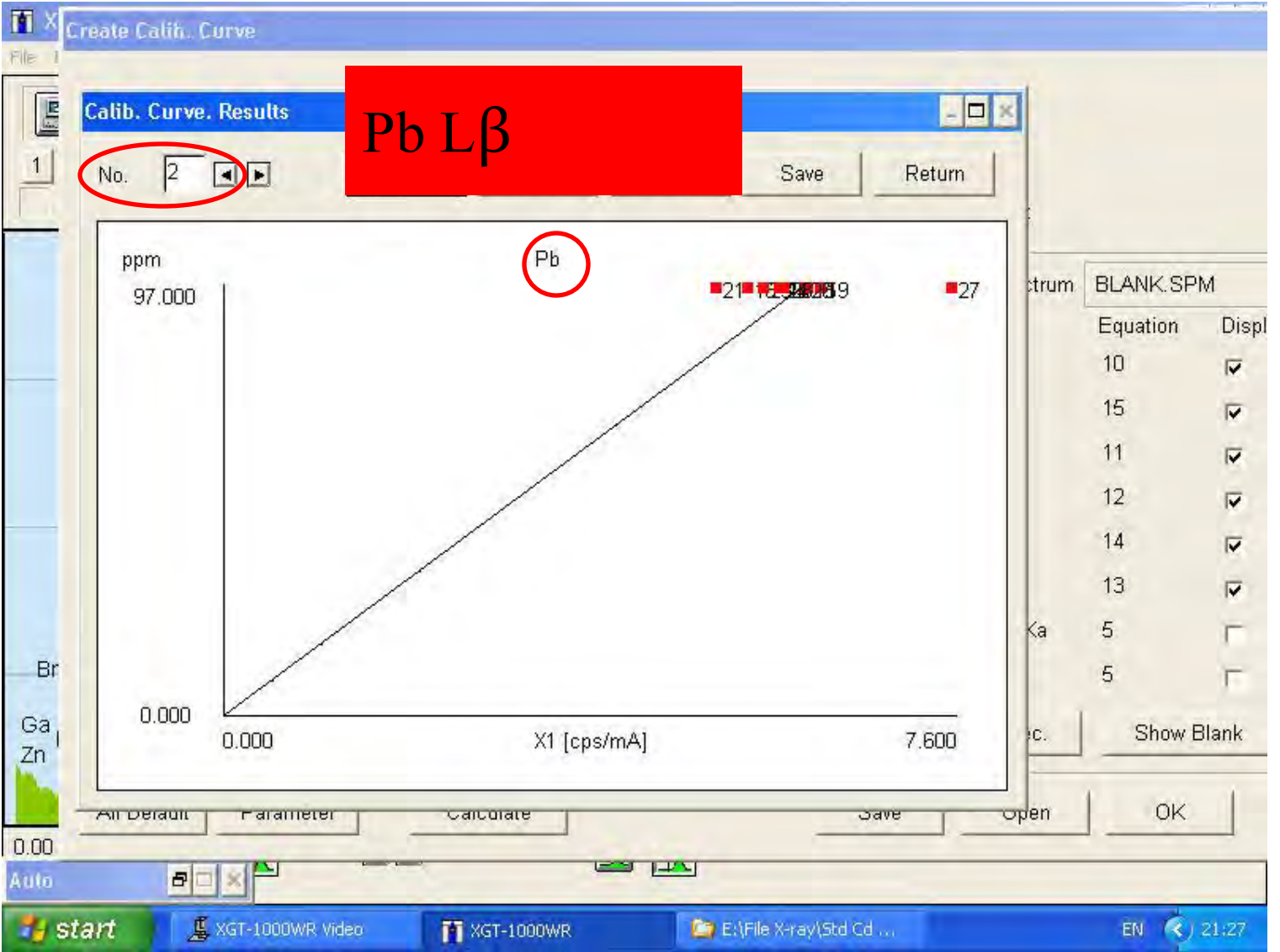

HORIBA

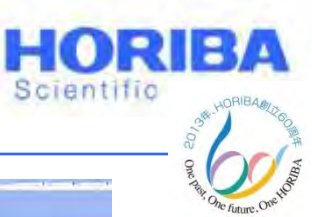

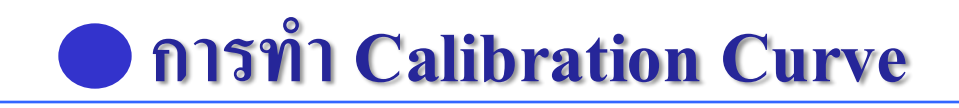

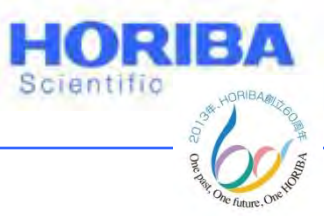

## Apply Spectrum ของ Mix Std Cr, Hg และ Br (Mix Std PE)

| 1            | XGT Dia.          | 1.2 mm    | X-ray tube vol. | 50       | k∨    |                 |       |            |          |       |
|--------------|-------------------|-----------|-----------------|----------|-------|-----------------|-------|------------|----------|-------|
|              | Processing Time   | P2        | Path            | Vacu     | um    | X-ray Filter    | 5 e   | lement     |          |       |
|              | DATA No. 30 [     | 2.SPN     | 1               |          |       |                 | Blan  | k Spectrum | BLANK.SP | M     |
|              | No. Target        | STD Value | Unit            | X1       | X2    | ХЗ              | X4    | X5         | Equation | Displ |
|              | 1 Pb              |           | ppm             | Pb Lb    | CI Ka | ROI1            |       |            | 15       | 1     |
|              | 2 Рb              |           | ppm             | Pb Lb    | CI Ka | ROI1            |       |            | 15       |       |
|              | 3 ca              |           | ppm             | Cd Ka    | CI Ka | ROII            |       |            | 11       |       |
|              | 4 Cr              | 114.6     | ppm             | Cr Ka    | CI Ka | ROI1            |       |            | 12       |       |
|              | 5 Hg              | 25.3      | -<br>ppm        | Hg La    | CI Ka | ROI1            |       |            | 14       |       |
|              | 6 Br              | 808       | ppm             | Br Ka    | CI Ka | ROI1            |       |            | 13       | •     |
|              | 7                 |           | -               | Rh Kb    | Pb La | Ay Ka           | Ba Ka | Zn Ka      | 5        |       |
| Br           | 8                 |           |                 | CI Ka    | Cr Ka | Br Ka           | Hg La |            | 5        |       |
| Ga I<br>Zn   | Apply spec.       | Delete    | Apply Blank     | <u> </u> |       |                 | Sh    | ow spec.   | Show E   | Blank |
|              | All Default Paran | neter     | Calculate       |          |       | Sa              | ive   | Open       | OK       |       |
| 0.00<br>Auto |                   |           |                 |          |       |                 |       |            |          |       |
| 🔧 st         | tart 📕 🚊 xGT-1000 | WR Video  | T XGT-1000WR    |          | E:\Fi | le X-ray(Std Cd |       |            | EN 🔇     | 21:28 |

© 2013 HORIBA, Ltd. All rights reserved

Explore the future

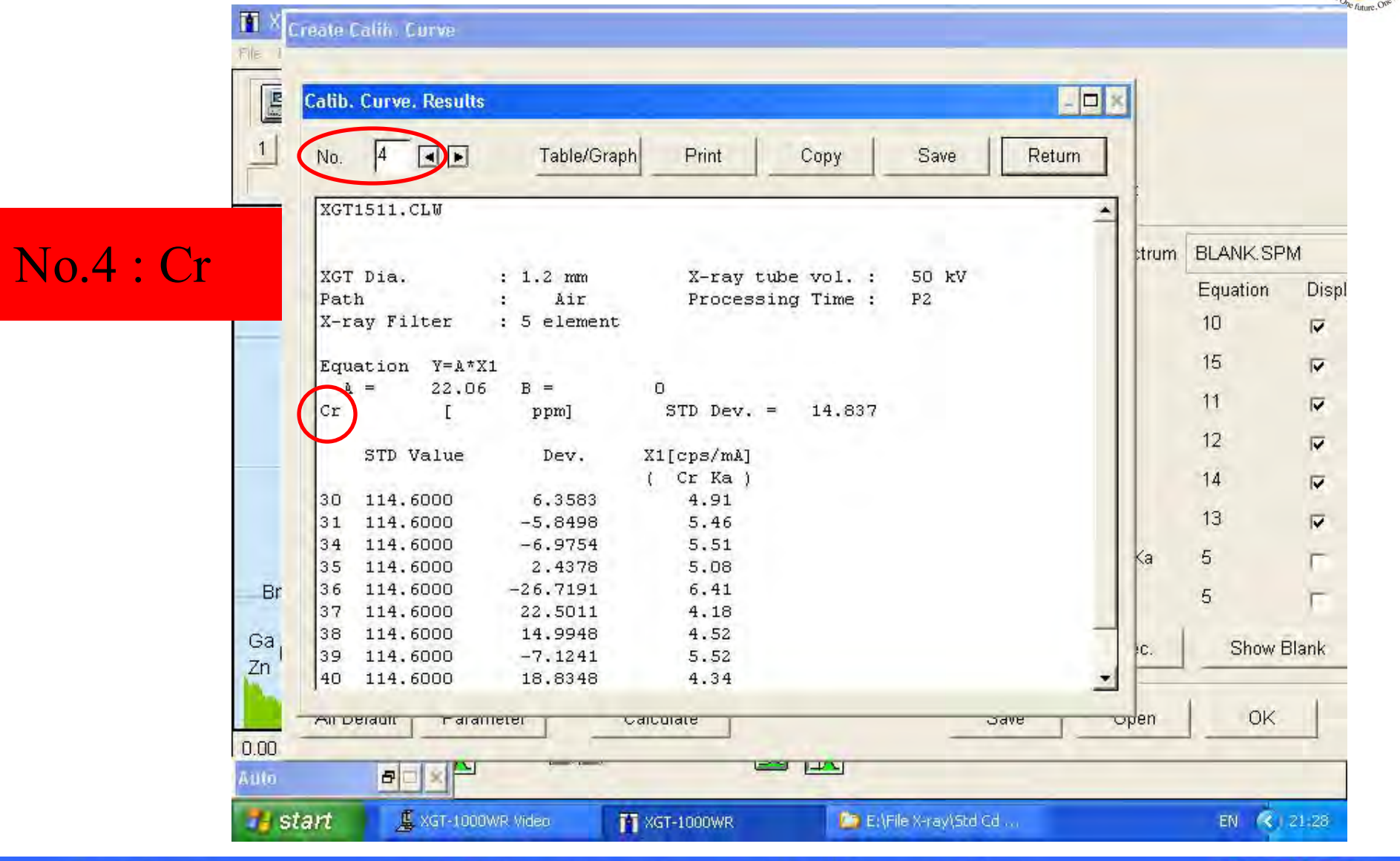

HORIBA

HORIBA

Scientific

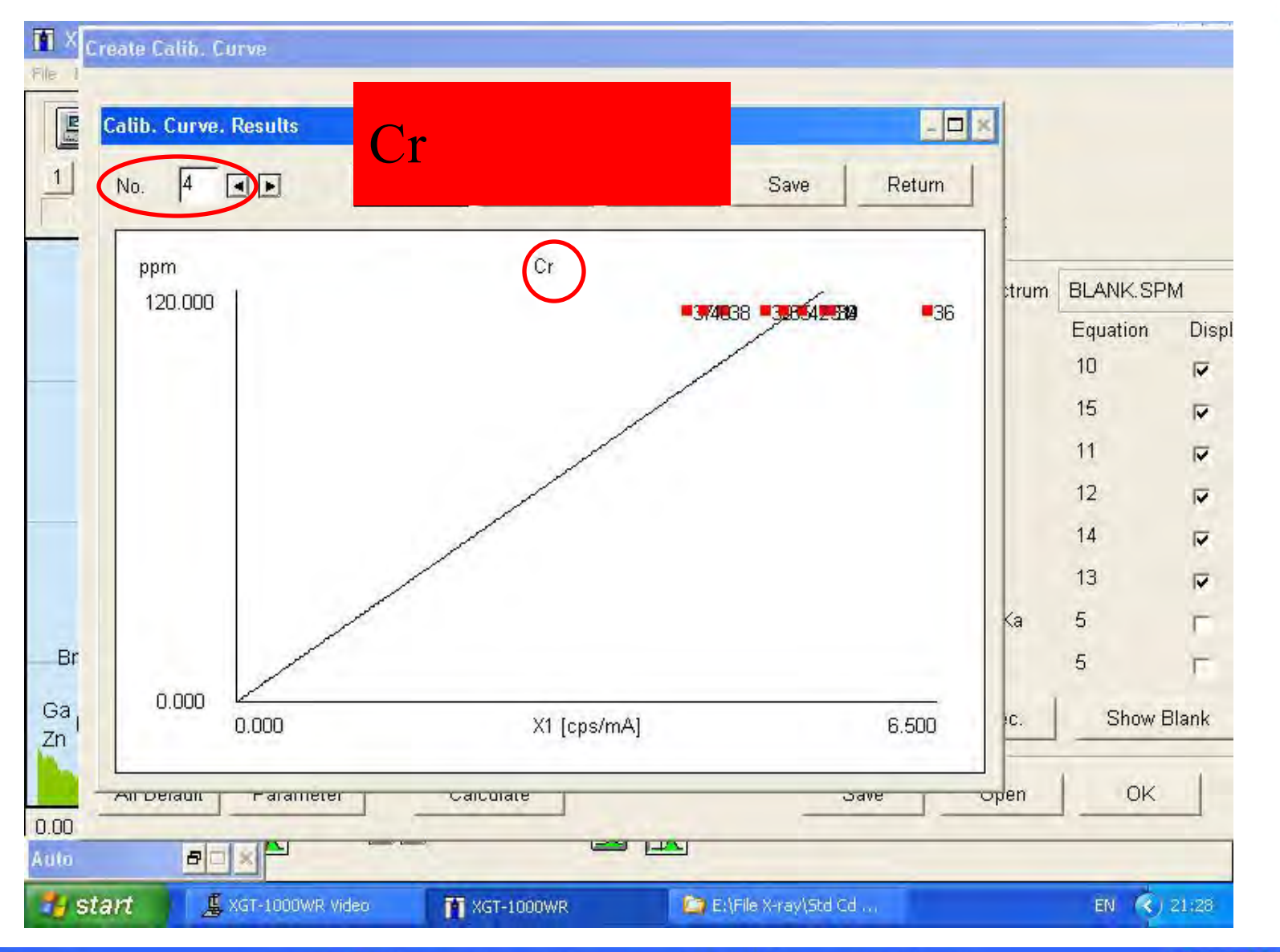

© 2013 HORIBA, Ltd. All rights reserved.

HORIBA

HORIBA

Scientific

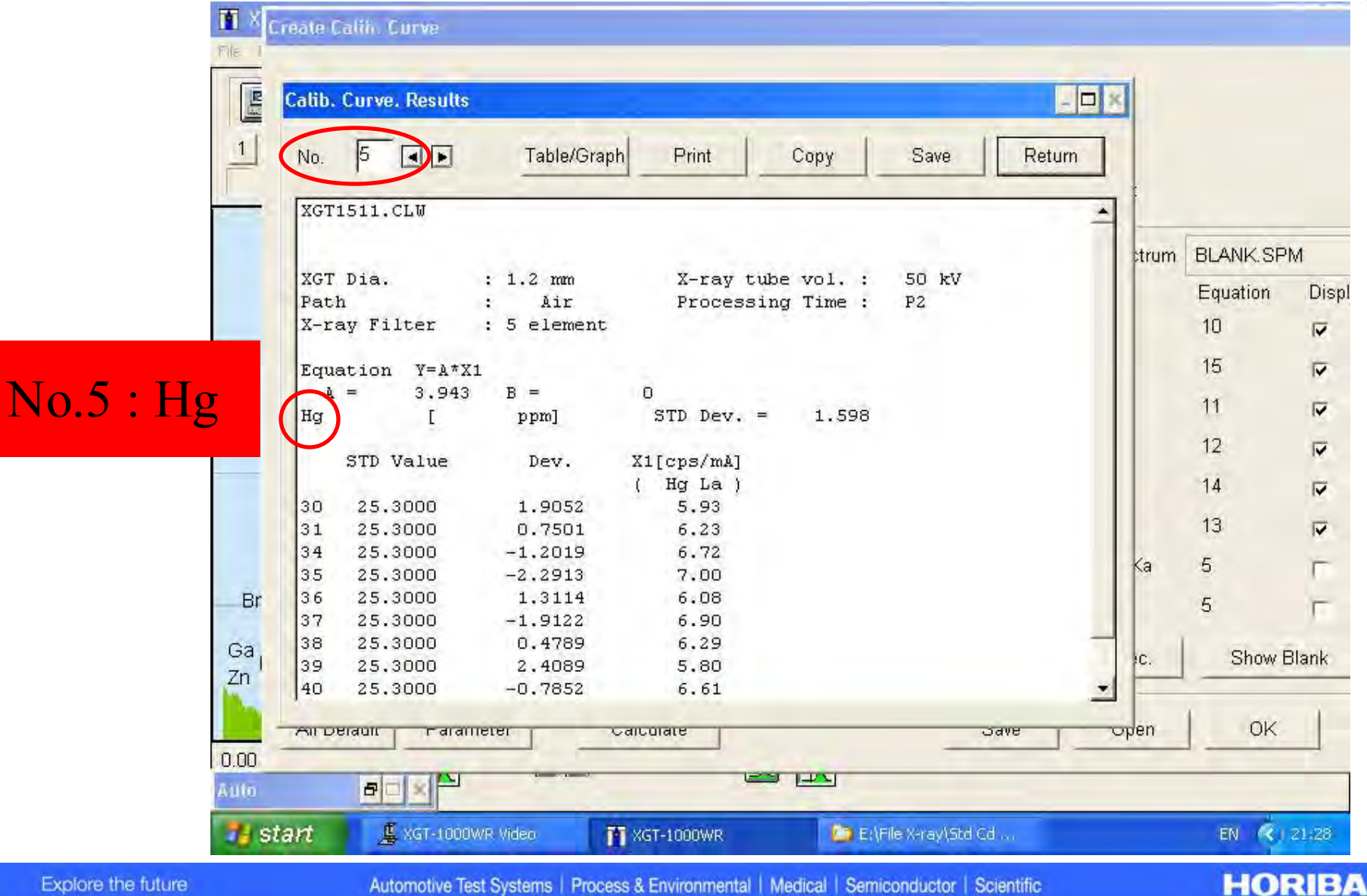

HORIBA

Scientific

Automotive Test Systems | Process & Environmental | Medical | Semiconductor | Scientific

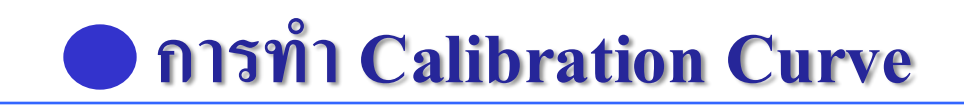

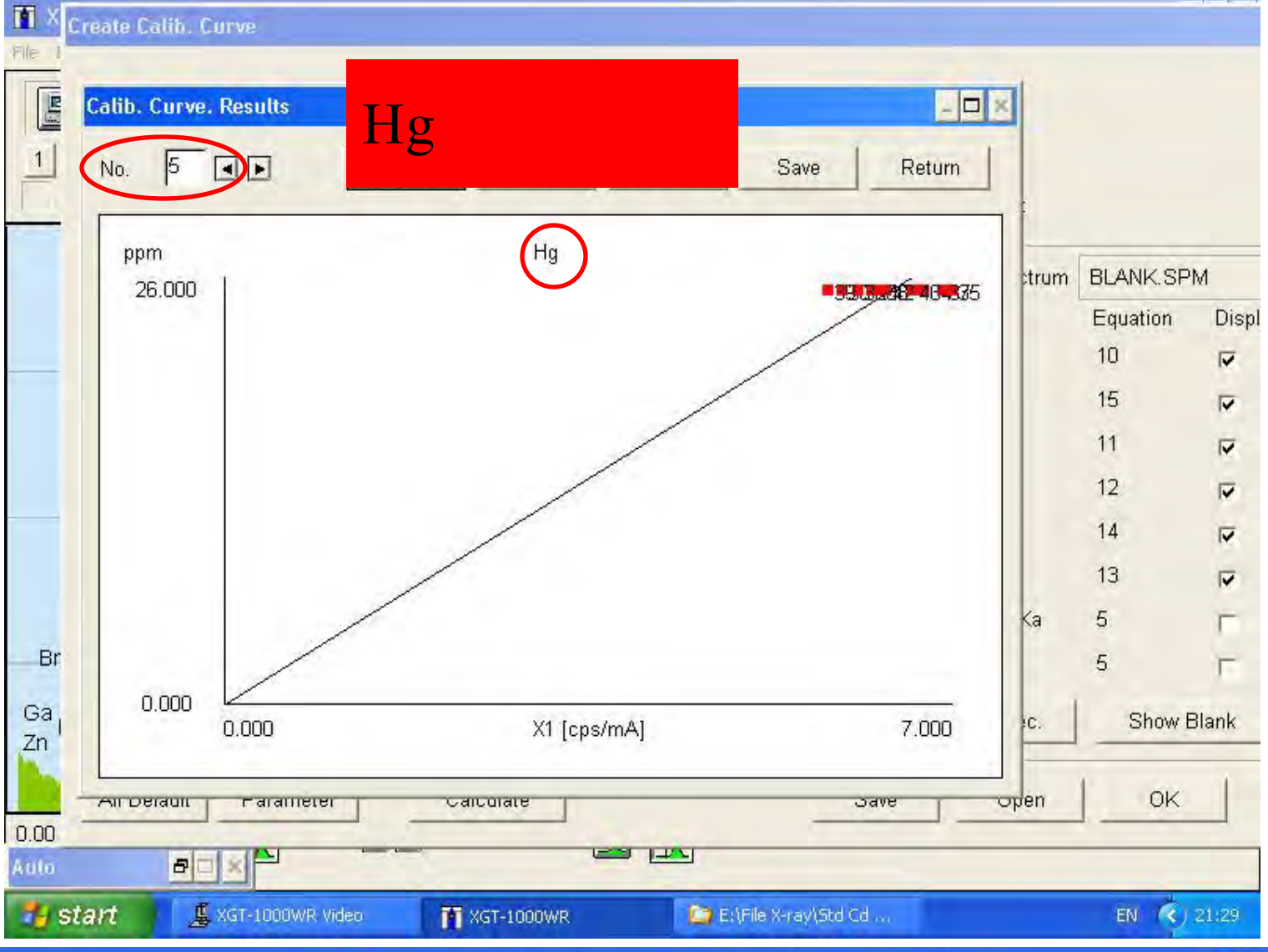

© 2013 HORIBA, Ltd. All rights reserved.

Automotive Test Systems | Process & Environmental | Medical | Semiconductor | Scientific

HORIBA

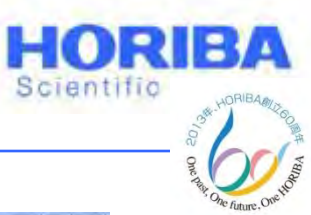

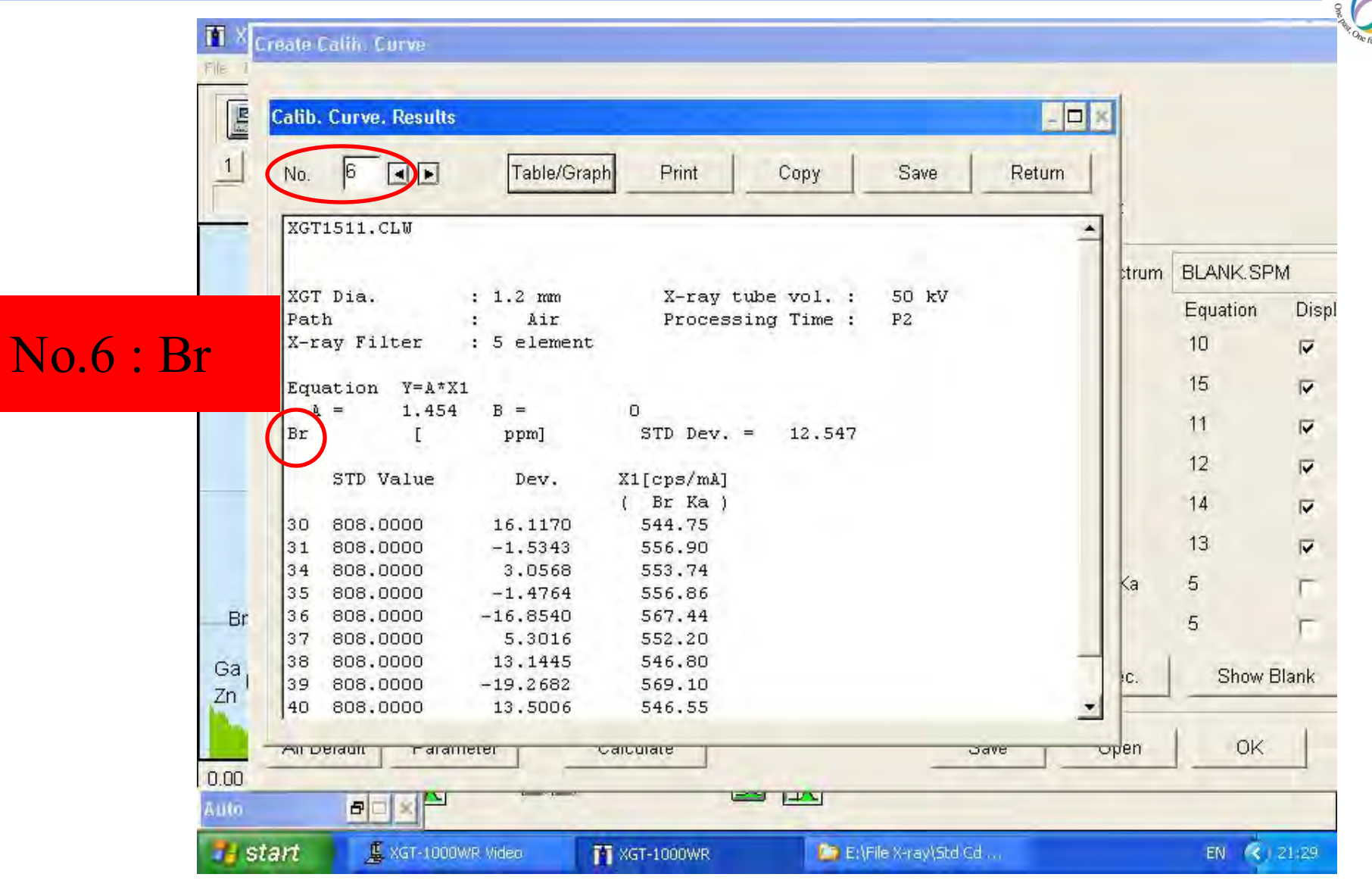

HORIBA

HORIBA

Scientific

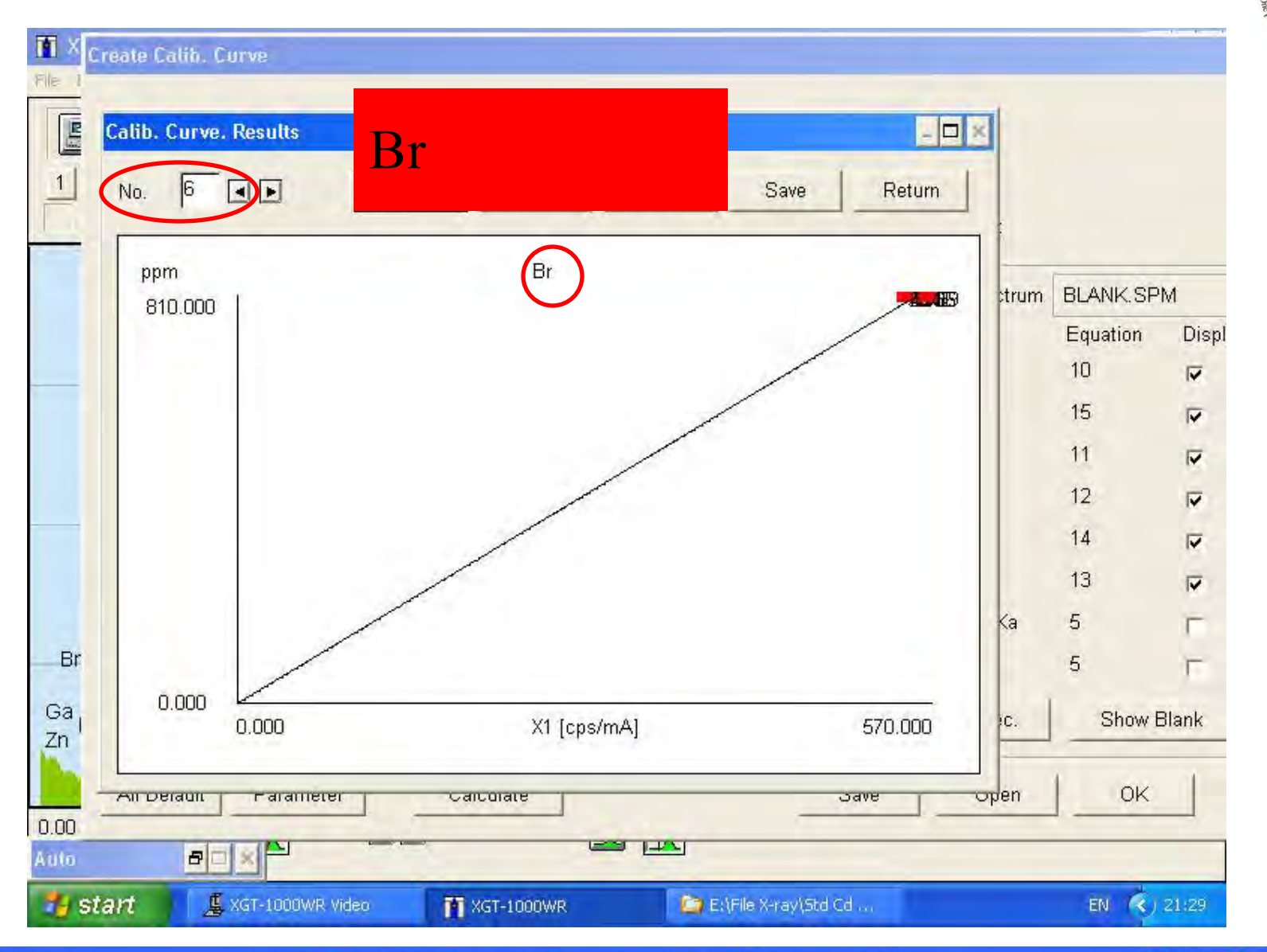

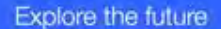

HORIBA

HORIBA

Scientific

# Thank you

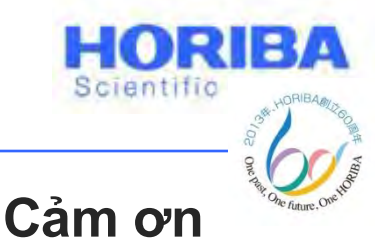

감사합니다

ありがとうございました

Dziękuję धन्यवाद

Grazie

Merci 谢谢 <sup>\_\_\_\_\_\_\_</sup>

ขอบคุณครับ Obrigado

Σας ευχαριστούμε

Tack ska ni ha

Большое спасибо

Gracias

Explore the future

Danke

HORIBA

© 2013 HORIBA, Ltd. All rights reserved.

Omoshiro-okashiku

Joy and Fun